# The Statistical Package for the Biosciences (SPBS) User's Guide

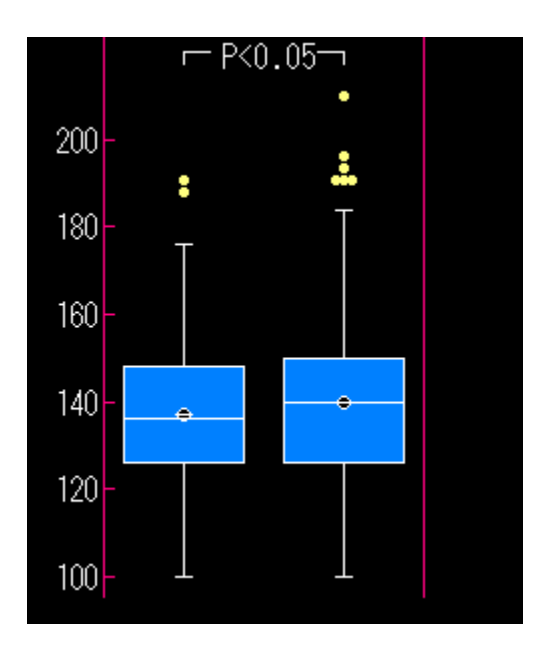

# Winesteen Institute of Community Medicine Toda, Saitama, Japan

# **The Statistical Package for the Biosciences**

The Statistical Package for the Biosciences (以下、SPBS 統計パッケージと略)は生物科学領域のデータを、 探索的に解析し仮説を設定する、 説明的に利用し生物学的現象の解明を推進する、 検証的に扱い、論文の結果に統 計的根拠を提示する、の3つの目的に沿って、1986 年に MS-DOS 版パーソナルコンピュータで可動する初心者向け対話 型統計ソフトとして誕生した。

SPBS 統計パッケージは、当初の MS-DOS 版 SPBS を Microsoft の Windows 95/98/Me/NT4/2000 システム上で動くよう に変更し、かつ最新の統計学の流れに沿うように改良を加えたものである。以前の MS-DOS 版 (16 ビットモード)では ひとつのデータファイルの配列サイズが 64 キロバイト (KB)に制限されていたために、変数とサンプル数の積が最大 16,000 個 (単精度データ)であった。Windows 版 (32 ビットモード)ではひとつのデータファイルの配列サイズ制限枠 が2ギガバイト (GB) であるので、Windows 版 SPBS 統計パッケージでは最大変数で 999 個、最大サンプルで 32,000 個 を扱うことが可能となった。また「データファイルの作成と編集」および「メニュープログラム」の「コマンドメニュ ー」を除く全てのプログラムで、表計算ソフト等で作成される「カンマ区切りファイル」を直接入力して解析すること ができる。その上、表計算ソフトの数値データをクリップボードにコピーすると、その数値データを SPBS 用データファ イルに変換することも、また自動的に取り込んで解析することも可能である。

| SPBS - RECEIVER OPERATING CHARA | OTERISTIC CURVE            |                          | ×                |
|---------------------------------|----------------------------|--------------------------|------------------|
| 終了(Esc) Fileサイズ File編集 基本統語     | †( <u>B</u> ) 移動(Jump) ← ↑ | $\downarrow \rightarrow$ |                  |
| SPBS用データファイルのオープン               |                            | ?×                       | icrosoft Windows |
| ファイルの場所型: 🔄 reidai              | · 🗈 🖻                      |                          | V 8 84           |
| 🛐 asia8                         |                            |                          |                  |
| Nyo001                          |                            |                          |                  |
| Nipoll                          |                            |                          |                  |
| S)rocdata                       |                            |                          |                  |
| - Ni sui                        |                            |                          |                  |
|                                 |                            |                          |                  |
|                                 |                            |                          |                  |
| ファイルの)種類(T): テキスト(* csv)        | <b></b>                    | 100 C (2)                | Ø (SRC.          |
| <u></u>                         |                            |                          |                  |
| テキスト(*.csv)<br>カンマ区・切ファイル(*.*)  |                            |                          |                  |
|                                 |                            |                          |                  |
|                                 |                            |                          |                  |
|                                 |                            |                          |                  |
| 入力用の「フ                          | ァイルの種類」として.                | SPBS用ファイル                |                  |
| (.doc)とカン                       | マ区切りファイル <u>(.cs</u> v     | )が選択できます                 |                  |
|                                 |                            |                          |                  |
|                                 | B                          |                          |                  |

SPBS 統計パッケージでは、数値入力(およびその直後のエンターキー)と変数名入力を除き、全てマウスで操作する (勿論、キーボードにより全ての操作をおこなうことも可能)。画面で指定がない限り、<終了>ボタンは「Esc」キー、 <続行>ボタンは「Esc」以外の任意のキー、<実行>ボタンは「Enter」キーと対応しており、また<Yes>および<No >ボタンは「Y」または「N」キーと対応している。さらにプログラムの説明として、SPBS 統計パッケージ「解析方法 の選択」の「HELP」ボタンをクリックすると「トピックの検索: SPBS – HELP」が表示される。

注意点として、SPBS 統計パッケージを使用するときは必ずコントロールパネルの「画面」の「ディスプレイの詳細」 のフォントサイズが「小さいフォント」に選択されていなければならない(画面サイズは、640×480、800×600、1024 ×768 のいずれを使用することもできるが、カラーパレットは16 ビット以上が好ましい)。また、Miscrosoft 社製イン ターネットエクスプローラ Ver4.0 以上がインストールされていないコンピュータでは作動しないことがある。この種の コンピュータでは、インターネットエクスプローラ Ver4.0 以上を一度インストールし、不要ならその後アンインストー ルする必要がある(アンインストールしても¥windows¥system フォルダー内に SHLWAP1.DLL ファイルは残り、SPBS 統計 パッケージは作動する)。

| SPBS V  | /8.8      |         |                                               |                   |       |            |             |                      |
|---------|-----------|---------|-----------------------------------------------|-------------------|-------|------------|-------------|----------------------|
| 実行(D)   | -בבאלאלקב | Data制御  | 解析結果(P)                                       | ^/レフ°( <u>H</u> ) | 終了(E) | /クリップボード(Q | )           |                      |
| THE STA | TISTICAL  | PACKAGE | 結果の表示                                         | (P)               | NCES  |            | 💦 for Micro | soft <b>W</b> indows |
| COPYRIG | IT (C) BY | KATSUN  | <ul> <li>ワート*ハ*ット*<br/>MS Word 6.0</li> </ul> | )-9.0             |       |            |             | 8.84                 |

メインメニューの上に < 結果の表示(P) > ボタンがある。解析プログラムが終了した後、このボタンをクリックすると 解析結果が Microsoft 社製『ワードバッド』上に表示される。解析結果のプリンターによる印刷、ディスケットへの保 存、他のソフトへの貼り付けは、『ワードパッド』上で実行できる(Windows 95/98/Me/NT4/2000 システムに内蔵され ている『ワードパッド』がインストールされていないと SPBS 統計パッケージは作動しない)。また解析を続行する場合、 『ワードパッド』を終了させた後でないと次の解析結果が表示されない。『ワードパッド』のプリンター印刷は、A 4 紙で左右の余白が 20mm、フォントが「MSゴシック」、文字サイズが9ポイントを想定して出力されるように設計して いる(Windows 98/Me/NT4/2000 を使用している人は『ワードパッド』の文字サイズが 10 ポイントに設定されているの で、印刷前に上図の「編集」の「すべて選択」をクリックして文字サイズを9ポイントに変更してから < 印刷 > ボタン をクリックする)。なお、解析結果がない時にこのボタンを押しても『ワードパッド』は現れない。

| 😑 spbstemp.tmp - ワードハット                                                                                                    | _ 🗆 🗡      |
|----------------------------------------------------------------------------------------------------|------------|
| ファイル(E) 編集(E) 表示(V) 挿入① 書式(Q) ヘルプ(H)                                                                                                    |            |
|                                                                                                    |            |
| MS ゴシック 9 9 B / U 20 重 主 三                                                                                                    |            |
| <u>x</u> · · · 1 · · · 2 · · · 3 · · · 4 · · · 5 · · · 6 · · · 7 · · · 8 · · · 9 · · · 10 · · · 11 · · · 12 · · · 13 · · · 14 · · · 15 · · · 16 · · ·                                                                                                    | 12 · · ·18 |
| Factor analysis I:¥例題¥QTC97                                                                                                    |            |
| Basal statistics sample number= 385                                                                                                    |            |
| V-No. Mean S.D. Min. Max. Variable name                                                                                                    |            |
| 2       44.016       10.633       19.000       62.000       年齢         5       138.673       19.415       100.000       210.000       収縮期血圧         6       84.779       13.626       50.000       140.000       拡張期血圧         7       5.751       1.276       1.000       9.600       尿酸値         8       1.039       0.161       0.800       3.300       クレアチニン         9       199.538       34.465       109.000       339.000       総コレステロール         10       143.590       117.680       35.000       1319.000       中世脂肪         11       52.673       15.240       27.000       162.000       HDL-コレステロール         12       24.761       10.343       10.000       300.000       GOT         13       28.322       18.541       8.000       265.000       GPT         14       38.145       33.378       8.000       307.000       ア-GPT         15       72.260       23.003       32.000       218.000       アミラーゼ         16       100.964       21.630       64.000       247.000       空腹時血糖         17       6867.273       1816.897       3000.000       16600.000       < |            |
| 19 19-1974 1-077 10-500 18-600 ヘモクセビン。<br> F1 キーを押すとヘルフを表示します。                                                                                                    |            |

SPBS 統計パッケージの解析プログラムのうち「有意差検定」、「一次回帰式」、「分散分析」、「相関分析」、「順 位相関係数」、「主成分分析」等々ではグラフィック解析結果が自動的にディスプレイに表示される。これは、使用し たデータの中に解析に相応しくない数値が含まれているかどうか(解析データの分布状況)をチェックする目的で加え られている。このグラフィック解析結果を、Microsoft 社製『Word』、JUSTSYSTEM 社製『一太郎』等のワープロソフト の文書中に貼り付けることができる。この場合、下のように「上の図をプリントしますか?」と画面に表示された時に <Paint > ボタンをクリックすると、Microsoft 社製の『ペイント』が自動的に起動し、グラフィック解析結果を表示す る。『ペイント』上では、グラフの範囲指定を行った後に「編集」の「コピー」をクリックし(この操作でグラフィッ ク解析結果はクリップボード上に移動する)、ワープロソフト上で「編集」の「形式を選択して貼り付け」、《ビットマ ップ<DIB>》を選択すると貼り付けが終了する(SPBS 統計パッケージで解析を続行する場合には『ペイント』を必ず終 了しなければならない)。

### ≫ 上の図をプリントしますか ?

Yes No Paint

グラフィック解析結果をプリンターで直接印刷することも可能である。すなわち、「上の図をプリントしますか?」 で < Yes > ボタンをマウスでクリックすると、プリント印刷される(こちらのグラフの方が、『ペイント』経由で印刷さ れるものより高品質・高精度の画質が得られる。これは、プリンター印刷時の線質まで考えて設計されているためであ る)。なお、この場合 Windows 95/98/Me/NT4/2000 システムにプリンターが登録されていなければならない(プリンタ ーの設置場所は「LPT1:」に初期設定されているので、異なっている場合には「コマンドメニュー」の中に「プリンター の設定場所の変更」プログラムを利用して設定場所を変更する必要がある。詳細は"SPBS User's Guide"の『0.コマ ンドメニュー』の『 .プリンター場所の設定』に記述されている)。

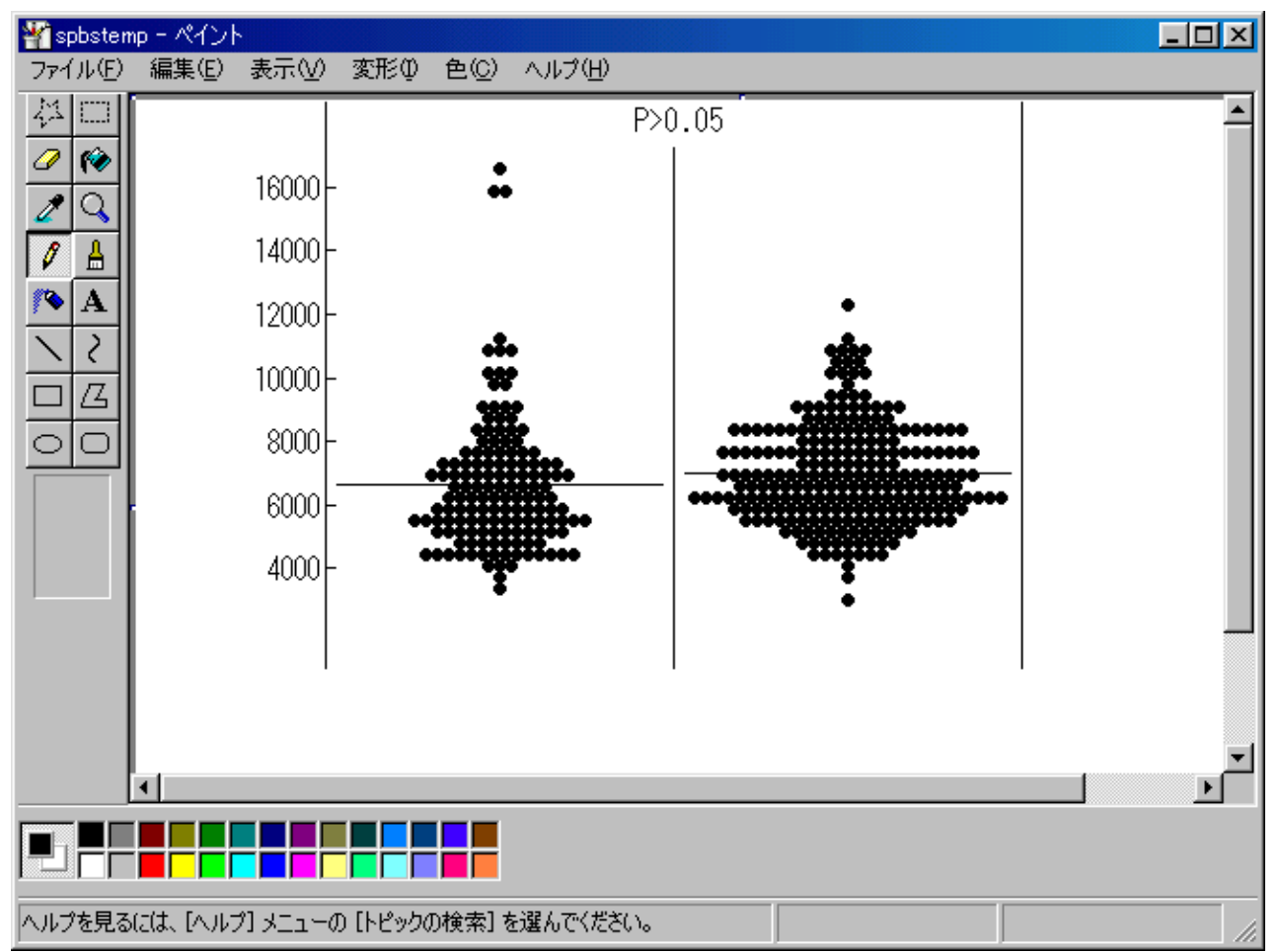

SPBS 統計パッケージでは、データ内の数値「-99」および「-999」を欠損値として扱うように設計されている。この 数値を含むデータファイルでは、(計算途中で除外されるので)解析の度にサンプル数が異なることがありうるので注 意を要す。また、解析結果の有意性は一部で「P<0.01」、「P<0.05」、「n.s.」等々の形で表示されることがあるが、 多くは確率P値または 95%信頼区間値が算出される(確率P値が必要な場合には「各種検定・分析」の「確率P値の計 算」を利用)。なお、内部の演算は倍精度で行っているが解析データは単精度(大体6桁までの数字)のみの扱いなの で、解析結果の精度は大体6桁位と考えるべきである。

SPBS 統計パッケージのインストール後のプログラムファイルの消失については、ハードディスク内の「SPBS」フォル ダーの「spbschek.exe」をマイコンピュータ上でダブルクリックすると、プログラムチェックを実行し、消失プログラ ムを見つけ出す。この場合、消失プログラムのみを CD-ROM 上から「SPBS」フォルダーにコピーすれば SPBS 統計パッケ ージは修復する。

SPBS 統計パッケージは、SASやSPSS等が大容量(かつ高価)のソフトであるのに対し、誰でも容易にインスト ールして利用できる(ハードディスクの占有容量を20MB未満に抑えた)ソフトを目指して作成されている。このため、 「共分散構造分析」、「対応のある多重ロジスティック分析」、「多元配置分散分析」などの煩雑な解析、サンプル数 が32,000を越えるデータ解析、専門家でないと解らない統計量の算出等々はサポートしていない。したがって、これら が必要な人は前述のSASやSPSSを購入する必要がある。

作成者はこのソフト使用により生じるいかなる不利益に対しても一切の責任を負わない。利用者はこれを了承の上使用することができる。なお、SPBS 統計パッケージは現在のところ Windows 版しかサポートしていない。これは Mac ユーザーへの当てつけではなく、著者の手元に適当な Mac 用の変換ソフト(プログラム開発ソフト)がないためである。したがって、Mac 上で使用したい人は Windows 98 エミュレータソフトを Mac にインストールする方法が考えられる。

July 27, 2001

Winesteem Institute of Community Medicine Winesteem Villagefield, MD www.comworks.co.jp/spbs/

# . SPBS統計パッケージのメインメニュー

下図は SPBS 統計パッケージのメインメニュー画面である。

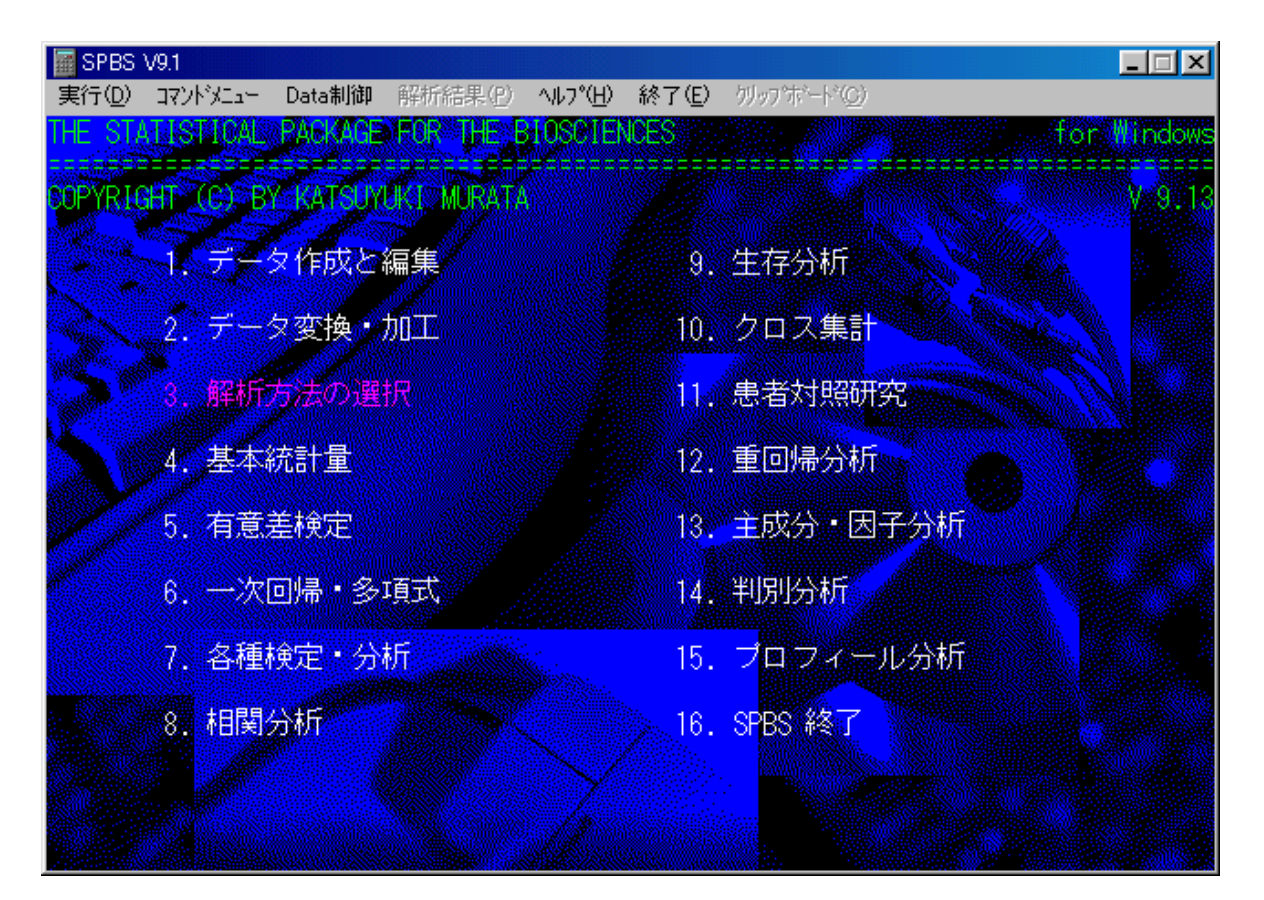

下の画面は、上の画面の「3.解析方法の選択」をダブルクリックした時に現れる。この画面の<使用する解析方法 に関するヒント>ボタンをクリックすると、どのプログラムを使用すればよいのかを表示し、さらにその解析プログラ ムに進むこともできる(<解析実行>ボタンが下図の<終了>ボタンの左側に現れるのでクリックする)。

|    | SPBS - SUGGESTIONS FOR DATA ANALYSIS                                                                                               | ×      |
|----|----------------------------------------------------------------------------------------------------|--------|
|    | 使用する統計方法に関するビント<br>ウリンのデーターをネレンドロウブゼンン かりしてに テオの時の ビャルオメス HEP                                                                      | 1      |
|    | 自分のデーメ、めるいは研究デザインが以下に示す物間のこれに該当する<br>のか確認し、上のくヒント>ボタンをクリックして下さい                                                                    | 1      |
|    | 運動部員20人に焼酎1合を飲んでもらい、飲酒前および飲酒後30分で心拍数が有効<br>に変化するかどうかを明らかにしたい(帰無仮説は「前後で心拍数に差はない」)。                                                  |        |
|    | T小学校で全生徒の発育量(身長、体重)が計測された。各学年毎に発育量に男が<br>差があるかどうか検討したい(帰無仮説は「発育量に男女差はない」)。                                                         | t      |
|    | K大学医学部附属麻焼内料で肺癌と診断された患者45名と同科で慢性胃炎と診断された(年齢、性、居住地、職業が患者1人1人とマッチされている)患者45名の契約量(便真本数/日)およびそのブリンクマン指標(喫煙量×年数)が面群で異なって                | 41.148 |
|    | いるか否か明らかにしたい(帰無仮説は「両群の喫煙量に差はない」)。                                                                                                  |        |
|    | S製錬所で肺癌が多発しているように思われたので、肺癌検診を全社員に行うこと<br>になった。同社の製錬作業者1897名と男子事務職員1250名の賄癌の発生率を比較した<br>になった。同社の製錬作業者1897名と男子事務職員1250名の賄癌の発生率を比較した。 | LUX    |
|    | い(粉末仮記は1回群の)(0過901主命に差はない))。                                                                                                    |        |
| また |                                                                                                    | 53     |

## . SPBS 統計パッケージのインストール方法

Windows 95/98/Me/NT4/2000 のエクスプローラかマイコンピュータを利用して、CD-ROM 内の「¥SPBS」というフォルダーをハードディスク内の任意の場所にまるごとコピーする。

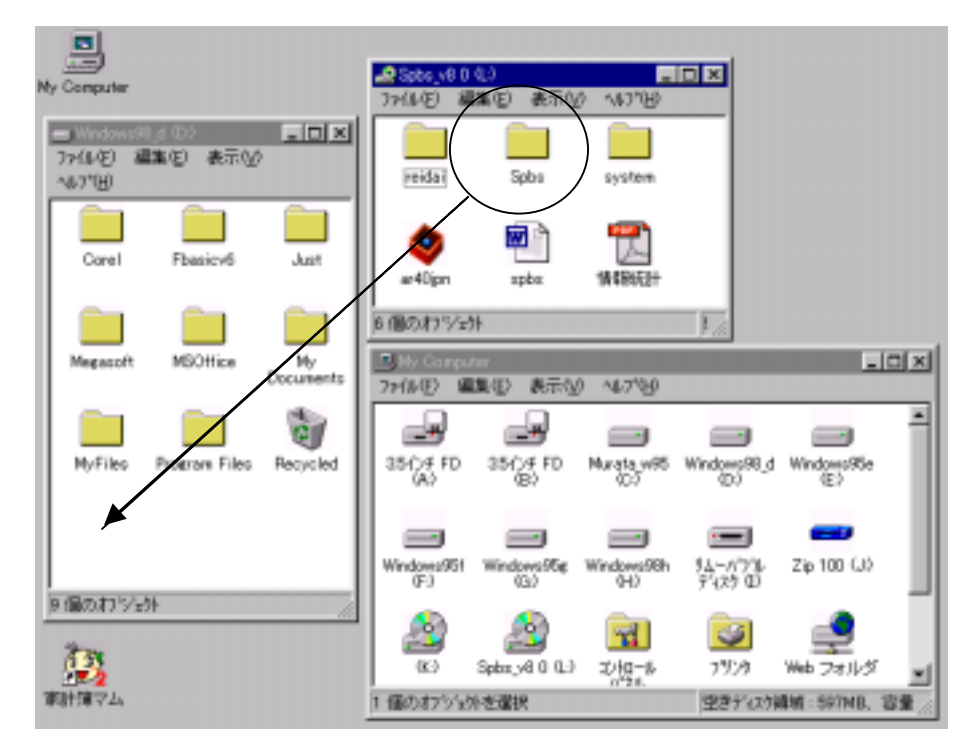

ハードディスク内にコピーされた「¥SPBS」フォルダーをマイコンピュータで開けて SPBS.EXE ファイル(これ以 外のファイルではプログラムが上手く動作しない)上にマウスを置き、左クリックしたままデスクトップにドラ ッグする(外付けハードディスクの場合には右クリックして、「ショートカットを作成」のボタンをクリックし、 出来上がったショートカットをデスクトップに移動する)。これでショートカットがデスクトップに作成される。 以後、このショートカットをダブルクリックすると、プログラムが起動する。

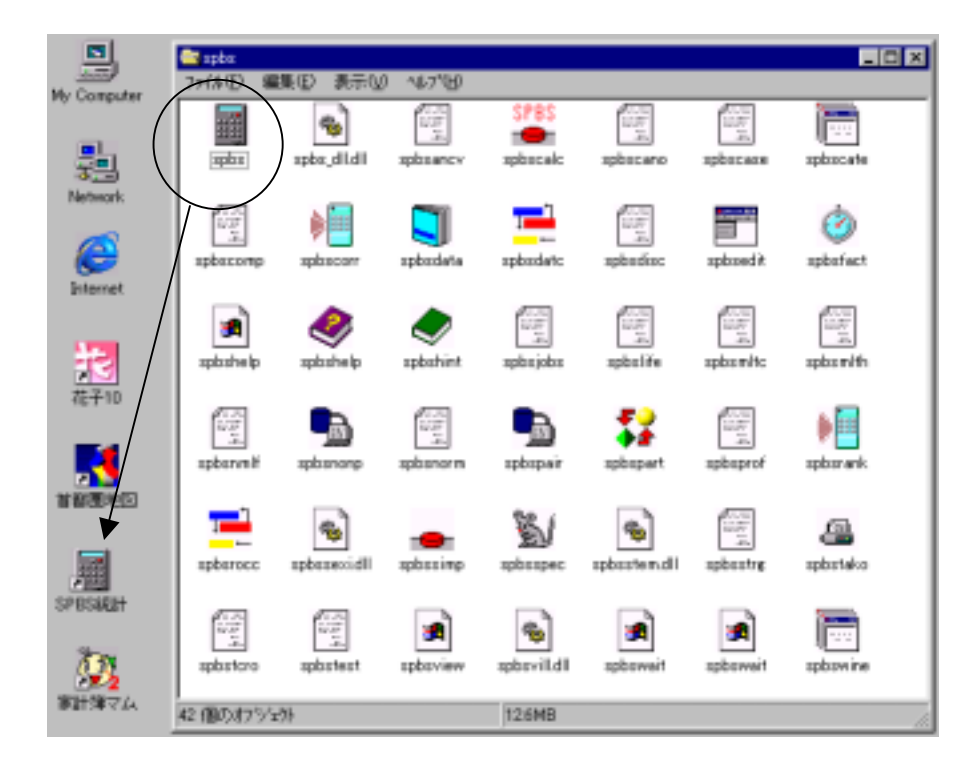

# . SPBS 統計パッケージのアンインストール方法

ハードディスク内の「¥SPBS」フォルダーをゴミ箱にドラッグする。

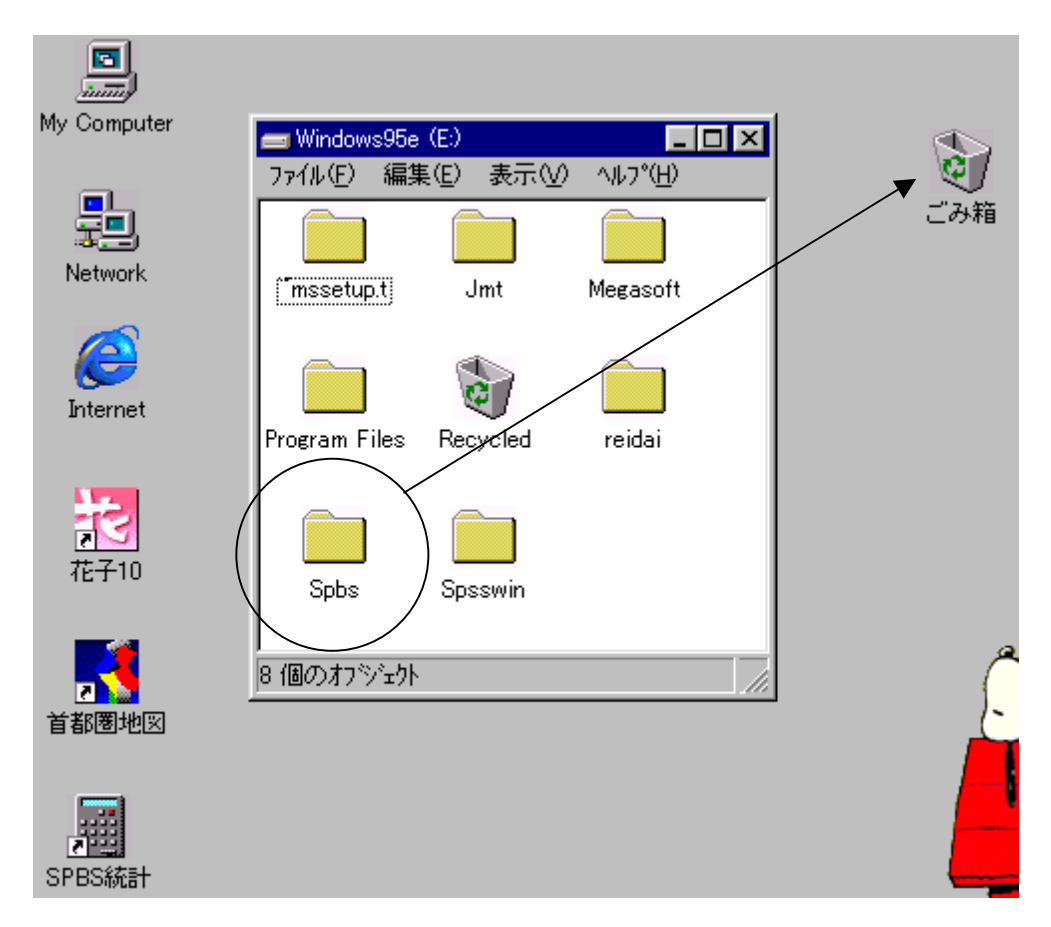

次に、SPBS.EXE のショートカットをゴミ箱にドラッグする。

Windows 95/98/Me/NT4/2000 システムへの書き込みは一切ないので、以上の操作で全ての SPBS 統計パッケージの プログラムはハードディスクから抹消される。

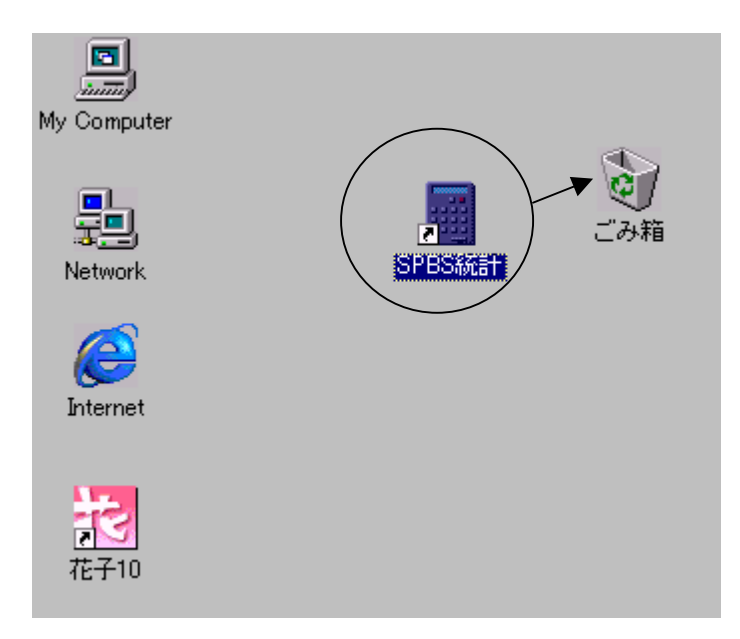

# . The Statistical Package for the Biosciences (SPBS)のプ ログラム内容

### . コマンドメニュー

- 1. SPBS 用データファイルの確認
- 2. SPBS 用データファイルの複製
- 3. SPBS 用データファイルの消去
- 4. プリンター場所の設定(LPT1 以外の場合)
- 5.データ制御プログラムの起動

### .データの作成・編集(データの変換・加工)

- 1.データファイルの作成と修正
- 2.データファイル Excel(CSV) SPBS file 変換
- 3.固定長 file SPBS fileの相互変換
- 4. データファイルの変数名の確認・変更
- 5.データファイルの縦横変換
- 6.データファイルの比較検討
- 7.データファイルの編集(データの変換・加工)
- 8.連続量データのカテゴリーデータへの変換

### . 基本統計量

### 1.正規性の検討

2.日本地図の作成

### . 有意差検定

- 1.2群間の有意差検定
- 2. 一元配置分散分析(3群以上の対応のない有意差検定)
- 3.二元配置分散分析(3群以上の対応のある有意差検定)
- 4.2群間の多重比較
- 5.反復測定データの有意差検定(多重比較)

#### . 一次回帰・多項式

- 1. 一次回帰式
- 2.多項式

#### 各種検定・分析

- 1.比率の検定
- 2. 共分散分析
- 3.内的整合性の検討
- 4.確率 P 値の計算
- 5.ROC曲線

### . 相関分析

- 1.相関分析(2相関係数の比較を含む)
- 2 . 順位相関係数
- 3 . 偏相関係数
- 4.正準相関分析

### . 生存分析

- 1. Kaplan-Meier 法による生存曲線
- 2. Cox の比例ハザードモデル
- 3 .Weibull 生存分析

#### . クロス集計

- 1. クロス集計(第3段階までの層別化)
- 2.繰り返しのある二元配置分散分析

### . 患者対照研究

- 1. <sup>2</sup>検定と0dds比
- 2. 相乗作用指数
- 3. Mantel-Haenszelの<sup>2</sup>検定

. 重回帰分析

### . 主成分・因子分析

- 1. 主成分分析
- 2.因子分析
- 3.数量化理論 類
- . 判別分析
- 1.判別分析
- 2. 多重ロジスティック分析
- . Profile 分析
- . 参考文献

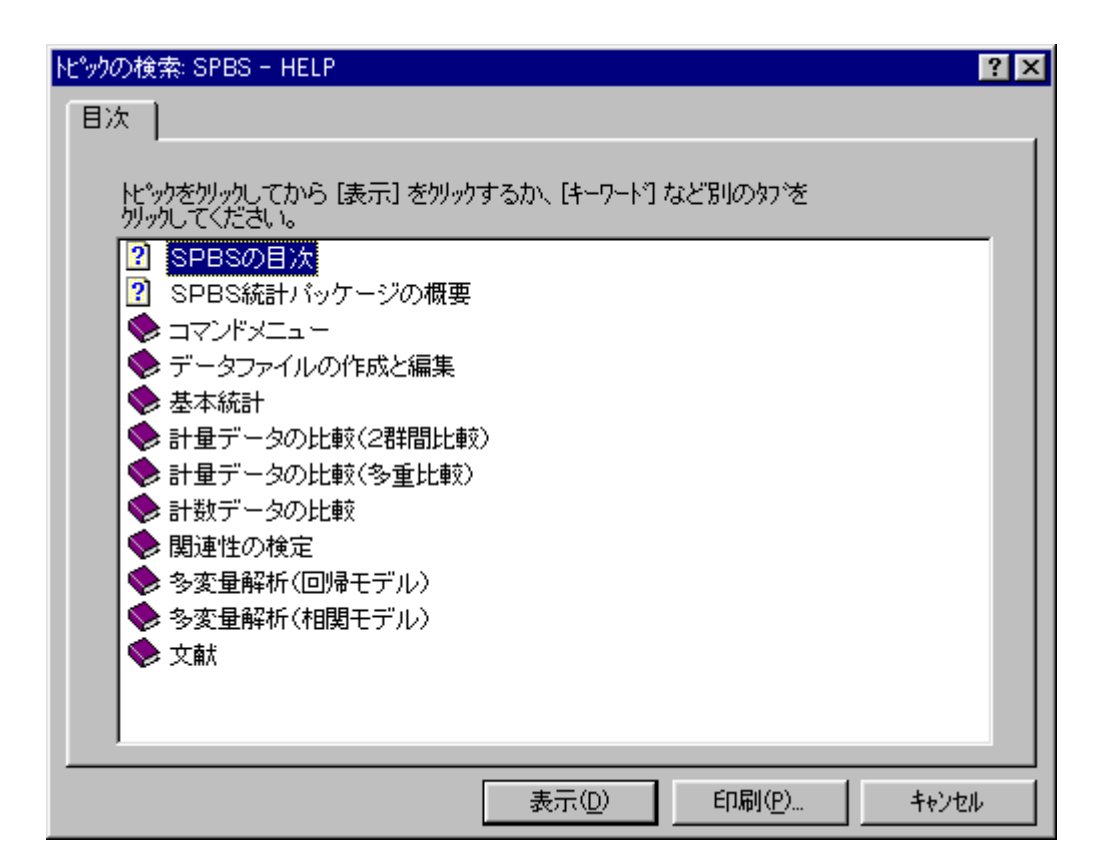

この「トピックの検索: SPBS – HELP」は『3.解析方法の選択』の中の HELP ボタンあるいは メインメニューの上にある < ヘルプ > をクリックすると現れる。

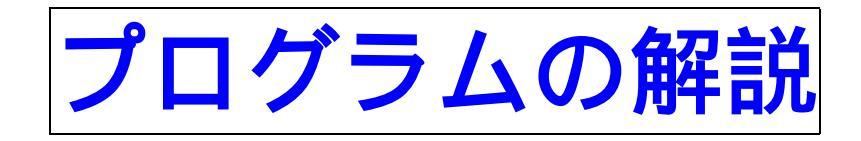

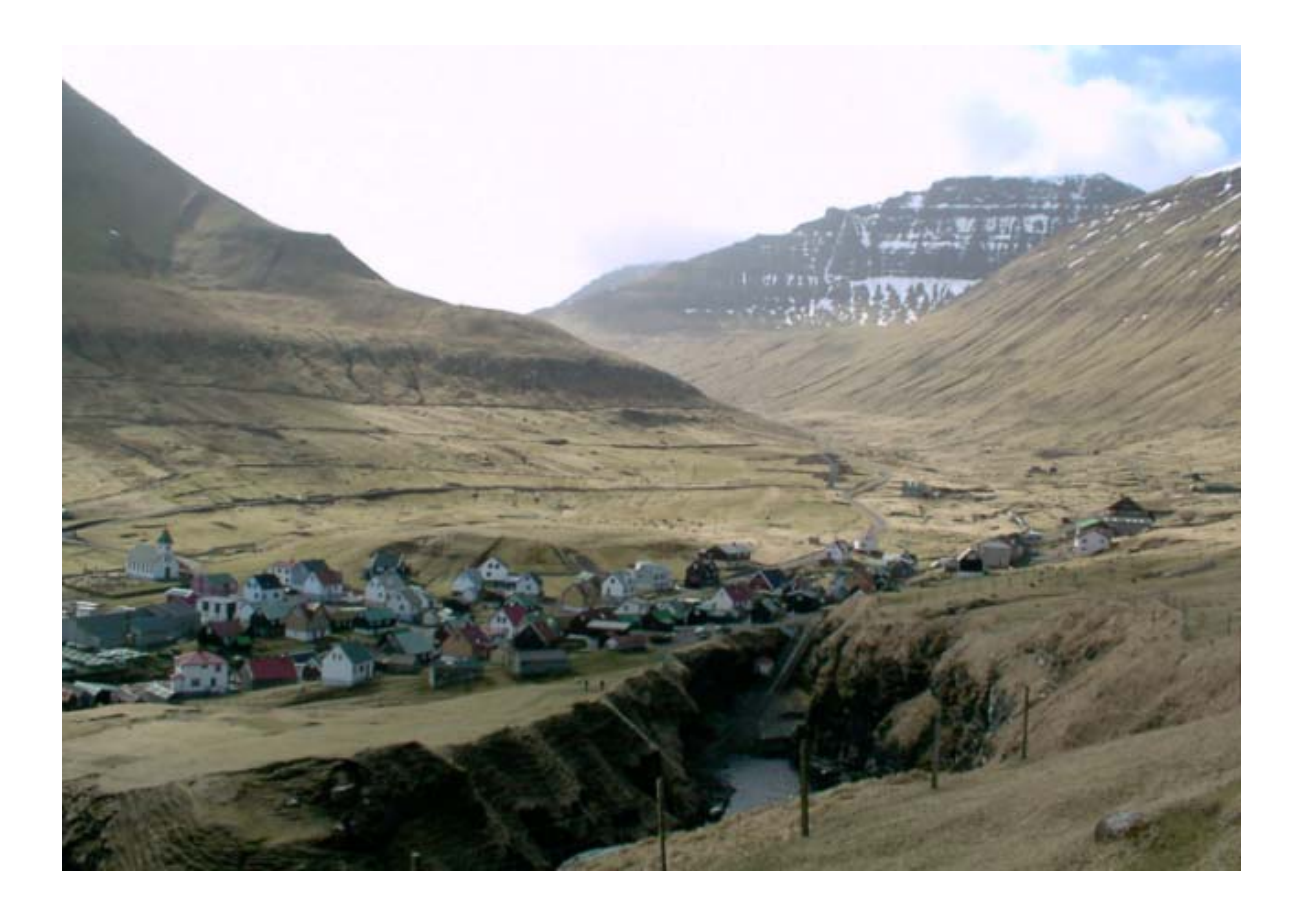

# 0.コマンドメニュー

### (1) SPBS用データファイルの確認

| SPBS 1         | V8.7                     |                |                  |                  |                  |              |           |
|----------------|--------------------------|----------------|------------------|------------------|------------------|--------------|-----------|
| 実行( <u>D</u> ) | コマンドメニュー Data制御          | 結果の表示(P)       | ^ルプ( <u>H</u> )  | 終了(E)            | がっかボード( <u>C</u> | )            |           |
| THE STA        | データファイルの確認               | FOR THE BI     | OSCIENC          | )ES              |                  | for Microsof | t 🚻indows |
|                | データファイルの複製<br>データファイルの複製 | A Construction | <b>E</b> e===;;; | <b>F F F F F</b> |                  |              |           |
| SUPYRE         |                          | KI MUKATA      |                  |                  |                  |              | ¥ 8.74    |
| Sec.           | フリンター場所の設定               | 一度             |                  |                  | 生存公托             |              |           |
|                | 「」、フ <u>ーン</u> 1FPXに     | 編集             |                  | 9. 2             | 生存分析             |              |           |

SPBS 統計パッケー ジではファイル形式 として、「XXX.doc」 と「XXX.txt」を用し ている("doc"およ び"txt"を拡張子と 呼ぶ)。前者は変数名 ファイルとして、後 者は解析データファ イルとして使用して いる。「SPBS 用ファ イルのオープン」時 には前者のみが表示 され、SPBS 統計パッ ケージを実行してい る間に".txt"を見 ることは殆ど ないが、この 2つのファイ ルがないと実 際の解析はで きない。この プログラムで は、これら両 者のファイル があるのかど うかと(エラ ーが発生する 時は、後者の " txt " ファイ ルが存在しな いか、または " doc" ファイ ルに書かれて いる変数およ びサンプルの 数と解析デー タファイルの 数が一致しな いことを意味 する)、自分 が使おうとし

| データ確認するファイル             | の指定         |     | ?              |
|-------------------------|-------------|-----|----------------|
| ファイルの場所型:               | 🔁 spbs      | ▼ € | 🗹 🖻 🔳          |
| 🔁 reidai0               |             |     |                |
|                         |             |     |                |
|                         |             |     |                |
|                         |             |     |                |
|                         |             |     |                |
| ,<br>ファイル名( <u>N</u> ): | *.doc       |     | 開(( <u>O</u> ) |
| ファイルの種類(工):             | テキスト(*.doc) |     | ▼ キャンセル        |
|                         | 1           |     |                |

| SPBS - LIST OF                                                                                                    | DATA: hyo01                                                                                                    | × |
|----------------------------------------------------------------------------------------------------|----------------------------------------------------------------------------------------------------|---|
| 終了(E) 印刷(P)                                                                                                    | 次画面(11)                                                                                                    |   |
| $\begin{array}{cccccccccccccccccccccccccccccccccccc$                                                                                                    | 3       4       5       6       7       8       9       10       11         146       100       250       188       18       11       22.8       0         152       56       228       141       76       44       111       22.8       0         152       56       228       141       76       44       111       22.8       0         153       80       168       188       180       22.8       0       134       168       168       100       22.8       0         119       56       207       96       20       11       90       28.2       0         134       83       171       128       34       20       100       28.1       0         136       82       210       108       20       33       106       22.1       1         132       80       201       108       29       22       36       24.1       0         132       80       2162       132       37       41       166       24.6       0         14       74       165       77       16       18       8 |   |
| 有効がファ% 60 60<br>欠損 20 0 0<br>7 円均 億 30 43<br>最 小 値 1 23<br>最 六 値 60 58                                                                                      | 60       60       60       60       60         0       0       0       0       0         137       86       138       130       40       99       22.7       0         102       56       133       45       12       8       67       19.8       0         172       112       260       538       78       252       1                                                                                                    |   |
| <ul> <li>支数名</li> <li>1 ID番号</li> <li>2 年齢</li> <li>3 坦霜朝東面圧</li> <li>4 祖潟県面圧</li> <li>5 総コレステロ</li> <li>6 お口と輪動</li> <li>7 COT</li> <li>8 Y-GTP</li> </ul> | 9 FBS<br>10 EMI<br>11 動作活用E他的                                                                                                    |   |

ているデータファイルが どのような変数名を入れたファイルなのか、 実際の数値としてどのような値が入っているのか、および 有効サンプル数、欠損値データ数、平均値、最小値、最大値のチェックをおこなう。なお、サンプル数が 15 個を越える場合にはそれ以後のデータは省略され画面で見ることができないが、<印刷>ボタンをクリックすると全データが Microsoft 社製「ワードパッド」上に打ち出される。

### (2) SPBS用データファイルの複製

このプログラムは、あるフォルダーにある SPBS 用データファイルを別のフォルダーにコピーするときに使用する。こ の場合、フォルダーのあるドライブ名が同一のドライブであろうが異なっていようが問題としない。前述のように、 SPBS 用ファイルは2種類("txt"および"doc")で1つのペアーをなしているが、このプログラムでは確実に SPBS 用データファイルとして利用できる形でコピーされる(マイコンピュータとかエクスプローラを使用してコピーするこ とができるが、ペアーであることを忘れると解析できなくなる)。

| 📓 SPBS V8.6     |                     |                     |                                                                                                    |                | <u>_   ×</u>     |
|-----------------|---------------------|---------------------|----------------------------------------------------------------------------------------------------|----------------|------------------|
| 実行(D) コマンドメ     | Cュー Data制御          | 結果の表示(P) All        | プ( <u>H</u> ) 終了( <u>E</u> )                                                                                                    |                |                  |
| THE STATISTI    | CAL PACKAGE         | FOR THE BLOS        | MENCES                                                                                                    | for M          | icrosoft Windows |
|                 |                     |                     |                                                                                                    |                |                  |
| CUPYRIGHT (C    | J BY KAISUM         | RT MURATA           |                                                                                                    |                | V 8.63           |
|                 | データ作成と約             | 編集                  | 9. 生7                                                                                                    | 存分析            |                  |
| - 2             | データ変換・カ             | 70II                | 10. クロ                                                                                                    |                |                  |
| 🔵 3.角           | 発析プ 元データのフ          | マイルの指定              |                                                                                                    |                | ? ×              |
|                 |                     | 場所①: 🦳 reid         | ai0                                                                                                    | -              |                  |
| 4. ž            | E-4-4               |                     | in the second second second second second second second second second second second second second second second                                                                                                    |                |                  |
| 5 7             | asias<br>atta Marae | 2 MM 1+2            | interest of the second second se | ro93ep Willowo | /8(봄) 변가         |
| <b>Y</b> / '' ' | Cont2               | 2 🛃 f20             | ia 🖾 fa                                                                                                    | ro-ep 🔄 hyo    | 03 🔊 k           |
| 6               | —次[ 🗐 drue          | 🛃 f3                | 🛃 ff3                                                                                                    | 34 🖬 hyo       | 04 🛃 k           |
|                 | ex2                 | 🛃 f4                | 🛃 fm                                                                                                    | 120 🛃 hyo      | 05 🛃 🖌           |
| 7. 4            | S種科 凹f1             | 🔁 f5                | 🔁 fra                                                                                                    | amin 🖬 hyoʻ    | 12 📴 ł           |
|                 |                     |                     |                                                                                                    |                | F                |
| 8. 1            | 目開ジ ファイル名           | ( <u>N</u> ): hyo01 |                                                                                                    |                | 開(())            |
|                 | ファイルの               | 種類(工): テキスト(*)      | loc)                                                                                                    | •              | キャンセル            |
|                 |                     | ,                   |                                                                                                    |                |                  |
|                 |                     |                     |                                                                                                    |                |                  |

| コピーする場所の指定         |             |            |            | ? ×             |
|--------------------|-------------|------------|------------|-----------------|
| 保存する場所①:           | 🔁 reidai0   |            | 💽 🗈 🖄 💣    |                 |
| 🛃 asia3            | 🔁 f10       | 🔁 f6       | gir178(宮教) | <mark>ال</mark> |
| 💌 case2            | 🔁 f2        | 🛃 faro93ep | 🔁 hyo01    | ۳               |
| 💌 cont2            | 🔁 f20       | 💌 faro-ep  | 🔁 hyoO3    | ۳               |
| 💌 drug             | 🔁 f3        | 🔁 ff34     | 🔁 hyo04    | ۳               |
| ex2                | 🔁 f 4       | 🛃 fm20     | 🔁 hyo05    | ۳               |
| 💌 f1               | 🚾 f5        | 💌 framin   | 🛃 hyo12    | e ال            |
|                    |             |            |            | ►               |
| ファイル名( <u>N</u> ): | hyo01       |            | (5         | 存( <u>S</u> )   |
| ファイルの種類(工):        | テキスト(*.doc) |            | *          |                 |

### (3) SPBS用データファイルの消去

このプログラムは、SPBS 用のデータファイル(この場合には、「XXX.doc」と「XXX.txt」の両者)やその他のデータ ファイルをハードディスク(またはディスケット)から消去する。しかしながら、ここで一旦消去するとデータの復帰 は不可能なので、細心の注意が必要である。

# (4) プリンター場所の設定

通常、Windows 用のプリンターは「LPT1:」に設置されているが、これ以外の設置場所に接続されている場合にはプリ ンターの設置場所を変更する必要がある。「プリンター場所の設定」を選択すると、最初に下図が現れるので、この図 のプリンターの「場所」を確認する必要がある。「LPT1:」の場合、何ら変更する必要はない(デフォルト値は 「LPT1:」)ので、この図の<キャンセル>ボタン、次の図の<No>ボタンをクリックする。自分の接続しようとするプリン ターの「場所」が「LPT1:」以外であれば、それをメモしておき、次の図で < はい(Y) > ボタンをクリックして、プリン ターの場所を入力する。

なお、この設定が必要なのは SPBS 統計パッケージで描かれた図を直接プリンター印刷する時のみであり、「ワードパッド」や「ペイント」を使用している時は一切関係がない。

| 792%の設定 ?!                                 | × |
|--------------------------------------------|---|
| 7%)>%                                      |   |
| 名前(N): Canon LASER SHOT LBP-850 マ 7つハウィ(P) |   |
|                                            |   |
| 種類: Canon LASER SHOT LBP-850               |   |
| 場所: LPTI:                                  |   |
|                                            |   |
| 用紙 印刷の向き                                   |   |
|                                            |   |
| 給紙方法(\$): 自動                               |   |
|                                            |   |
| ОК <b>キャンセル</b>                            |   |
|                                            | _ |
| SPBS V8.0                                  |   |
| (?) プリンターの設定場所を変更しますか?                     |   |
|                                            |   |
| <u>() ぼい ()</u> しい え (N)                   |   |
|                                            |   |
| SPBS V8.0                                  |   |
|                                            |   |
| ノリルー()設定場所名を指定して下さい                        |   |
|                                            |   |
|                                            |   |
|                                            |   |
|                                            |   |

「ワードパッド」や「ペイント」で解析結果をファイルに保存する時は、自分でおこなった解析の内容が後で分かる ように新規に「名前を付けて保存」しなければならない。SPBS で付けるファイル名は一時的な名前("spbstemp.tmp" または "spbstemp.bmp")であり、次の解析プログラムに移動する際、あるいは終了時に自動的に消去される。

### (5) データ制御プログラムの起動

解析プログラムでデータファイルを入力した直後に、データファイルの編集や特定の変数を「対数変換」、「ルート 変換」または「Data 制限」したい場合にこのプログラムを起動する。ここでは、次図の<Data 制御>をクリックし<デ ータ制御の起動>を選択する。また、解除する時は<Data 制御の解除>をクリックする。

| SPBS V8.6       |                        |                    |                       |
|-----------------|------------------------|--------------------|-----------------------|
| 実行(D) コマンドゲニュー  | Data制御 結果の表示           | 元(P) へ⊌フ*(H) 終了(E) |                       |
| THE STATISTICAL | Data制能和起動<br>Data制能の起動 | 610SCIENCES        | for Microsoft Windows |
| opyright (c) b  | KATSIMUKI MURI         | ATA                | V 8.63                |
| ールデー            | タ作成と編集                 | 9. 生存分析            |                       |

「データ制御プログラムの起動」を選択すると、各解析プログラムでデータファイルを入力する度に「数値変換または サンプルを制限しますか?」と尋ねるようになる(このような操作が不要な場合は、上の操作を再度おこない、<解除

>ボタンをクリックする)。 ここでの「数値変換」ないし 「サンプル制限」は元のデー タファイルに一切の書き込み をせず、当該プログラムにお いてのみ有効となるので、同 ーデータファイルを色々な解 析プログラムで使用する時は、 毎回変換・制限命令をおこな う必要がある。

Data 制限は大きなファイル を呼び出し、ファイル内の或 る集団(例えば、30~45歳の 女性集団)を取り出して解析 する場合に利用する(紫色の カーソルを絞り込み用の変数 番号の位置に移動し、<編集 >の中にある<Data 制限>ボ タンをクリックし、使用する サンプル値の範囲を入力する と実行できる)。 SPBS - DATA TRANSFORM
AT LEADER MONTON THE STUDYLENCES for Microsoft Mindows
TPTR NOT US POLICY UNIT MIRATA
Filenane : D: Yspbs Yreidai0¥hvo01
※ 数値変換またはサンブル制限を行いますか ? Yes No 電話

この他、 < 編集 > の中には < 数値検索 > 、 < 数値置換 > 、 < 欠損値除去 > が、また < Data 削除 > の中に < サンプル削除 > と < 変数削除 > がある。但し、変数の追加やサンプルの追加はここではできない(変数あるいはサンプルの追加は、次ページ以降の「ファイルの作成と編集」の「(7)データファイルの編集」か「データの変換・加工」を用いる)。さら

に、このプロ グラムの中で 基本統計量を チェックする ことができる。 また、<終 了>の中に< File 取消>が あるので、デ ータファイル の選択が間違 っていた時、 これをクリッ クすると現在 のデータファ イルを取消し、 データ入力の 最初の画面に 戻る。

| SPBS - I   | BASIC STATISTICS | ;   |           |             |        |          |        |        | ×   |
|------------|------------------|-----|-----------|-------------|--------|----------|--------|--------|-----|
| 77(1/(Esc) | 編集 統計 か          | 714 | 隊動 ← ↑    | ↓ →         |        |          |        |        |     |
| "#27°⊮ ^   | Data編集(E)        |     | へしえウ ろへい  | 7.0 4 107.0 | 5 1029 | - 6 NURD | 7 1079 | 8 1079 | 9   |
| 1          | Data制限(S)        |     | 164 7     | . 64.5      | 146    | 100      | 5.7    | 1      | 250 |
| 2          | DatağıjNi        | _   | 实致削除      | 76          | 152    | 96       | 7.1    | 1.1    | 228 |
| 3          | 動値検索(K)          |     | 92776AUS8 | 92.5        | 128    | 80       | 3.6    | 1      | 168 |
| 4          | 數值置換(C)          |     | 166.4     | 78          | 118    | 56       | 5.4    | 1      | 207 |
| 5          | 數值変換(A)          | •   | 165.2     | 63          | 134    | 88       | 5.8    | 1.1    | 171 |
| 6          | 欠損値除去(0)         |     | 178       | 70          | 136    | 82       | 6.2    | 1.1    | 210 |
| 7          | CHIEFFER ST      | _   | 167.3     | 67.5        | 152    | 98       | 5.8    | 0.9    | 235 |
| 8          | 変数名変更(日)         |     | 168.6     | 73          | 132    | 80       | 6      | 1.1    | 201 |
| 9          | 67               | 58  | 173.8     | 75          | 138    | 82       | 6.3    | 1.1    | 182 |
| 10         | 36               | 26  | 170.1     | 61          | 114    | 74       | 6.2    | 1      | 165 |
| 11         | 37               | 26  | 168       | 57.5        | 128    | 68       | 6.2    | 0.9    | 163 |
| 12         | 70               | -58 | 168.1     | 63          | 154    | 98       | 5.1    | 1      | 186 |
| 13         | 66               | 53  | 166.1     | 68          | 152    | 100      | 4.8    | 1      | 197 |
| 14         | 50               | -36 | 165.8     | 74          | 124    | 70       | 6.7    | 0.8    | 223 |
| 15         | 54               | 39  | 182.1     | 69          | 116    | 68       | 5.1    | 1.1    | 226 |
| 16         | 62               | 46  | 171.5     | 64          | 138    | 80       | 5.4    | 1      | 188 |
| 17         | 53               | 36  | 169.5     | 68          | 156    | 108      | 6.6    | 1      | 173 |
| 18         | 73               | -55 | 167.6     | 55.5        | 160    | 108      | 5.2    | 0.9    | 185 |
| 19         | 57               | 38  | 164.4     | 60          | 110    | 84       | 6.8    | 1.1    | 198 |
|            |                  |     |           |             |        |          |        |        |     |
|            | 入力データ=           |     |           | 整数部5桁       | ・小数部   | 3桁以内     | )      |        |     |
|            |                  |     |           |             |        |          |        |        |     |

# 1.ファイルの作成と編集

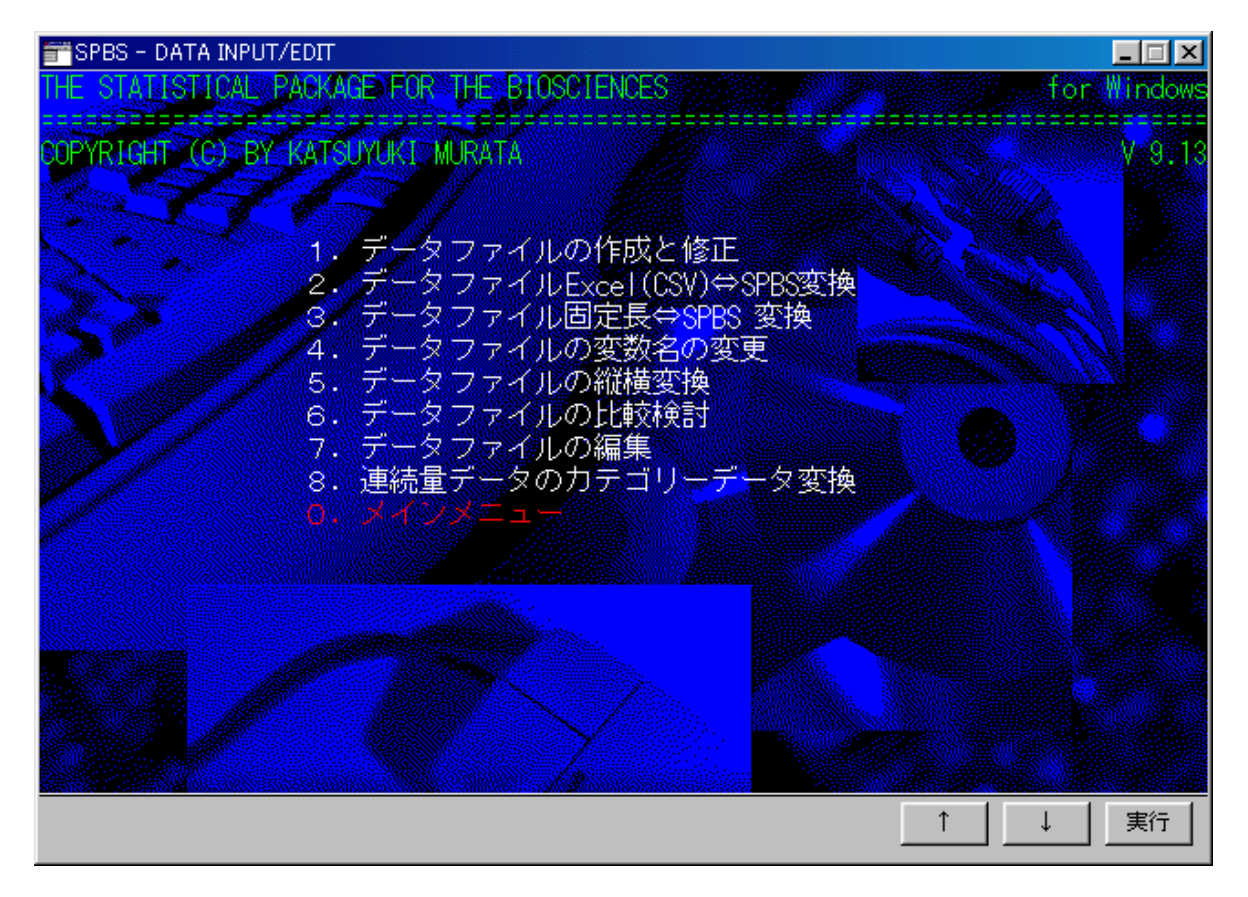

### (1) デ-タファイルの作成と修正 A、データファイルの作成

| SPBS - | - DATA IN | IPUT/ED | π        |          |          |           |          |          |     | ×         |
|--------|-----------|---------|----------|----------|----------|-----------|----------|----------|-----|-----------|
| "#>7°⊮ | 1029      | 1 へいえウ  | 2 1079   | 3 1079   | 4 1079   | 5 1029    | 6 1079   | 7 1020   | 8   |           |
| 1      |           | 1       | 23       | 0        | 0        | 0         | 0        | 0        | 0   | Jump      |
| 2      |           | 2       | 25       | <u> </u> | <u> </u> | 0         | <u> </u> | 0        | 0   |           |
| 3      | _         | 3       | 64       | y .      | U        | U O       | y        | U O      | - U | t I       |
| 4      |           | -       | 33       |          | 4        | <u> v</u> |          | 4        | - 4 |           |
| 8      |           | 8       | 26       | - X      | ň        | 0         | ď        | ň        | ň   |           |
| 7      |           | 7       | 24       | ň        | ŏ        | ň         | ď        | ŏ        | ŏ   | Ļ         |
|        |           | 8       | 18       | ð        | ð        | ŏ         | ð        | ŏ        | ŏ   |           |
| 9      |           | 9       | 17       | Ö        | Ö        | Ö         | Ö        | Ö        | Ó   | // \\     |
| 10     |           | 10      | 15       | 0        | 0        | 0         | 0        | 0        | 0   | ~ ~       |
| 11     |           | 11      | 12       | 0        | 0        | 0         | 0        | 0        | 0   | •         |
| 12     |           | 12      | 23       | 0        | 0        | 0         | 0        | 0        | 0   | 21/210-00 |
| 13     |           | 13      | 0        | <u>y</u> | <u> </u> | 0         | <u> </u> | <u>ų</u> | 0   | 第21日1年346 |
| 14     |           | 14      | <u> </u> | y .      | U        | U         | U N      | U<br>0   | - 4 | 一括変換      |
| 10     |           | 10      | <u> </u> | - N      | U<br>0   | 0         | <u> </u> | U<br>0   | - K |           |
| 17     |           | 17      | ő        | ň        | 0        | ň         | ň        | ň        | ň   | 基本統計      |
| 18     |           | 18      | ŏ        | ð        | ď        | ŏ         | ð        | ŏ        | ŏ   |           |
| 19     |           | 19      | Ŏ        | Ö        | ŏ        | ŏ         | ŏ        | Ŏ        | ò   | 計算機       |
|        |           |         | _        |          |          |           |          |          |     |           |
|        | 入力テ       |         | = 25     | (整)      | 欧部6桁・    | 小数部等      | 3桁以内)    |          |     |           |
|        |           |         |          |          |          |           |          |          |     | 終了        |

解析するデ-タをディスケット内にファイルとして保存する。同一データで繰り返し計算する場合、デ-タを長期間

保存したい場合、その他各種デ-タを操作する場合に有用である(以後これをデ-タファイルと呼ふ)。なお、デ-タファイルがなければ「Fileの作成と編集」の以下の操作はできない。

最初にデ - タの変数(項目数)およびサンプル数を入力する。指定できる変数は最大 999 個、サンプル数 32,000 個で ある。デ - タの入力は、矢印キー(またはマウス)で入力場所までカーソルを移動し、「入力デ - タ」のセル内に数値 を入れる。次に入力する場所へ向かう矢印キーを押す。この場合、「入力データ」のセル内には数字、「 - 」および 「・」記号以外は入力できない。また、入力セルが空白(黒くなる)状態でない時に矢印キーを押すと、元(紫色のセ ル内)のデータが変わってしまうので注意する必要がある。なお、データファイル作成時に、「-99」と「-999」は SPBS 統計パッケージ内の欠損値となっているので、これらの数値は欠損値の時のみ使用し、そうでない時は使用しない (これらの数値があると、各種プログラムの中で自動的に欠損値扱いして処理する)。

データ入力が全て終了したら、<終了>ボタン(または Esc キー)を押す。また縦あるいは横方向にジャンプしたい 時は、<JUMP>ボタンをクリックし、ジャンプする個数(最大 999 を越えることはできない)を入れ、矢印キーで移動 したい方向を指定する(データの最大変数、サンプル数を超える個数を入力するとジャンプ命令は解除される)。

矢印(、、、、、)ボタンあるいはキーは各々の方向にセルを1つ移動する。また、、、、、<<、>>の各ボタンは、それぞれの方向に1ページ分(すなわち、横方向では8個、縦方向では19個)移動する。但し、サンプル数が19個未満、あるいは変数が9個未満の時にはこれらのボタンは表示されない。

データファイルを作成する時に、グループ番号(例えば、0=対照群、1=患者群)を表す変数を設けると「有意差検定」、「クロス集計」、「判別函数」、「多重ロジスティック分析」、「分散分析」、「生存分析」等を実行する際、1つのデータファイルを入力し、このグループ番号でファイルを分割して解析することができるようになる。

<計算機>ボタンをクリックすると、Microsoft 社製の電卓が画面上に現れる。これを利用して計算結果の数値をデ ータ入力画面に入力する場合には、電卓のパネルにある「編集」の「コピー」ボタンをクリックすると、SPBS のデータ 入力画面に計算値を移動させることができる(ただし、画面では小数点第3位までしか表示されない)。

| SPBS用データファイルの      | 保存          |   |            |       | ? × |
|--------------------|-------------|---|------------|-------|-----|
| 保存する場所①:           | 🔁 Spbs      | • | <b>E e</b> |       |     |
| 📄 muratak          |             |   |            |       | _   |
| 🚞 reidai           |             |   |            |       |     |
|                    |             |   |            |       | - 1 |
|                    |             |   |            |       | - 1 |
|                    |             |   |            |       | - 1 |
|                    |             |   |            |       | - 1 |
| 1                  |             |   |            |       | _   |
| ファイル名( <u>N</u> ): | *.doc       |   | _          | 保存(S) | )   |
| ファイルの種類(工):        | テキスト(*.doc) |   | -          | キャンセル |     |
|                    |             |   |            |       |     |

### **B**. データファイルの修正

データファイルの作成の後で、入力データを訂正したい場合に使用する。エディター画面は「データファイルの編 集」と基本的に大体同じであるので、当該頁を参照されたい。

ファイル

<ファイル>ボタンを押す際に、 修正後のデータを保存する場合 < 変換終了 > を、また 間違って修正した場合 < File 取消 > をクリックする(<無変換保存 > は < 一時保存 > ボタンを最後に押した時点までのデータファイルに書き換 えられる)。また、入力作業等で長時間このプログラムを使用している時は、< 一時保存 > を頻回に使用することをお 薦めする。これは Windows で時折起こるクラッシュの際に、入力あるいは修正中のデータが全て消失することに対する 安全策である(但し、「データファイルの修正」を使用する前のファイルは、データファイルの読み書き中のクラッシ ュでない限り、無傷である)。長時間修正作業をし、時折 < 一時保存 > ボタンを押している状態で万が一コンピュータ がクラッシュまたはフリーズした時は、SPBS 統計パッケージが入っている(インストールされている)フォルダーに 「sptempo.doc」および「sptempo.txt」として保存されているので、SPBS 統計パッケージをスタートさせる前にファイ ル名を変更(例えば「aaa.doc」と「aaa.txt」に変更してから)すれば、クラッシュ前に < 一時保存 > ボタンを押した 時までのデータファイルは使用可能となる("doc"および"txt"を変えると読み込み不可となる)。この操作をおこ なう前に SPBS 統計パッケージをスタートさせ、かつ再び「データファイルの修正」をおこなうと、この一時ファイルは 消去されてしまう。

### Data 編集

データ編集では、カーソルが置いてある変数において、以下の操作をおこなうことができる。変数間の加減乗除や当 該変数に定数を加減乗除することも可能である。なお、データの並べ替え(Sort)をおこなうと、全ての変数において サンプルの並べ替えが実行されるので、注意する必要がある。

特定変数データのコピー:データ(変数)の追加をおこなった後で、そこに既存の変数番号のデータをコピーする

ことができる。例えば、新規に追加した変数に「体重(Kg)」項目をコピーし、その値を「身長(m)」項目で2度除 算すると、BMIを算出したことになる。

順位データの逆順位変換:0から15までの整数値からなる変数の場合、この順序を最小値と最大値から、逆順に することができる。これは、アンケート調査などで、故意に逆順に並べたりすることがあり、これを正順に戻す時に使 用する。

他変数データ値の加減算:当初の値に、別の変数の値を加算したり、減算したりすることができる。例えば、食前 データと食後データがあるような場合に、食前後の差を算出することが可能である。

1 ~ nの通し番号の入力:1から総サンプル数までの通し番号を入力することができる。あとで、サンプルの並べ 替えなどをおこなうことがある場合、この通し番号があると便利なことがある。

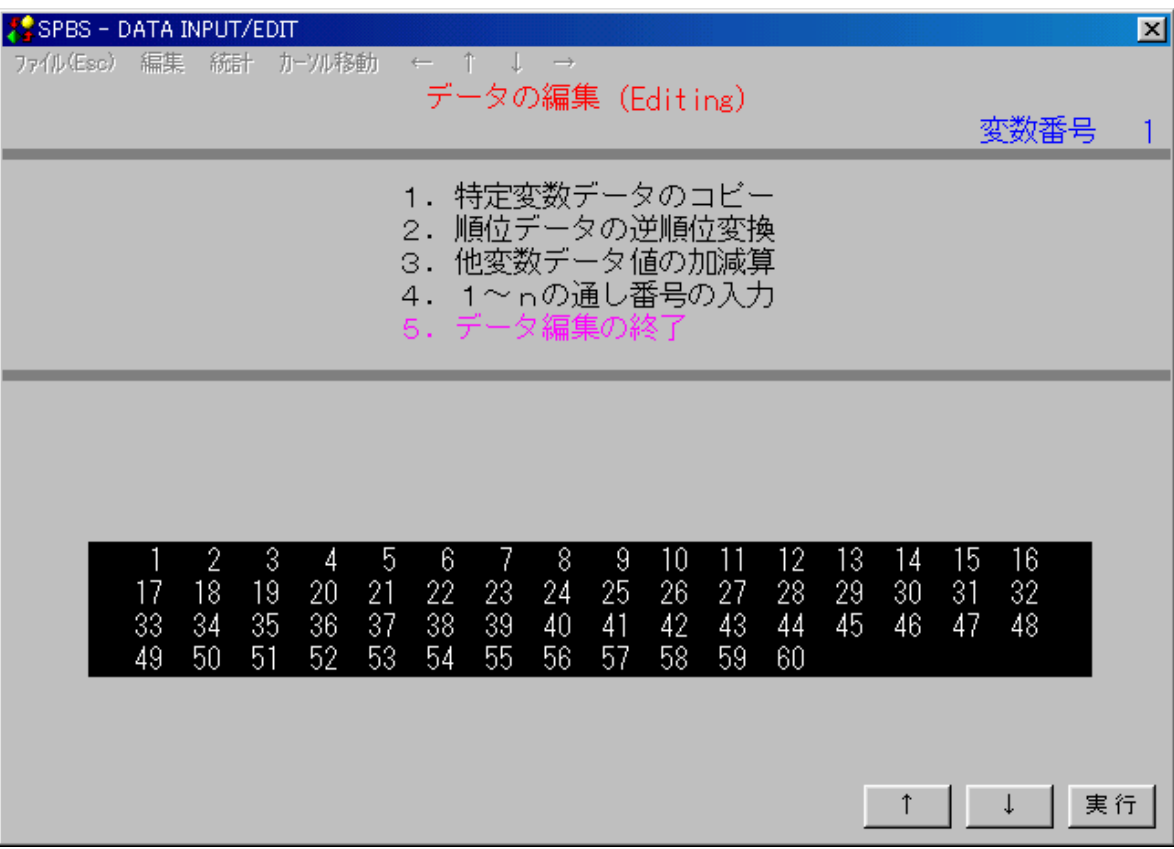

Data制限

カーソルのある当該変数の数値(最小値~最大値)内の特定範囲を指定すると、その区間の数値をもったサンプルを データファイルから 使用する、 削除することができる。この操作をおこなった後は、データ数が当然のことながら 減少する。例えば、「1=男、2=女、0=無記入」が入力されている変数で、男子のみ抽出したデータファイルを作 成する場合には、 の「使用する」を選択し、抽出する最小値および最大値にともに1を入力する。すると、女子(= 2)、無記入者(=0)を除いたデータファイルが作成される。同様に、変数に年齢が入力されている場合、特定の年 齢階級の値を入力すると、その年齢階級のデータのみ選択できる。この操作は反復繰り返すことができるので、例えば 男子 30~45歳のデータを抽出することも可能である。

また、データに「1=良い、2=どちらとも言えない、3=悪い」が入力されている変数で、曖昧な「どちらとも言 えない」を除いたデータファイルを作成することもできる。すなわち、「削除」を選択し、最小値および最大値に2 を入力すると、2のみが削除されたデータファイルが作成される。

なお、この「Data 制限」は他の解析プログラムでデータファイルを選択した直後に「データの数値制限をします か?」と出た際に(このためには、メインメニューにある「データ制御の起動」にチェックが入っていなければならな い)、「はい(Y)」を選択し、実行することができる。この場合、当該解析においてのみ書き替えられる。 数値検索

数値検索では、指定した数値が当該変数内に何個あるのか、何番のサンプル番号にあるのかを調べることができる。 数値置換

数値置換では、指定した数値を検索し、カーソルのある当該変数内の数値を置換する。この数値置換プログラムを解除したい場合は「-9999」を入れる。

数値の種類(数種)が15個未満の時は「リコーディング(Recoding)」プログラムが自動的に起動する。すなわち、 全ての数種が画面に現れ、それらに変換後の数値を入れることによって一括して変換をすることができる。例えば、部 位番号、職種番号を再構成する時などに大いに利用できる。

数値変換

数値変換機能には、以下の7つの関数を保持している。計算は元データが8桁の単精度数字で処理しているので、変換後の値も単精度である。このうち、対数は底を10とした場合と、eとした場合の2種類ある。これらの「対数」および「ルート」変換値については、変換後に「元に戻す」をクリックすると、変換前のデータに戻すことができる。

| 🎎 SPBS – I | SPBS - DATA INPUT/EDIT |               |                |                          |         |            |        |        |      |  |  |  |  |
|------------|------------------------|---------------|----------------|--------------------------|---------|------------|--------|--------|------|--|--|--|--|
| ファイル(Esc)  | 編集 統計 か                | ソル移動          | ← ↑            | $\downarrow \rightarrow$ |         |            |        |        |      |  |  |  |  |
| _ サンフ°ル_∆  | ) Data編集( <u>E</u> )   | <u>^&gt;7</u> | ウヨル            | スウー 4 ヘンス                | ウ 5 ヘンス | マクロ 6 ヘンスウ | 7 ヘンスウ | 8 1279 | 9    |  |  |  |  |
| 1          | Data制限( <u>S</u> )     |               | 146            | 100                      | 250     | 183        | 19     | -33    | 111  |  |  |  |  |
| 2          | Data削除                 |               | 152            | 96                       | 228     | 141        | 76     | 44     | 111  |  |  |  |  |
| 3          | 数値検索(12)               |               | 128            | 80                       | 168     | 183        | 18     | -33    | 100  |  |  |  |  |
| 4          | 数値置換( <u>C</u> )       |               | 118            | 56                       | 207     | 86         | 20     | 11     | 90   |  |  |  |  |
| 5          | 数值変換( <u>A</u> )       | ▶ 無           | 変換             | 88                       | 171     | 129        | 34     | 20     | 100  |  |  |  |  |
| 6          | 欠損値除去(D)               | 又可3<br>大十3    | 数(10)<br>時(-)  | 82                       | 210     | 108        | 20     | 33     | 105  |  |  |  |  |
| 7          | 赤海々亦再加り                | ×13<br>Ro     | ey(e)<br>ot(C) | 98                       | 235     | 93         | 19     | 26     | - 98 |  |  |  |  |
| 8          | 发现名发更(H)               | 20            | iony /         | 80                       | 201     | 103        | 29     | 22     | 95   |  |  |  |  |
| 9          | 9                      | 5             |                | 82                       | 182     | 132        | 37     | 41     | 106  |  |  |  |  |
| 10         | 10                     | 2 <b>π</b> ι  | こ戻す            | 74                       | 165     | 77         | 15     | 18     | 83   |  |  |  |  |
| 11         | 11                     | 26            | 128            | 68                       | 163     | 80         | 22     | 15     | - 94 |  |  |  |  |
| 12         | 12                     | 58            | 154            | 98                       | 186     | 220        | 19     | 65     | - 98 |  |  |  |  |
| 13         | 13                     | 53            | 152            | 100                      | 197     | 94         | 15     | 76     | 104  |  |  |  |  |
| 14         | 14                     | 36            | 124            | 70                       | 223     | 137        | 45     | 53     | 80   |  |  |  |  |
| 15         | 15                     | 39            | 116            | 68                       | 226     | 105        | 21     | 21     | 96   |  |  |  |  |
| 16         | 16                     | 46            | 138            | 80                       | 188     | 65         | 19     | 19     | 95   |  |  |  |  |
| 17         | 1/                     | 36            | 156            | 108                      | 173     | 405        | 34     | 66     | 86   |  |  |  |  |
| 18         | 18                     | 55            | 160            | 108                      | 185     | 70         | 19     | 28     | 104  |  |  |  |  |
| 19         | 19                     | 38            | 110            | 84                       | 198     | 45         | -17    | 9      | 91   |  |  |  |  |
|            |                        |               |                |                          |         |            |        |        |      |  |  |  |  |

入力データー

(整数部5桁・小数部3桁以内)

### 欠損值処理

SPBS 統計パッケージでは、欠損値に「-999」または「-99」を割り当てている。カーソルのある当該変数内の欠損値 を含むサンプルデータを削除するプログラムである。このため、この操作を実行したあとでは、データファイルのサン プル数が入力時に比べ、減少する。

#### 変数名変更

変数の内容が元の内容と変わった時に、ここで修正することができる。変数名は全角 17 文字、半角 34 文字まで入力 可能であり、それ以上は自動的にカットされる。

### 統計

個々の統計量: カーソルの置いてある変数の平均値、標準偏差、最小値、最大値(欠損値がある場合には、その 欠損値を除いたデータで算出)、サンプル数が表示される。「サンプル数」の前に「\*」印がついている場合は、欠損 値があることを示す。

全体の統計量: データファイルにある全ての変数の平均値、標準偏差、最小値、最大値が(欠損値がある場合に は、その欠損値を除いたデータで)算出される。また、サンプル数が 5000 以下の時には、さらに中央値も算出される。 このデータは「印刷」ボタンをクリックすると、プリンターに印刷される。なお、サンプル数が2未満の場合には算出 されない。

#### カーソルの移動

カーソルの移動をおこなう。ここでは「」、「」、「」、「」のそれぞれの方向に1頁分移動する。また、 「任意の移動」では、左右前後に最大 999 個移動することができる。最初に移動したい1~999 の数値を入力し、その 後矢印キーを押す(矢印キーは自分の移動したい方向を押す)。

このほか、画面の数値データの周辺にあるサンプル番号、変数番号が書かれているところをクリックすると、所定の 数移動することができる。画面の「サンプル」と書かれているところをクリックすると、左上のセルが変数1、サンプ ル1のデータがくるように移動する。サンプル数の最下部(起動時の場合、サンプル 19)をクリックすると、データフ ァイルの最終サンプル番号のデータが一番下になるように移動する。また、変数の最右端(起動時の場合、変数9)を クリックすると、データファイルの最終変数番号のデータが右端になるように移動する。これらの移動の仕方は、メイ ンメニューの「ヘルプ」をクリックした際の「データファイルの作成と修正」のところに詳述されている。

データ作表画面の右(下)端の変数(サンプル)番号をマウスでクリックすると、最後部の変数(サンプル)番号の データが画面の右(下)端に移動する。同様に、左(上)端の変数(サンプル)番号をマウスでクリックすると、1番 目の変数(サンプル)データが画面の左(上)端に移動する。 同様に、データ作表画面の上述の位置より1~2個中央寄りをマウスでクリックすると、矢印キー1回分または5 (縦向きは10)回分の操作に相当する(画面の上端2、3番目の変数番号は、同6、7番目はで、左端2,3番目 のサンプル番号は、同17、18番目はに移動)。

### (2) データファイル Excel (CSV) SPBS file の変換

Microsoft 社製の Excel の CSV ファイル(個々のサンプルのデータをカンマで区切った形式で、拡張子が CSV になっ ているファイル)を SPBS 用のファイルに変換する。また、SPBS 用ファイルから Excel の CSV ファイルに戻すことがで きる(Excel では最大変数が 256 列に制限されているので、SPBS 用ファイルの変数が 256 を越えると、Excel 用 CSV ファ イルは作成されない)。Excel 内の横第一列に変数名が入っている場合には、その変数名を読み取り SPBS 統計パッケー ジの変数名データに自動的に取り込む(これ以外の文字列は全て欠損値扱いする)。SPBS 統計パッケージでは半角 34 文字(または全角 17 文字)までを変数名データとして使用できる。

変数名ファイルは、SPBS 用に変換した後作成するようにプログラムされている。Excel ファイルに変数名がある場合 は上述のように同時に変換するが、無い場合には必ず半角 34 字(全角で 17 字)以内で入力した方がよい。なお、Excel ファイルの変数名に半角の「カンマ」、「セミコロン」等があると変換後変数名エラーが発生するので、これらは使用 前に変換しなければならない。

Excel ファイルのデータ内に「M」(=male)とか「F」(=female)の英文字が入っていると、これらは欠損値扱いと して SPBS 用ファイルでは「-999」となる。Excel 上で事前に数値化してから、このプログラムを使用する。また、SA Sプログラムなどで欠損値としてしばしば使用される「・」(ピリオッド)もこのプログラムでは「-999」になる。こ れら欠損値は「データファイルの編集」の<欠損値処理>を用いて削除あるいは置換することができる(SPBS 統計パッ ケージでは「-999」を欠損値として除外して計算する)。

### (3) 固定長デ - タの変換(クリップボードデータの変換を含む)

このプログラムでは、SASやフォートランのデータのように固定長のデータを SPBS 用データに読み代える操作をお こなう。入力デー 固定長データの変換(FORTRAN DATA ⇔ SPBS DATA 変換) タは テキストリ ーダーで読める形 D:¥SPBS¥reidai¥hyo01.dat File name: 式 (テキストファ イル形式)、 各 サンプルデータが 10 20 30 50 40 一行で書かれてい 60 |---+----|---+----|----+----|----+---|---+----|-る、 文字データ 100 250 183 19 111 23.8 0 - 45 33 146 は含まれていない 1 2 228 141 ことが条件である。 47 152 96 76 44 111 23.8 0 100 27.8 0 3 したがって、一人 38 128 80 168 183 18 33 分のデータが(エ 20 4 30 118 56 207 - 86 11 90 28.2 -0 ンターキーで区切 5 35 134 88 171 129 -34 20 100 23.1 Ĥ られた形で)数行 に渡って入力され ているデータの場 合には、一行に修 変数を何個設定しますか(一括変換の時は「\* (入力)) 正した後でなけれ ば変換できない

(変換前の一人当たりのデータ長は 1000 カラムを超えてはならない。また、変換後のデータの変数は 100 個以下になる ように設定しなければならない)。また、サンプル数は 32,000 個未満でなければならない。

| 🚟 SPBS V8.8                      |                       |             |                               |             |
|----------------------------------|-----------------------|-------------|-------------------------------|-------------|
| 実行(D) コマンドジニュー Data制御 角          | ₩新結果(P) <b>^ルプ(H)</b> | 終了(E) 別ップボ  | YN©                           |             |
| THE STATESTICAL PACKAGE F        | OR THE BIOSCIEN       | CES ✓ Dataカ | があります <mark>F Micros</mark> e | oft Windows |
| COPVELOUT (CC BY LETCIMUE        | THERATA               | Data-       | >File変換                       | 0 0 0       |
| COLITICIDATING CON DALINA ROCITO | a, wonata             | Data()      | 间除                            |             |
| 1. データ作成と編                       | 集/                    | 9. 生存分      | 浙                             |             |
| 2. データ変換・加                       |                       | 10. クロフ     | 集計                            |             |

「固定長 SPBS 用」への一括変換も可能である。この場合、データ間にスペースが最低1個以上入っている必要があ る。また、「SPBS 用 固定長」のプログラムを使用すると、SPBS 用データからSAS用のデータファイルを作成するこ とができる。すなわち、「固定長でかつ変数データ間に(最低1)スペースを挿入した」ファイルに置換される。SPBS 統計パッケージにない解析をSASでおこないたい時に利用できる。

データを入力する際 Excel のカンマ区切り(CSV)ファイルを扱うことができるので、結果的に「Excel CSV file

固定長ファイル」の変換を1度に実行することが可能である。

| 🔀 Microsoft Excel - hyo01 |                            |         |          |                      |             |               |                 |                       |         |              |       |
|---------------------------|----------------------------|---------|----------|----------------------|-------------|---------------|-----------------|-----------------------|---------|--------------|-------|
|                           | ファイル(ビ) 編                  | 集(E)    | 表示公      | 挿入印 書式               | (D) ツール①    | データ(D) 1      | :クセル統計S)        | ウィンドウ心                | へけぜ 読ん  | (del::::::Q) | _6 ×  |
|                           | 🖻 🖬 🙈                      | 8       | 3 🖤      | አ 🗈 😤                | 10 - 🔍 I    | E f= 🛃        | 🋍 😨 🦉           | MS Pゴシック              | H 11    | • B /        | u ≣ * |
| 19                        |                            |         |          | e ett.               |             |               |                 |                       |         |              |       |
| J.                        | D1 0                       | -       |          | 38-36                |             |               |                 |                       |         |              |       |
|                           | 56                         | -       | = •      | 0                    |             | F             |                 | 0                     |         |              |       |
|                           | A ID A                     | 40.0    | <u>в</u> | 0.000 m in its mini- | 반개하다        | E<br>1分 コレフ テ | rth Art Ris Ris | GOT                   | H CTD   | 500          |       |
| 1                         | 1011115                    | 1000    | AF       | 369151000            | 10-16-26-24 | B-KAL         | TITAL           | 1001                  | 7 -que  | FD0          | 001   |
| 2                         |                            |         | 40       | 150                  | 100         | 200           | 1.41            | 76                    | 44      | 444          | 20    |
| -3                        |                            |         | 38       | 102                  | 80          | 169           | 193             | 18                    | 99      | 100          | 23    |
| 5                         |                            |         | 30       | 118                  | 56          | 207           | 86              | 20                    | 11      | 90           | 28    |
| 6                         |                            |         | 35       | 134                  | 88          | 171           | 129             | 34                    | 20      | 100          | 23-   |
| 7                         | i i                        |         | 31       | 136                  | 82          | 210           | 108             | 20                    | 33      | 105          | 22    |
| 8                         |                            |         | 57       | 152                  | 98          | 235           | 93              | 19                    | 26      | 98           | 24    |
| 9                         | 6                          |         | 31       | 132                  | BO          | 201           | 103             | 29                    | 22      | 95           | 25    |
| 10                        | 5                          |         | 58       | 138                  | 82          | 182           | 132             | 37                    | 41      | 106          | 24    |
| 11                        | 10                         | ol –    | 26       | 114                  | 74          | 165           | 77              | 15                    | 18      | 83           | 21    |
| 12                        | 11                         |         | 26       | 128                  | 68          | 163           | 80              | 22                    | 15      | 94           | 20    |
| 13                        | 12                         | 2       | 58       | 154                  | 98          | 186           | 220             | 19                    | 65      | 98           | 22    |
| 14                        | 13                         | 3       | 53       | 152                  | 100         | 197           | 94              | 15                    | 76      | 104          | 24    |
| 15                        | 14                         | 4       | 36       | 124                  | 70          | 223           | 137             | 45                    | 53      | 80           | 26    |
| 16                        | 15                         | 5       | 39       | 116                  | 68          | 226           | 105             | 21                    | 21      | 96           | 20    |
| 17                        | 16                         | 5       | 46       | 13B                  | BO          | 188           | 65              | 19                    | 19      | 95           | 21    |
| 18                        | 13                         | 7       | 36       | 156                  | 108         | 173           | 405             | 34                    | 66      | 86           | 23    |
| 19                        | 16<br>  N   N   N   N   16 | - W     | 55       | 160                  | 1.08        | 1.85          | 70              | 19                    | 28      | 104          | 19-   |
|                           | Colline to the local       | h d     |          | . Jaton 1            |             |               |                 |                       |         | <b>D</b>     | 20    |
| 1 1814                    | 500 M HH (P) -             | 40      | ৩ ব-৮    | 9117W-               | 1100        |               | વા 🖭 🔗 .        | <b>∠</b> • <b>△</b> • | = == == | •••          |       |
| Ľ                         | ー先を選択し、                    | Enter - | キーを押り    | 力人 貼り付け              | を選択します。     |               | (合計=            | 47658.3               |         | NUM          | 11.   |

クリップボードデータの利用

表計算ソフトの数値データ(但し、変数名を除く)をクリップボードにコピーすると、その数値データを SPBS 用デ ータファイルに変換できる。さらに、SPBS 統計パッケージの解析結果の数値部分(例えば、因子得点)をクリップボー ドにコピーすると、その数値データも SPBS 用データファイルに変換できる。但し、いずれの場合にも変数名ファイルを その直後に作成しないと、後で何のファイルなのか判らなくなる恐れがある。

表計算ソフト(また は「ワードパッド」) 上でコピーすると、 SPBS 統計パッケージの メインメニュー画面上 方の<クリップボード > という黒文字が表示 される。これ以後は、 この文字が消失するま では当該データを各々 の解析プログラムで使 用できる。つまり、解 析プログラムを選択し て「データファイルに よる入力」を選択する と、右図のように画面 に「Filename:クリッ プポード」と表示され るので、「上のデータ を解析に使用します か?」に対し < Yes > ボ タンをクリックする。 データは自動変換され、

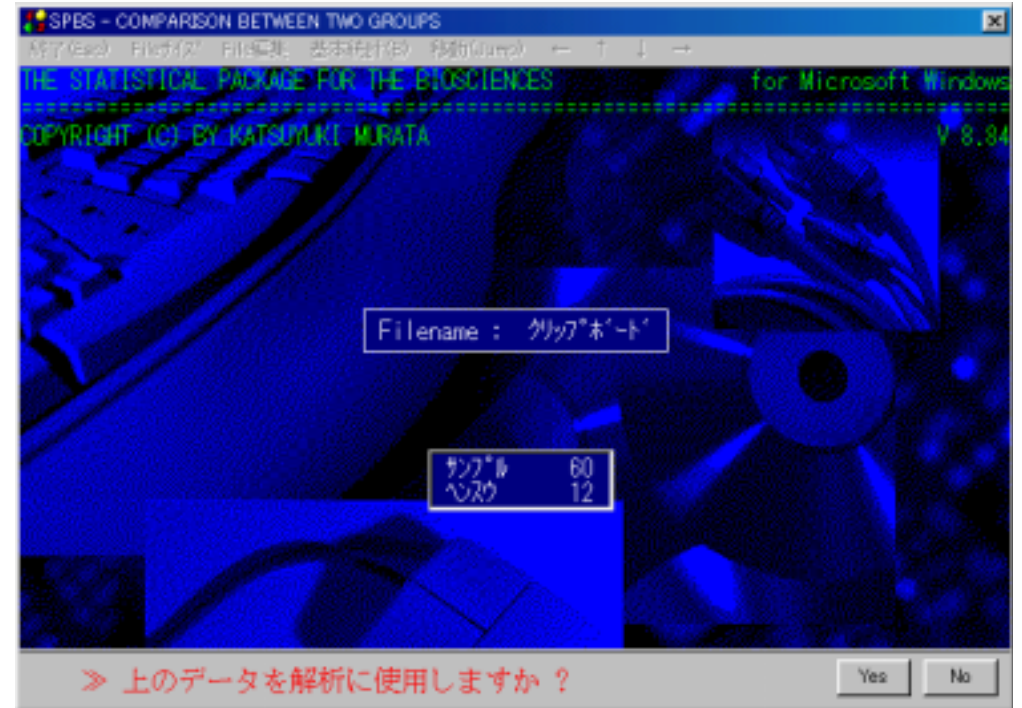

解析で使用することができる。

### (4) データファイルの変数名の変更

データファイルの確認では、 変数名とともに各変数のサン プル 15 個、有効サンプル数、 欠損値数、平均値、最小値、 最大値を画面に表示すること もできる。

データの変数名ファイルの 変更では、間違って入力した 変数名を修正することができ る。変数名ファイルの拡張子 は".doc"で「Word」の保存 ファイルと同じである。デー タファイルの変数、変数名、 サンプル数の情報はこのファ イル内に入っているので、削 除するとデータファイル(フ ァイルの拡張子は".txt") の認識が不可能になる。

変数名の文字数は半角で 34 (全角では 17)文字まで使用 できるが、一部の全角文字で

| 8:15+9<br>- 1 - 1 - |         |       | -      | -           |          |       | -         |       | -      | 1                       |                      |
|---------------------|---------|-------|--------|-------------|----------|-------|-----------|-------|--------|-------------------------|----------------------|
|                     |         |       | -      | NO PORTONIO | - PO     | -     | 11        | 11    |        |                         |                      |
| and the second      | + - 2 - | 1.181 | 1.14.1 | 1.1         | -8>      | .7.1  | · 8 · 1   | 8-14  | 10-++1 | A 12 A 10 A 14 A 18 A 1 | 6 · · · B · · · · 18 |
| lest Da             | ta -    |       |        | . (1        | C Vapita | Veeld | is if the | (18ay |        |                         |                      |
|                     |         |       |        |             |          |       |           |       |        |                         |                      |
| U 80                |         |       |        | ÷.,         |          |       |           |       |        |                         |                      |
| 1                   | 45      | 148   | 108    | 250         | 188      | 18    | 11        | 111   | 22.6   | 1                       |                      |
|                     | 47      | 152   | 35     | 228         | 141      | 16    | 44        | m     | 23.8   | 1                       |                      |
|                     | 11      | 128   | 89     | 188         | 163      | 18    | 11        | 188   | 278    |                         |                      |
|                     | 38      | 118   | 56     | 207         | 66       | 10    |           | 31    | 28.2   |                         |                      |
|                     | 35      | 134   | 08     | 171         | 129      | 14    | 28        | 188   | 21.1   |                         |                      |
|                     |         | 138   | 59.    | 210         | 188      | 40    |           | 185   | 1.55   |                         |                      |
|                     | \$7     | 152   | 35     | 235         | 63       | 19    | 26        |       | 24-1   |                         |                      |
|                     |         | 195   | 89     | 201         | 103      | 28    |           | 86    | 25.7   | 1                       |                      |
|                     | 58      | 128   | 82     | 192         | 182      |       | 41        | 188   | 24.8   | - <b>1</b>              |                      |
|                     | 28      | 154   | 14     | 185         |          |       | 31        |       | 21.1   | 1                       |                      |
|                     | - 25    | 158   | 68     | 163         | 80       | ŧt.   |           | 34    | 28.4   | - F                     |                      |
|                     | 51      | 154   | 58     | 105         | 120      | 18    | - 11      | 31    | 22.1   |                         |                      |
| 11                  | 51      | 162   | 100    | 197         | 84       | 16    | - 24      | 114   | 24.10  |                         |                      |
| 14                  |         | 124   | 10     | 133         | 127      | 45    | - 11      |       | 58.8   |                         |                      |
| -16                 | - 11    | 118   | 168    | 128         | 105      | 11    | - 11      |       | 28.8   |                         |                      |
|                     | - 44    | 158   | 88     | 188         | 65       |       |           | 81    | 51.6   |                         |                      |
|                     | 11      | 156   | 108    | 1111        | 405      | 14    |           |       | 28.1   | 1                       |                      |
| 10                  | - 68    | 188   | 198    | 185         | 10       | 18    | - 20      | 114   | 19.0   |                         |                      |
|                     |         |       | - 14-  | 101         | - 45     |       | _         |       | 21.2   |                         |                      |

入力出来ない場合がある。これは半角文字中の禁止文字(例えば、<カンマ、セミコロン、ダブルクオーツ等>)が全 角文字を構成する記号の中に含まれる場合である。このような時は別の日本語に置換する等の工夫が必要となる。

変数の数および変数名称が全く同じデータファイル(サンプル数は異なっていても構わない)の場合には、既に作成 されている別の変数名ファイルを転用することができる。「このファイルを別のデータの変数名ファイルに変更します か?」と尋ねてきた時に「Y」を入れる(サンプル数が違う時は、新たなサンプル数を入力する)。

### (5)データファイルの縦横変換

通常、データファイルを作成する時、SAS や SPBS 統計パッケージでは縦方向にサンプル1,2,・・・、横方向に変数1,2,・・と入力しますが、Excel でこの縦横(行と列)を逆に入力してしまったりすることがある。この種のデ ータの縦横を逆にする。

### (6) 2 つのファイルの比較検討

SPBS 統計パッケージでデータ解析をおこなう時、しばしば新たなデータファイルを作成することがある(SPBS 統計パ ッケージの「クロス集計」の中の「繰り返しのある二元配置分散分析」では、性・年齢階級別の比較ファイルを分割す ることなくおこなうことができる。しかし「サンプル制限」機能を使用しない時には、性・年齢を含む各種データが1 つのファイル内に存在する場合ファイルを男女別に分割しなければならない)。このため、データファイルが幾つも作 成され、似通ったファイルが沢山できてしまう恐れがある。このような時、このプログラムを使用して、幾つかの変数 を指定して2つのファイルに同じサンプルのデータがどれほどあるのかを調べることができる。また、「データファイ ルの編集」の中の「ID準拠によるデータファイルの合成」を利用して1つのファイルに再編集することも可能である。

### (7) デ-タファイルの編集

#### 上書き保存

入力時のデータファイル名に上書き保存する。この上書き保存が終了すると、プログラムはメインメニューに戻る。 入力時のファイル名と異なるファイル名にしたい場合には、次の「名付けて保存」を使用する。

### 名付けて保存

入力時のデータファイルをそのまま保存しておき、新規のファイル名を付けて保存したい場合にこれを使用する。この保存が終了すると、プログラムは自動的にメインメニューに戻る。ここでは、EXCELのカンマ区切りファイル(.CSV)や固定長ファイル(.DAT)に変換して保存することも可能となっている。SPBS用ファイルでない場合、ファイル名を指定する時に「.CSV」または「.DAT」を同時に書き込まないと、SPBS用ファイルと認識され保存される。なお、固定長ファイルの場合には、変数名は保存されない。

#### 一時保存

データ入力時に、コンピュータからしばらく離れていたりしていると、画面が凍結(フリーズ)状態になることがあ る。また、何かの折りに電源が切れてそれまで入力していたデータが全て吹っ飛ぶことがある。これを避けるために、 頻回「一時保存」をしておくと、一時的ファイル「sptempo.doc」(変数名ファイル)と「sptempo.txt」(数値ファイ ル)という名前で保存される。これら2つのファイルは「データファイルの編集(変換と加工)」を起動(あるいは正 常に終了)した時点で消去するので、SPBS 統計パッケージを起動する前に両者のファイル名を変更しておく必要がある (変更時、両者とも同じ名前を使用しないと、SPBS 統計パッケージではエラーが生じる)。

#### 一時 File の読込

データ編集などで間違った操作をして、その直前のデータに戻したい場合に、このボタンをクリックする。上の「一 時保存」をクリックした時のデータが読み込まれる(一度も「一時保存」ボタンを押していないときは、入力時のデー タが読み込まれる)。

#### ファイルの合成

最初に入力したファイルに更なるデータファイルを合成したい時に使用する。「変数の増加」、「サンプル数の増加」、「ID 番号で照合した2つのファイルの合成」ができるが、前2者はデータファイルのサンプル数が等しいか、変数の数が等しくないと合成できない。

変数の増加:サンプルの数が等しいデータファイルを合成する。同じサンプルのデータを測定1と測定2とで作成した場合などに使用する。

サンプル数の増加:変数の数が等しいデータファイルを合成する。同じ項目(変数)でフォーマットされた2つのデ ータファイルを合成したい場合に使用する。

ID準拠の合成:2つのデータファイルがあり、共通する ID が存在する時にこのプログラムを使用することができる。 この場合、共通する ID 番号のみのデータファイルを作成することも、全ての ID 番号を一つにすることも可能であ る。しかしながら、それぞれのデータファイル内に同じ ID 番号が存在すると、この合成を中止する。この場合、何番の ID 番号が重なっているのかを解析後に示すので、データ編集の途中にチェックすることができる(ID 準拠の合成に失敗 した時は、最初に入力したデータファイルが画面に現れる)。同じ ID 番号のデータは削除するか、別の ID 番号に修正 するまで合成することはできない。

#### 保存せず終了

データファイルの編集の途中で保存する必要がない場合に、このボタンをクリックする。この後、メインメニューに 戻る。

### 保存せず新規編集

データファイルの編集の途中で保存する必要がない場合で、別のデータファイルを編集したくなった時にこのボタン をクリックする。なお、この「データファイルの編集(変換と加工)」をデータファイル作成として使用したい場合に は、入力ファイルの指定の際に、「キャンセル」ボタンをクリックすると、新規に作成するファイル名、サンプル数、 変数の数を尋ねてくるので、その後でデータ入力をおこなうことができる。

#### Data 編集

データ編集では、カーソルが置いてある変数において、以下の操作をおこなうことができる。変数間の加減乗除や当 該変数に定数を加減乗除することも可能である。なお、データの並べ替え(Sort)をおこなうと、全ての変数において サンプルの並べ替えが実行されるので、注意する必要がある。

特定変数データのコピー:データ(変数)の追加をおこなった後で、そこに既存の変数番号のデータをコピーする ことができる。例えば、新規に追加した変数に「体重(Kg)」項目をコピーし、その値を「身長(m)」項目で2度除 算すると、BMIを算出したことになる。

順位データの逆順位変換:0から15までの整数値からなる変数の場合、この順序を最小値と最大値から、逆順に することができる。これは、アンケート調査などで、故意に逆順に並べたりすることがあり、これを正順に戻す時に使 用する。

他変数データ値の加減算:当初の値に、別の変数の値を加算したり、減算したりすることができる。例えば、食前 データと食後データがあるような場合に、食前後の値を算出することが可能である。

1~nの通し番号の入力:1から総サンプル数までの通し番号を入力することができる。あとで、サンプルの並べ 替えなどをおこなうことがある場合、この通し番号があると便利なことがある。

データの並べ替え(Sort):カーソル(紫色の数値)のある変数を小 大へ、あるいは大 小に並べ替える。同順位 のデータが多数ある時には、当該変数の他にもう1つ変数を選んで、並べ替えることも可能である。なお、この「デー タの並べ替え」をおこなうと、当該変数以外の全ての変数のデータが連動して並べ替わる。

小数点以下の値の桁調整:数値変換をおこなうと、7~8桁の数値になってしまい、小数点第3位以下の数値は画 面に現れないにもかかわらずデータに含まれている。このままデータ解析をおこなうと、画面で表示された数値とデー タファイルに保存された数値が異なっていることになり、一見結果が違っているように見える。このプログラムでは、 小数点以下、第1位(結果として整数になる)、第2位、第3位、第4位(SPBS 統計パッケージの画面では小数点第3 位までしか表示できない)で四捨五入することができる。

他変数データ値の乗除算:当初(カーソルがおいてあった変数)の値に、別の変数の値を乗算したり、除算することができる。除算の場合、当該変数に0の値が1つでもあると除算が実行されないので、「数値検索」で事前に調べておく必要があるかもしれない。

ダミー変数(0、1)の作成:多重ロジスティック分析をおこなう際に、カテゴリーデータを使用することが多々ある。 このカテゴリーが(0、1)の時に算出された Odds 比は或る病態(または推定発生因子)の有無が当該疾患(目的変 数)の有無にどれくらい寄与するかを示す。しかし、1~4等のカテゴリーになると、等間隔の影響を及ぼすのかどう かについて何ら情報を与えてくれない。このような時、1~4のカテゴリーを 1=(0,0,0)、2=(1,0,0)、3=(0,1,0)、 4=(0,0,1)のようなダミー変数に置換(Partial 法)して計算すると、1と2、1と3、1と4の関係が明瞭になる(こ の場合、1が対照群と見なされる)。

カテゴリーデータを多変量解析する時、順序データ(例えば、1=大変悪い、2=悪い、3=どちらとも言えない、 4=良い、5=大変良い)の場合はそのまま使用することが可能であるが、この順序が全く意味を持たないこともある (例えば、1=頭部、2=頚部、3=胸部、・・)。後者の場合、データをダミー変数に変換すると、解析結果の意味 ある評価をおこなうことができる。ここでは、Partial 法に基づいてダミー変数を作成する。例えば、当該変数の元の 数値が1~5であれば、データファイルの最後の変数に4つの変数が追加され、1=(0,0,0,0)、2=(1,0,0,0)、3= (0,1,0,0)、4=(0,0,1,0)、5=(0,0,0,1)が割り当てられる。欠損サンプルに対しては、この4変数に「-999」が挿入 される。データの数値の種類(数種)が2以上、6以内であれば自動で割り振りされるが、連続量の場合にはカテゴリ ー数を尋ねてきて、その後で各カテゴリーの境界値を入力する(カテゴリーが5個であるならば、境界値は「カテゴリ ー」-1、すなわち4個となる)。なお、入力データの変数の数が既に 994 以上の場合は、このプログラムが作動しない(SPBS 統計パッケージの使用最大変数は 999 に固定されているため)。

定数データ値の加算:カーソルのある当該変数の値に、定数を加算することができる。但し、定数が0の場合には 無視される。

定数データ値の減算:カーソルのある当該変数の値から、指定した定数を減算することができる。但し、定数が0の場合には無視される。

定数データ値の乗算:カーソルのある当該変数の値に、定数を乗算することができる。但し、定数が0または1の 場合には無視される。

定数データ値の除算:カーソルのある当該変数の値を、指定した定数で除算することができる。但し、指定定数が 0または1の場合には、無視される。

#### Data制限

カーソルのある当該変数の数値(最小値~最大値)内の特定範囲を指定すると、その区間の数値をもったサンプルを データファイルから 使用する、 削除することができる。この操作をおこなった後は、データ数が当然のことながら 減少する。例えば、「1=男、2=女、0=無記入」が入力されている変数で、男子のみ抽出したデータファイルを作 成する場合には、 の「使用する」を選択し、抽出する最小値および最大値にともに1を入力する。すると、女子(= 2)、無記入者(=0)を除いたデータファイルが作成される。同様に、変数に年齢が入力されている場合、特定の年 齢階級の値を入力すると、その年齢階級のデータのみ選択できる。この操作は反復繰り返すことができるので、例えば 男子 30~45歳のデータを抽出することも可能である。

また、データに「1=良い、2=どちらとも言えない、3=悪い」が入力されている変数で、曖昧な「どちらとも言 えない」を除いたデータファイルを作成することもできる。すなわち、「削除」を選択し、最小値および最大値に2 を入力すると、2のみが削除されたデータファイルが作成される。

なお、この「Data 制限」は他の解析プログラムでデータファイルを選択した直後に「データの数値制限をしますか?」と出た際に、「はい(Y)」を選択し、実行することができる(このためには、メインメニューにある「データ制御の起動」にチェックが入っていなければならない)。この場合、元データは書き替えられない。

### Data削除

「データ削除」では、変数丸ごと削除、特定のサンプルデータの削除、変数の並べ替えをおこなうことができる。

変数削除:カーソルのある変数を丸ごと削除することができる。当該変数番号はデータ表示されている画面の下に表示される。

サンプル削除:カーソルのあるサンプルのみを削除する。当該サンプル番号はデータ表示されている画面の下に表示 される。

変数並べ替え:入力されたデータファイルの変数の並べ替えが必要な時にこれを使用することができる。この場合、 変数の数を指定するので変数の数を減らすことはできるが、変数を元のデータよりも増加させることはできない。新し く作成するデータファイルの変数番号(1,2,…)に元のデータの変数番号を入力することで並べ替え操作は終了す る。変数番号を入力しないで、「エンターキー」のみ押すと、新しく作成するデータの変数番号と同じ変数番号が自動 的に入力されてしまう。また、数値キーで入力すると、元のデータの変数名が自動的に表示されるので、その時点でチ ェックする。

#### Data 挿入

「データ挿入」では、データファイルに新たな変数やサンプルを追加することができる。

変数追加:このボタンを1回クリックすると、その都度最終変数の後に1変数が追加される。また、追加と同時に、 新たな変数名の入力を要求してくる。後でデータ解析することを考えると、この時点で変数名を入力しておくことを勧める。さらに、複数の変数を追加することも可能である。

サンプル追加:このボタンを1回クリックする度に、1サンプルデータが追加される。このデータは最終サンプルの後に追加される。また、複数のサンプルを追加することも可能である。

### 数值検索

数値検索では、指定した数値が当該変数内に何個あるのか、何番のサンプル番号にあるのかを調べることができる。 数値置換

数値置換では、指定した数値を検索し、カーソルのある当該変数内の数値を瞬時に置換する。この数値置換プログラムを解除したい場合は「-9999」を入れる。

数値の種類(数種)が15個未満のときには「リコーディング(Recoding)」プログラムが自動的に起動する。すなわち、全ての数種が画面に現れ、それらに変換後の数値を入れることによって一括して変換をすることができる。例えば、部位番号、職種番号を再構成する時などに大いに利用できる。

### 数值变換

数値変換機能には、以下の7つの関数を保持している。計算は元データが8桁の単精度数字で処理しているので、変換後の値も単精度である。このうち、対数は底を10とした場合と、eとした場合の2種類ある。これらの「対数」および「ルート」変換値については、変換後に「元に戻す」をクリックすると、変換前のデータに戻すことができる。特殊変換の中にある「2値変換」、「logit 変換」、「基準化」、「逆変換」、「Fisher 変換」、「順位値変換」は元に戻すことができない(前者においても、何度もデータ変換していると、桁落ちのため元の数値に戻らないことがありうるので、繰り返し使用しない方がよい)。

| 💐 SPB   | S - DATA TRANSFO                             | RM                  |                         |          |                                                  |           |        | _      |      |
|---------|----------------------------------------------|---------------------|-------------------------|----------|--------------------------------------------------|-----------|--------|--------|------|
| ファイル    | 編集 統計 カーソ                                    | レ移動 ←               | $\uparrow \downarrow -$ | > ^ルフ°   | (H)                                              |           |        |        |      |
| _ サンフ°, | Data編集( <u>E</u> )                           | 2 1270              | 3 1277                  | - 4 IND  | はか ち かえ                                          | ウー6ーヘンスウー | 7 1020 | 8 1270 | 9    |
|         | Data制限( <u>S</u> )                           | 45                  | 146                     | 100      | 250                                              | 183       | 19     | 33     | 111  |
| :       | Data削除 ▶                                     | 47                  | 152                     | 96       | 228                                              | 141       | 76     | 44     | 111  |
| :       | Data挿入 ↓                                     | 38                  | 128                     | 80       | 168                                              | 183       | 18     | 33     | 100  |
|         | 数値検索(近)                                      | 30                  | 118                     | 56       | 207                                              | 86        | 20     | 11     | - 90 |
| !       | 数值置換( <u>C</u> )                             | 35                  | 134                     | 88       | 171                                              | 129       | -34    | 20     | 100  |
|         | 数値変換( <u>A</u> ) ▶                           | 無変換                 | 36                      | 82       | 210                                              | 108       | 20     | -33    | 105  |
|         |                                              | 又打安沢(10)<br>売けまた(4) | 52                      | 98       | 235                                              | 93        | 19     | 26     | - 98 |
| :       | 欠損値処理 ▶                                      |                     | 32                      | 80       | 201                                              | 103       | 29     | 22     | 95   |
|         |                                              | 特殊変換                | ▶ 2値変換                  | <u>a</u> | 182                                              | 132       | 37     | 41     | 106  |
| 11      |                                              | 二(-百+               | logit変                  | 奐        | 165                                              | 77        | 15     | 18     | 83   |
| 1       | 1 11                                         | 一元に戻り               | 基準化                     | •        | データの基準                                           | 化変換       | 22     | 15     | 94   |
| 1:      | 2 12                                         | 58                  | 逆数変                     | 換        | データの正規                                           | 確率値変換     | 19     | 65     | 98   |
| 1:      | 3 13                                         | 53                  | Fisher3                 | 変換       | 止規確率値                                            | の基準化変換    | b      | 76     | 104  |
| 1.      | 4 14                                         | 36                  | 川県1辺103                 | 変換       | 223                                              | 137       | 45     | -53    | 80   |
| 1       | <u>b 15</u>                                  | 39                  | 116                     | 68       | 226                                              | 105       | 21     | 21     | 96   |
|         | <u>6 16</u>                                  | 46                  | 138                     | 80       | 188                                              | 65        | 19     | 19     | 95   |
| 1       | /                                            | 36                  | 156                     | 108      | 1/3                                              | 405       | 34     | 66     | 86   |
|         | 8 18                                         | 55                  | 160                     | 108      | 185                                              | /0        | 19     | 28     | 104  |
| 1:      | 9 19                                         | 38                  | 110                     | 84       | 198                                              | 45        | 17     | 9      | 91   |
|         | <u>,</u> ,,,,,,,,,,,,,,,,,,,,,,,,,,,,,,,,,,, |                     | ( <b>#</b> 55           | *577 -   | +/= , , <b>, , , , , , , , , ,</b> , , , , , , , |           |        |        |      |
|         | - 人力テータ:                                     | _                   |                         | 奴部ち      | M╹╹W跆                                            | PS桁以内力    |        |        |      |

「2値変換」は、元のデータを0と1に変換する。このため、境界値を指定する必要がある。「Logit 変換」は、数 値×を1/(1+exp(-X))に当てはめる。得られる数値は0から1の値になるが、データに±15以上の値があると、実際 問題計算しても0または1になるので、その数値より大きい値が含まれる場合には、この変換をおこなわない。「基準 化」は、集団の平均値 Mean および標準偏差 SD を算出し、平均値0、標準偏差1になるように変換する。すなわち、デ ータ値が X であるなら、(X-Mean)/SD で算出される。さらに、正規確率値を算出することも、その正規確率値を基準化 データに戻すことも可能である。「順位値変換」は当該変数に(小さい方から大きい方に)順位を付ける(同順位の場 合には、それらの中央値を入れる)。

#### 分割変数

ここでは、2変数を用いてデータを4分割または3分割する。この分割した時の位置を示す番号(1,2,3,4または、1,2,3)は新規の変数に書き込まれる(この変数は最後部に追加される)。

2 変数による 4 分割: 2 変数の各々の分割値(境界値)を入力すると、4 分表が作成され、それぞれに含まれる数 を表示するとともに、1,2,3,4 が割り当てられ、追加された変数に自動的に入力される。

2 変数による 3 分割:高血圧の定義のように、収縮期血圧 140mmHg、160mmHg および拡張期血圧 90mmHg、95mmHg を 入力すると、正常範囲(=1)、境界範囲(=2)、異常範囲(=3)が判定され、追加された変数に自動的に入力さ れる。

#### 欠損値処理

SPBS 統計パッケージでは、欠損値に「-999」または「-99」を割り当てている。この数値のデータをどう処理するかで、2通りの方法が用意されている。計算に当たって、どちらの方法を採用するかは研究者が決めるべき事柄であるが、可能な限り前者の方法をお勧めする。制作者としては、SPBS 統計パッケージの解析プログラムで自動的に「-999」や「-99」を除外して解析しているので、このプログラムが必要かどうか疑問視している。

欠損サンプルの除去:カーソルのある当該変数内の欠損値を含むサンプルデータを削除するプログラムである。こ のため、この操作を実行したあとでは、データファイルのサンプル数が入力時に比べ、減少する。

集団平均値の挿入:欠損値以外のデータで計算した集団平均値を、欠損値があるサンプルに挿入するプログラムで ある。

#### 変数名変更

変数の内容が元の内容と変わった時に、ここで修正することができる。変数名は全角 17 文字、半角 34 文字まで入力 可能であり、それ以上は自動的にカットされる。

### 基本統計量

カーソルの置いてある変数の平均値、標準偏差、最小値、最大値(欠損値がある場合には、その欠損値を除いたデー タで算出)、サンプル数が表示される。「サンプル数」の前に「\*」印がついている場合は、欠損値があることを示す。 全体の統計量

データファイルにある全ての変数の平均値、標準偏差、最小値、最大値(欠損値がある場合には、その欠損値を除いたデータで算出)が算出される。また、サンプル数が5000以下の時には、さらに中央値も算出される。このデータは「印刷」ボタンをクリックすると、プリンターに印刷される。なお、サンプル数が2未満の場合には算出されない。

| Basal | Statistics |        | sample  | sample number= 5098 |       |                  |  |  |  |  |
|-------|------------|--------|---------|---------------------|-------|------------------|--|--|--|--|
| V-No. | Mean       | S.D.   | Min.    | Max.                | Defeo | ct Variable name |  |  |  |  |
| 1     | 3.143      | 2.279  | 1.000   | 10.000              | 0     | 事業所              |  |  |  |  |
| 2     | 42.260     | 11.940 | 17.000  | 76.000              | 0     | 健診時年令            |  |  |  |  |
| 3     | 1.137      | 0.343  | 1.000   | 2.000               | 0     | 性別               |  |  |  |  |
| 4     | 167.043    | 7.084  | 141.000 | 191.600             | 8     | 身長               |  |  |  |  |
| 5     | 64.039     | 10.296 | 34.300  | 122.100             | 4     | 体重               |  |  |  |  |
| 6     | 94.866     | 21.085 | 51.000  | 424.000             | 9     | 空腹時血糖            |  |  |  |  |
| 7     | 22.886     | 2.977  | 13.900  | 40.600              | 10    | BMI              |  |  |  |  |

Defect は欠損値の数。Mean、SD、Min、Max は欠損値を除外した値

### カーソルの移動

カーソルの移動をおこなう。ここでは「」、、「」、「」、「」のそれぞれの方向に1頁分移動する。また、「任意の移動」では、左右前後に最大 999 個移動することができる。最初に移動したい1~999 の数値を入力し、その後矢印キーを押す(矢印キーは自分の移動したい方向を押す)。

このほか、画面の数値データの周辺にあるサンプル番号、変数番号が書かれているところをクリックすると、所定の 数移動することができる。画面の「サンプル」と書かれているところをクリックすると、左上のセルが変数1、サンプ ル1のデータがくるように移動する。サンプル数の最下部(起動時の場合、サンプル19)をクリックすると、データフ ァイルの最終サンプル番号のデータが一番下になるように移動する。また、変数の最右端(起動時の場合、変数9)を クリックすると、データファイルの最終変数番号のデータが右端になるように移動する。これらの移動の仕方は、メイ ンメニューの「ヘルプ」をクリックした際の「データファイルの作成と修正」のところに詳述されている。

データ作表画面の右(下)端の変数(サンプル)番号をマウスでクリックすると、最後部の変数(サンプル)番号の データが画面の右(下)端に移動する。同様に、左(上)端の変数(サンプル)番号をマウスでクリックすると、1番 目の変数(サンプル)データが画面の左(上)端に移動する。

同様に、データ作表画面の上述の位置より1~2個中央寄りをマウスでクリックすると、矢印キー1回分または5 (縦向きは10)回分の操作に相当する(画面の上端2、3番目の変数番号は、同6、7番目はで、左端2,3番目 のサンプル番号は、同17、18番目はに移動)。

### (8)連続量デ - タの離散量デ - タへの変換

既にあるデ-タファイル(連続量デ-タ)を離散量デ-タ(0,1,2,・・・,8)に変換し、「離散量デ-タによる患者対照研究」の解析用デ-タファイルを作成することができる。すなわち、連続量数値を幾つかの区間(カテゴリ-)に分け、個々の数値に対し区間番号(カテゴリ-番号)を変換する。この場合、カテゴリー数は最大9個で、必ず0から始まる。また、各カテゴリ-の境界値は各区間の上限値となる。

最初デ-タファイルを入れ、次に変換する変数番号を指定する。カテゴリ-数の指定の後、各カテゴリ-の境界値 (上限値)を「必ず、小さい方から」入力する(境界値の数は[カテゴリ-数]-1)。例えば、デ-タファイルに1日 当りの喫煙本数が入っている場合、非喫煙と喫煙に分類するためにはカテゴリ-数を2、その上限値を0とすれば、非 喫煙者に[0]が、喫煙者に[1]が割り当てられる。なお、データファイルの保存の際に、最初と同じファイル名を書く と元のファイルは消失する。

データファイルが1つの場合には、対照群と患者群に分ける数値は 0=「対照群」、1=「患者群」のように、対照群が患者群より小さい数値なるように割り振る必要がある。

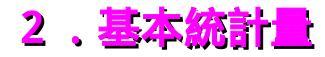

デ-タファイル内における特定の変数番号の平均値、標準偏差、最小値、最大値、中央値等を算出し、かつ度数分布 を表示する。

| データの入力方法 | ◎ Datafile | ○ Keyboard (平均値、SDの算出) | 実行終了 |
|----------|------------|------------------------|------|
| 区間の設定    | ◎ 自分で設定    | ◎ 平均、SDより自動設定          |      |

区間設定は「自動の場合」と「自分で設定する場合」の2通りあり、設定区間は10段階となっている(固定)。「自 動の場合」には、各境界値が以下のように自動的に算出される。

| 第1段階 | 平均 - 2.0 ×標準偏差  | 第2段階 | 平均 - 1.5 ×標準偏差  |
|------|-----------------|------|-----------------|
| 第3段階 | 平均 - 1.0 x 標準偏差 | 第4段階 | 平均 - 0.5 ×標準偏差  |
| 第5段階 | 平均値             | 第6段階 | 平均+0.5 x標準偏差    |
| 第7段階 | 平均 + 1.0 x 標準偏差 | 第8段階 | 平均 + 1.5 x 標準偏差 |
| 第9段階 | 平均+2.0 x標準偏差    |      |                 |

自分で境界値を定める場合、境界値(全部で9)を必ず順次小さい方から入力する必要がある。大きい数値から入れ た時、あるいは同じ値を入れた時には計算できない。

境界値は各区分の上限値となる。例えば、1日当りの煙草本数の度数分布を表す場合に第1段階の境界値に0を入力 すると、煙草を吸わない人の数が第1区分に示される。

サンプル数が 20 以上の時には、正規分布の適合度検定(Hosmer-Lemeshow 検定)をおこなう(正規分布確率から各期 待度数を算出し、それと観測度数のずれを<sup>2</sup>検定する)。検定値が有意(P<0.05)な時は正規分布近似が否定される (この場合には、標準偏差、最小値、最大値の代わりに中央値、25 パーセンタイル値、75 パーセンタイル値がディスプ レイに表される)。サンプル数が25個以上の場合、歪度および尖度の検定(Fisherの補正値)も同時におこなう。

○変数番号 19 の度数分布表 [ヘモグロビン] A:¥QTC97

|                | 平均値                        | Ī            | 15             | .674                    | ļ           |                      | 標準                       | 準偏差                | 1.07                          | 77             | サンフ     | プル数 | = 385  |
|----------------|----------------------------|--------------|----------------|-------------------------|-------------|----------------------|--------------------------|--------------------|-------------------------------|----------------|---------|-----|--------|
|                | 最小値<br>5%911<br>25%911     | [<br>,<br>,  | 10<br>14<br>15 | . 500<br>. 100<br>. 100 | )<br>)      |                      | 最2<br>95%<br>75%         | 大値<br>6911<br>6911 | 18.60<br>17.30<br>16.40       | 00<br>00<br>00 | 中央値     | 直 = | 15.6   |
| 適合<br>歪度<br>尖度 | 官度検定<br>፪(skewr<br>፪(kurtc | iess<br>bsis | )の検<br>)の検     | 定<br>定                  | 2<br>歪<br>尖 | !値 =<br>≦度 =<br>È度 = | 13.39<br>-0.600<br>2.398 | 91<br>52<br>37     | P=0.099<br>P<0.001<br>P<0.001 |                |         |     |        |
| 区間<br>度数       | 1<br>9                     | )            | 2<br>8         |                         | 3<br>32     | 4<br>52              | 5<br>92                  | 6<br>81            | 7<br>50                       | 8<br>40        | 9<br>14 | 1   | 0<br>7 |
| 割合             | (2.3                       | 3) (         | 2.1)           | (8                      | 3.3)        | (13.5)               | (23.9)                   | (21.0)             | (13.0)                        | (10.4)         | (3.6)   | (1. | 8)     |

(0.3) (13.3) (23.8) (21.0) (13.0) (1

画面に「一括して処理しますか?」と現れた時に<Yes>ボタンをクリックすると、次画面で選択した全ての変数の基 本統計を算出する。但し、変数名に[カテ]と付いている時はその変数をカテゴリー変数と見なし、上述の平均値、標 準偏差、最小値、最大値等々を算出しないで、各カテゴリー(特定の数値)に含まれるサンプルの数を算出する。従っ て、カテゴリー変数でなく連続量変数と考えている変数では一括処理をしないで、1つ1つ変数を選択しておこなわね ばならない。なお、このカテゴリー変数と見なす基準はある変数内に含まれる数値の種類(数種)が12以下の場合に限 られる。

○変数番号 17 の度数表 [Whale-intake(P)]

| +<br>数種 | +     | 1     | 2     | 3     | 4     | 5    | +    | 10   |
|---------|-------|-------|-------|-------|-------|------|------|------|
| 度数      | 34    | 33    | 41    | 15    | 24    | 1    | 1    | 1    |
| (%)     | 22.67 | 22.00 | 27.33 | 10.00 | 16.00 | 0.67 | 0.67 | 0.67 |

総サンプル数 = 150

- -

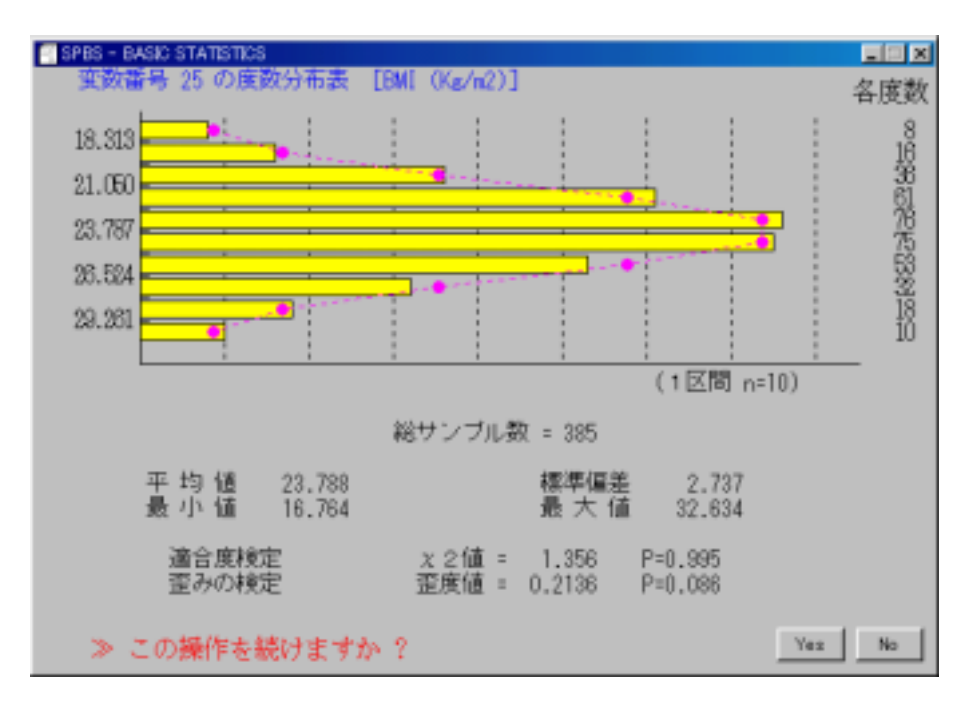

この他「キーボード入力」を選択すると、算術平均(標準偏差、最小値、最大値)や幾何平均(log 平均値の 10<sup>^mean</sup>、 log 標準偏差の 10<sup>^s0</sup>、10<sup>^(mean±1.96×S0)</sup>)を算出する。但し、「キーボード入力」はサンプル数が2~88 個の時のみ使用 可能であり、89 以上では使用できない。この解析結果は、下図のように画面に表されるが、メインメニューに戻った時 に「解析結果の表示」ボタンを押すと見ることができる。

| 算新平均値と                                         | : 幾何平均值(                                               | が鮮出                                                   |                                          |                                           |                                            |                                          |                                     |
|------------------------------------------------|--------------------------------------------------------|-------------------------------------------------------|------------------------------------------|-------------------------------------------|--------------------------------------------|------------------------------------------|-------------------------------------|
| 7.8<br>19.5<br>13.2<br>9.9<br>13<br>6.8<br>5.9 | 3.9<br>15.4<br>1.9<br>6.9<br>8.3<br>4.1<br>4           | 2.2<br>5.5<br>1.3<br>39.1<br>4.5<br>2.8               | 1.9<br>4.9<br>2.5<br>10.3<br>9.4<br>11.5 | 12.3<br>3.4<br>4.7<br>31.9<br>6.7<br>2.7  | 2.8<br>1.2<br>5.1<br>11.4<br>24.5<br>.3    | 1.5<br>3.9<br>11.2<br>10.6<br>1.5<br>8.4 | 3.6<br>3<br>12.2<br>4.5<br>8.2<br>8 |
| サ<br>別<br>売<br>し                               | tンブル数<br>W将平均値<br>(最小値<br>相平均値<br>os (Mean)<br>(Log計算の | 50<br>8.002<br>0.300<br>5.519<br>0.741847<br>95%言東東区間 | 1~11°                                    | 標準偏差<br>最大値<br>標準偏差<br>Los (SD)<br>.913 ~ | 7.54<br>39,100<br>2.50<br>0,3985<br>33,345 | 85<br>)<br>36<br>82<br>)                 |                                     |

正規確率のQ-Qプロット(quantile-quantile plot)を表示したい場合には、区間の設定は「自動設定」であり、 「一括処理」を選択しない。ここで描かれる図は、当該変数の値(順序統計量)を横軸とし、Weibull法による累積比率 *Pi(=i/(n+1)*)に対応する標準正規分布のパーセント点(正規スコア)を縦軸としている。同時に、この相関係数rと 「ズレ確率」(後者は、作成者が勝手につけた名前。「1-寄与率」で定義され、寄与率(contribution ratio)はr ×r)を算出する。原則的に、このQ-Qプロットで直線性が高ければ正規分布近似と見なすことができるので、この 「ズレ確率」が0.05以下であれば相当直線性が高いと考えて差し支えないと考える(ここで用いている適合度検定はサ ンプル数が100を超えると有意になりやすくなり、結果として「正規分布の適合度が悪い」となりやすい。同様に、歪度 および尖度の検定もサンプル数の増加とともに有意となりやすい)。

データファイルからの入力の場合で、サンプル数が46または47の時に限りファイル入力後に「日本地図を作図しま すか?」と尋ねてくる。もし、データが<北海道、青森、岩手、宮城、秋田、山形、福島、栃木、群馬、埼玉、千葉、 東京、神奈川、新潟、富山、石川、福井、山梨、長野、岐阜、静岡、愛知、三重、滋賀、京都、大阪、兵庫、奈良、和 歌山、鳥取、島根、岡山、広島、山口、徳島、香川、愛媛、高知、福岡、佐賀、長崎、熊本、大分、宮崎、鹿児島、沖 縄>の順に並んでいれば、これらの県の地図に5色調(白色から黒色まで)の「塗りつぶし」をおこなうことが可能で ある。5色調の塗りつぶし基準は、自分で4つの境界値(いずれも上限値)を入れる場合と自動で計算させる場合の2 種の選択ができる。後者の基準(境界)値は白色から黒色向きに、平均値-1.5標準偏差、平均値-0.5標準偏差、平均 値+0.5標準偏差、平均値+1.5標準偏差となる。また、最初に設定した基準値を別の変数に対しても使用することが可 能である。このプログラムで描かれる図は自動的に「ペイント」に移動するので、図の加工は「ペイント」上でおこな うことになる。なお、46または47都道府県データに欠損値(-99または-999)がある場合には、都道府県データがズレ てしまうので、日本地図を作図してはならない。解析結果では、平均値および標準偏差の他に、当該変数の値を小さい 方から大きい方に並べ替え、県名と併せて表示する。

このプログラムでは「自分で4区間を入力しますか?」と表示される画面の右上隅に「M」の表示が現れる。この時(「Yes」または「No」を選択しないで)キーボードで「M」または「m」を入力すると、正規分布関数と当該変数の 平均値および標準偏差を用いて、正規分布確率で P=0.2、P=0.4、P=0.6、P=0.8(P は Probability)に相当する値を自 動的に算出する。そして、これらの境界値を用いて塗りつぶし作業をした日本地図を描く。前述の平均値±1.5 標準偏 差および平均値±0.5 標準偏差の境界値に納得できない場合にはこれを試してみるのも一法であろう。

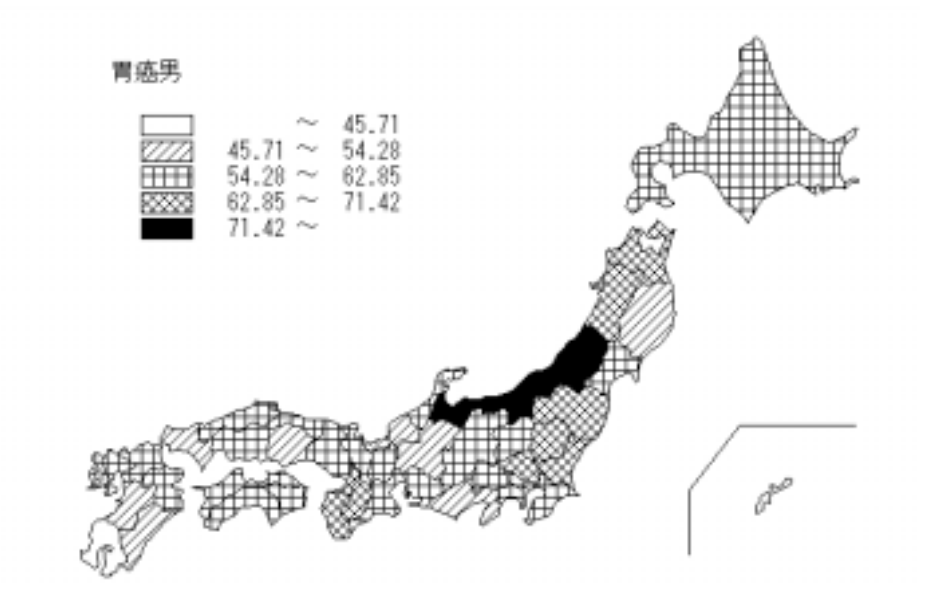

変数 23 胃癌男

| 平均値 |    | 58.562 | 標準偏差 |    | 8.570 | (最小値 | 28.8 | ~ | 最大値 | 77.8 | ) |
|-----|----|--------|------|----|-------|------|------|---|-----|------|---|
| 順位替 | え後 | の県名と   | その値  |    |       |      |      |   |     |      |   |
| 沪   | 縄  | 28.8   |      | 神经 | 奈川    | 58.2 |      |   |     |      |   |
| 鹿児  | 島  | 42.9   |      | 鳥  | 取     | 58.8 |      |   |     |      |   |
| 熊   | 本  | 45.9   |      | 島  | 根     | 58.8 |      |   |     |      |   |
| 岡   | ш  | 48.5   |      | Ŧ  | 葉     | 58.9 |      |   |     |      |   |
| 岩   | 手  | 49.6   |      | 東  | 京     | 59.3 |      |   |     |      |   |
| 静   | 岡  | 49.8   |      | 宮  | 城     | 59.5 |      |   |     |      |   |
| 福   | 井  | 51.0   |      | 長  | 野     | 59.5 |      |   |     |      |   |
| 宮   | 崎  | 52.4   |      | 滋  | 賀     | 59.9 |      |   |     |      |   |
| 岐   | 阜  | 53.4   |      | 石  | Л     | 60.0 |      |   |     |      |   |
| Щ   |    | 53.9   |      | 群  | 馬     | 62.0 |      |   |     |      |   |
| 大   | 分  | 54.9   |      | 長  | 崎     | 62.3 |      |   |     |      |   |
| 徳   | 島  | 55.1   |      | 埼  | 玉     | 63.7 |      |   |     |      |   |
| 広   | 島  | 55.6   |      | 茨  | 城     | 64.4 |      |   |     |      |   |
| 愛   | 知  | 55.6   |      | 大  | 阪     | 64.7 |      |   |     |      |   |
| 福   | 畄  | 55.7   |      | 青  | 森     | 66.0 |      |   |     |      |   |
| Ξ   | 重  | 56.2   |      | 栃  | 木     | 66.5 |      |   |     |      |   |
| 山   | 梨  | 56.5   |      | 奈  | 良     | 67.0 |      |   |     |      |   |
| 高   | 知  | 56.5   |      | 福  | 島     | 68.8 |      |   |     |      |   |
| 愛   | 媛  | 56.9   |      | 和哥 | 肷山    | 68.9 |      |   |     |      |   |
| 京   | 都  | 57.1   |      | 秋  | 田     | 69.7 |      |   |     |      |   |
| 兵   | 庫  | 57.1   |      | 富  | 山     | 75.6 |      |   |     |      |   |
| 北海  | 道  | 57.3   |      | Щ  | 形     | 75.7 |      |   |     |      |   |
| 佐   | 賀  | 57.5   |      | 新  | 潟     | 77.8 |      |   |     |      |   |
| 香   | Л  | 58.2   |      |    |       |      |      |   |     |      |   |
|     |    |        |      |    |       |      |      |   |     |      |   |

### 3 . 有意差検定(2 グル - プ間の検定)

2 グル - プ間の有意差検定をおこなう。この場合、正規分布するデ - タ、正規分布するかどうかわからないデ - タの いずれも取扱うことができる。また 2 つのグル - プが対応する場合、あるいは対応しない場合のいずれでも計算可能で ある。最初の画面で初期設定は「対応のない検定」、入力形式は「データファイル」、「データファイル数1」となっ ている。もし「対応のある検定」、入力形式が「キ - ボ - ド」あるいは「データファイル数2」の場合にはこれらを変 更してからおこなう(なお、入力形式がデータファイルの場合デ - タファイルのサンプル数、変数に対する制限はない が、「グル - プ間の有意差検定」では変数の数に制限がある)。

1つのデ-タファイルで有意差検定をおこなう場合は、デ-タファイル内の異なる2変数を選択すれば計算を実行する(「対応のある検定」、「対応のない検定」のいずれも可能)。1つのファイルをある特定変数で2群に分けて解析 することができるが、これは「対応のない検定」の場合に限られる。

2つのデ-タファイルで有意差検定をおこなう場合、両デ-タファイルにおける各任意の変数間の有意差検定を実行 する。「第1群の変数番号は」と最初尋ねてくるがこれは第1群のファイルを指し、「第2群の変数番号は」は第2群 のファイルを指す。変数を選択する際、矢印キーか数字キーで変数番号を指定し、「終了」ボタンをクリックすると解 析を実行する。なお、「対応のある検定」を指定しているにもかかわらず、2つのデータファイルのサンプル数が異な っている時には、自動的に「対応のない検定」に変更される。

### (1) 正規分布する場合

各変数間のデ-タが正規分布する場合に使用する。「対応のない検定」では、最初に分散が等しいかどうかを両測F 検定する。次に平均値の差の検定をおこなう。平均値の差の検定では、分散が等しい場合と異なる場合の2通りの結果 が示される。従って、F検定の結果を踏まえて最終的な解釈をおこなう必要がある。なお、分散が等しい場合には Studentのt検定を、異なる場合にはWelchの検定を用いる。

対応のある t 検定は、このプログラムの最初の画面で選択された場合に実行される。差の検定をおこなう両変数のサンプルが対応のあるデータの場合にはこの方法を用いる(逆に偶然サンプル数が一致しているだけの場合は「対応のある t 検定」を使用しない! 例えば、動物実験の対照群と薬物投与群の有意差検定の場合、1対1に最初からペアーが組まれている場合を除き、各々同数であっても「対応のない t 検定」になる)。

年齢のように、原因因子と結果因子の両者に影響を及ぼす可能性のある因子を交絡因子(共変量)と呼ぶ。交絡因子 の影響を除外して当該変数の有意差を比較する方法を共分散分析と呼ぶ。このプログラムでは交絡変数を1個のみ用い て解析することができる。交絡変数が2以上の時は「共分散分析」を使用する。交絡因子を指定すると多変量解析扱い になるので、欠損値(例えば-99、-999)があれば自動的に削除され、当初のサンプル数と異なってくる。

欠損値の処理は、「対応のない検定」の場合には個々の変数内で削除されるが、「対応のある検定」の場合には2つ の変数をペアーとみなして、いずれかに欠損値があれば、ペアー単位で削除する。

| 第1群の変数<br>第2群の変数 | 2 ( 9): FBS<br>2 ( 9): FBS            |                           | G:¥hyoO1.txt<br>G:¥hyoO1.txt | 2 群に公割した恋数け 11 悉です |
|------------------|---------------------------------------|---------------------------|------------------------------|--------------------|
|                  |                                       | 1 /                       | 2 グル-プ                       |                    |
|                  | 平 均<br>標準偏差<br>サンプル                   | 102.3243<br>12.6492<br>37 | 92.8261<br>14.7298<br>23     |                    |
| [ 対応のない          | ······<br>/ t 検定 ]                    |                           |                              |                    |
| F(22,36          | 6 )= 1.35603                          | P=0.408 (両側               | 则検定)> 「等分散⊄                  | )場合」を見よ!           |
| •                | · · · · · · · · · · · · · · · · · · · |                           | •                            | •                  |

| 等分散 (Student) | 不等分散 (Welch) | ---+----t値 | 2.654 2.561 | 自由度 | 58 41 |確率| P=0.010 P=0.014 . . . . . . . . . . . . . . . \* \* 危険率5%で有意差があります \* \* 

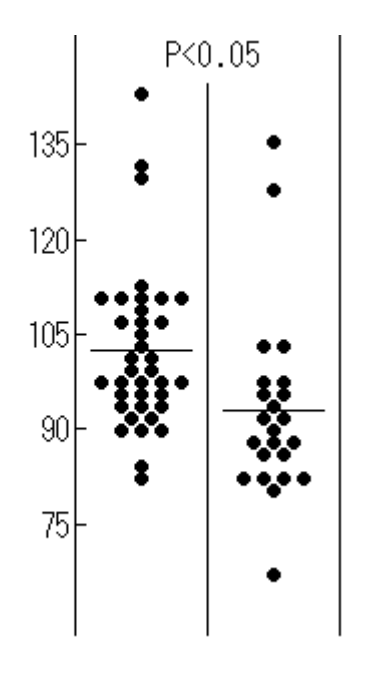

左図の縦軸を変更する事ができる。「図をプリントしますか?」 と表示された時に、キーボードの「m」または「M」を入力すると、 画面上で最大値と最小値を尋ねてくる。表示される最大値より小さ い値、あるいは表示される最小値より大きい値を入れると無視され る。この操作をおこなう場合、プリンターには印刷することができ ず、「ペイント」画面に図が現れる。

### (2)正規分布しない場合

デ-タが正規分布しない場合には、Wilcoxon 検定をおこなう。この解析の検定表はプログラム中には含まれていないので、参考文献の検定表を調べる必要がある(Glantz、1987)。この結果は「正規分布する場合」の検定結果の後に、算出される。

対応のない検定を選択した場合には、Wilcoxon の順位和検定と Median 検定をおこなう。また、対応のある検定を選択した場合には、 Wilcoxon の符号付順位検定をおこなう(後者の方法では、ペアーの サンプル数が6以上、25以下の場合に限りWilcoxon 検定表の結果 が出てくる。また、正規分布近似による確率P値を算出する)。

Wilcoxon の順位和検定では順位和を算出するが、検定表をプログ ラムが持っていないので統計の本で有意性を調べる必要がある。こ の順位和から有意性の検定をおこなう方法として「Mann-Whitneyの

U検定」があり、この解析結果が算出される。

Median(中央値)検定は、2群の全データの中央値を基準として各群でそれぞれ大きい数、小さい数の個数を算出し、 2×2分割表を作成した後で<sup>2</sup>検定する(中央値と同じ値はこの分割表から削除される)。概して検出力は低いが、分 布を意識する必要もなく、直感的に差があるかどうかを知ることができる。

[ Median Test ]

|                  | 中央値                                              | よ 96.5       | 00 です           |       |
|------------------|--------------------------------------------------|--------------|-----------------|-------|
|                  |                                                  | ク゛ル-フ゜       | 2 グループ          | -     |
|                  | Median <<br>Median >                             | 24<br>13     | 6<br>17         | -     |
| [Wilcox          | <sup>2</sup> 値(Yate<br>on の順位和検                  | es) =<br>定 ] | 7.05 P=0        | - 008 |
| [ Grou<br>[ Grou | p 1 ] の順位 <sup>;</sup><br>p 2 ] の順位 <sup>;</sup> | 和 :<br>和 :   | 1355.0<br>475.0 | )     |
|                  | Mann-Whitney                                     | / U検定        | Z =             | 3.446 |

### (3)データの対応の有無

使用するデータが2群間で対応のある場合とそうでない場合で解析法が異なってくる。対応のある比較をする場合には、このプログラムを起動した際に対応のある検定を選択する(初期設定は「対応のない検定」になっている)。

P<0.001

| 解析方法      | ◎ 対応のない検定      | ○ 対応のある検定       |  |
|-----------|----------------|-----------------|--|
| データの入力法   | 🔿 Keyboard     | 💿 Data file     |  |
| データファイルの数 | 🖲 One datafile | 🔿 Two datafiles |  |

### (4)平均値、標準偏差、サンプル数が既知の有意差検定

医学論文等には、図表の中に既にサンプル数、平均値、標準偏差が記述されているものがある。これらのデータの解 析結果に疑問があるような場合、所謂「電卓」感覚でこのプログラムを使用することができる。但し、論文ではデータ が桁落ちしている可能性があるので、あくまで検算のつもりで利用した方がよい。

なお、メインメニューの「5.有意差検定」をダブルクリック(または右クリック)すると、下図のように5つの選

択肢が画面に現れる。この中のどれを選択すれば良いのか困ったときには「ミニ解説」のチェックボタンをクリックす ると、簡単な説明が現れる。この「ミニ解説」は再度チェックボタンをクリックするか、解析プログラムまたはメイン メニューを選択すると消える。この種の「ミニ解説」はこのほか「7.各種検定・分析」、「8.相関分析」で現れる ようになっている(このミニ解説画面はメインメニューへの貼り付けでないので、移動させることができる)。

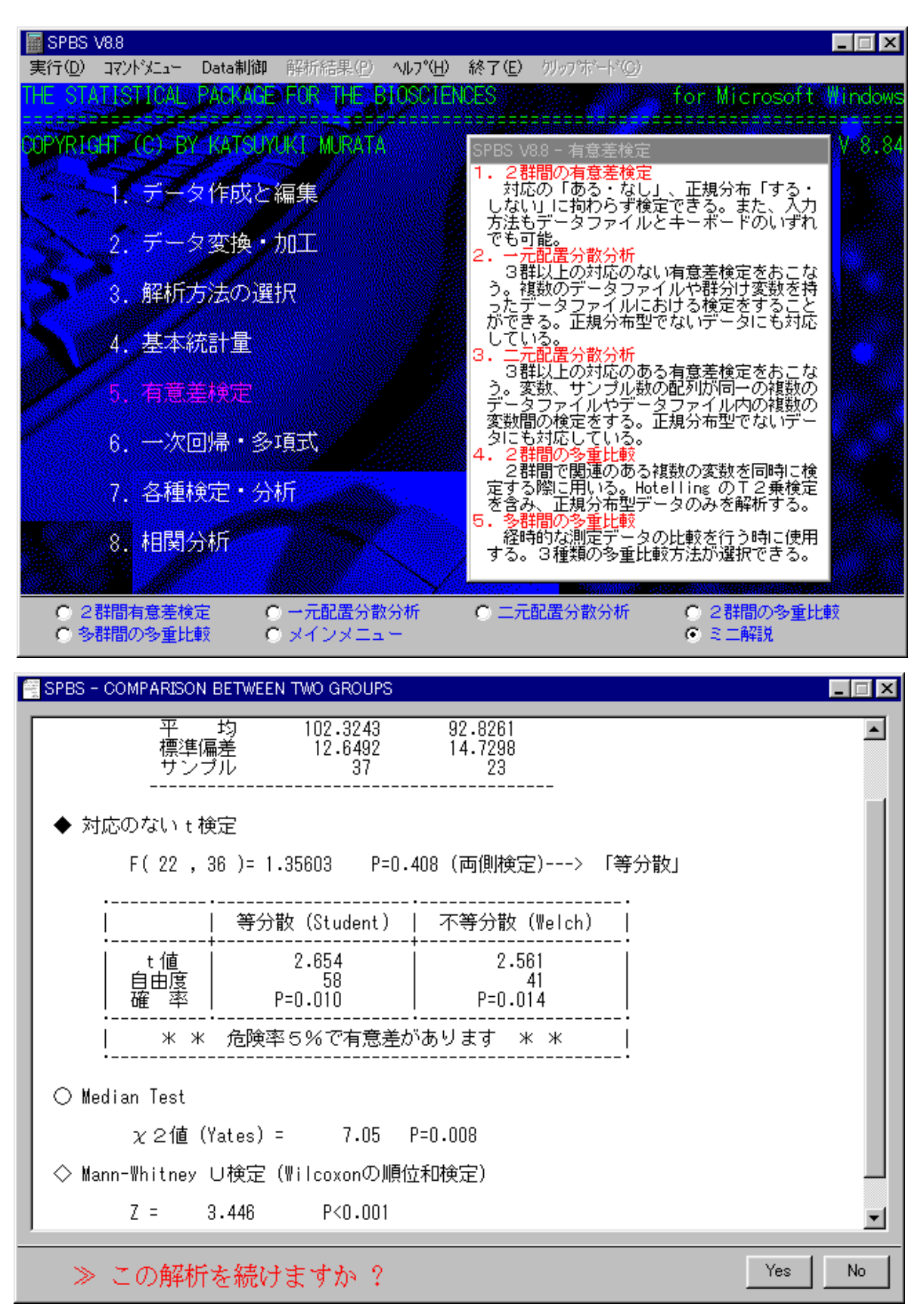

### 4、一元配置分散分析

サンプル数は異なるが、変数の数および変数の内容が同じであるデ-タファイルを用いて、それらの各変数の有意差 検定をおこなう時に使用する。この場合最大 12 個の変数を取扱うことができ、それら全ての組合せの有意差検定(等分 散の場合には Student t-test を、また等分散でない場合には Welch t-test を使用)をおこなう。更に、等分散の仮定 下で、一元配置分散分析の結果が有意でかつグループ数が3以上の時には Scheffeの多重比較も同時におこなう。

変数の配列が全く同じデータファイル(サンプル数は異なっていても可)を最大 12 個まで読み込んで上の解析をおこ なうことができる。

データファイルが1つの場合には、 ある特定の変数の値を基準に2~12 個のサブグループを作成し、その分類に使用した以外の変数のデータで有意差検定をおこなう、 複数(12 個以下)の変数間の有意差検定をおこなうことができる(後者の場合、解析前に欠損値が何か尋ねる)。前者の場合、例えば年齢が変数番号1に入っているとすると、この変数で区切るべき上限値を入力し、層別化データを作成する。その後の操作は複数のデータファイルで解析をおこなう時と全く同様におこなう。また、キーボードからデータを直接入力して解析をおこなうこともできる。なお、これらのどの方法をおこなうかは、この解析プログラムをメインメニューで選択した直後に現れる画面(下図)で決定する。

| データの入力方法            | One datafile | 🔿 Some datafiles | C Keyboard |    |
|---------------------|--------------|------------------|------------|----|
| Kruskal-Wallis H 検定 | ☑ 実行         |                  | C Help     | 終了 |

一元配置分散分析の結果が有意でかつグループ数が3個以上(但し、最小サンプル数が10以上)の時には、箱ヒゲ図をSAS準拠で描く。

グループ間の検定を全変数で解析する時は「全変数について順次計算する」を選択する(特定変数のみ解析したい時 は「n」を入力する)。Bartlett の等分散性の検定で P>0.05 の時は等分散と考え、一元配置分散分析の結果を参照す る。また、Bartlett 検定で P<0.05 の時は Kruskal-Wallis rank-sum test の結果を参照する。また、基本統計で示され たグループの平均値が増加傾向あるいは減少傾向を示す時には、傾向性検定(累積<sup>2</sup>法による Trend Test)の結果も 出力する(広津千尋、1992)。

なお、\*、\*\*、\*\*\*(または ¥¥)は各々 p<0.05、p<0.01、p<0.001 を示す。「n.s.」は not significant(有意でない)の省略形である。

変数番号: 20 臍帯血中のセレン濃度

```
基本統計
```

| ク゛ルーフ゜ No | 平均      | 標準偏差   | (最小値 - | 最大値)    | サンプル数 |
|-----------|---------|--------|--------|---------|-------|
| 1         | 112.550 | 18.816 | 75.200 | 199.600 | 148   |
| 2         | 112.738 | 16.194 | 75.400 | 175.400 | 99    |
| 3         | 117.525 | 15.966 | 87.600 | 159.800 | 55    |
| 4         | 115.650 | 16.552 | 87.100 | 149.600 | 32    |
| 5         | 122.793 | 21.900 | 83.700 | 168.700 | 41    |

Bartlett の等分散性の検定

| 検定統計量 B = 5 | 7.945 | P=0.094 | (自由度 | 4 | ) |
|-------------|-------|---------|------|---|---|
|-------------|-------|---------|------|---|---|

分散分析表 (一元配置分散分析)

|                  | ·                                 |                 |                   |                 |
|------------------|-----------------------------------|-----------------|-------------------|-----------------|
|                  | 平方和                               | 自由度             | 不偏分散              | F値              |
| グループ<br>残差<br>全体 | 4218.11<br>119188.94<br>123407.05 | 4<br>370<br>374 | 1054.53<br>322.13 | 3.274 (P=0.012) |

傾向性検定 (Trend Test) 累積 <sup>2</sup>法

F = 7.392 (df1= 2.113 df2= 370) P<0.05

分散の検定 ( :検定法 : F-値 )

|   | 1 | 2     | 3     | 4     | 5      |
|---|---|-------|-------|-------|--------|
| 1 |   | 1.350 | 1.389 | 1.292 | 1.355  |
| 2 | S |       | 1.029 | 1.045 | 1.829* |
| 3 | S | S     |       | 1.075 | 1.881* |
| 4 | S | S     | S     |       | 1.751  |
| 5 | S | W     | W     | S     |        |

\*は両側 F 検定(5%)で有意であることを示す S は「等分散の場合(Student t-test)」、Wは「不等分散の場合(Welch test)」を示す

|   | 有意差   | ■検定    | [ : 危  | b険率(P) | ) :    | t -值] |
|---|-------|--------|--------|--------|--------|-------|
|   | 1     | 2      | 3      | 4      | 5      |       |
| 1 |       | -0.081 | -1.741 | -0.862 | -2.974 |       |
| 2 | 0.935 |        | -1.767 | -0.879 | -2.654 |       |
| 3 | 0.083 | 0.079  |        | 0.521  | -1.303 |       |
| 4 | 0.390 | 0.381  | 0.604  |        | -1.534 |       |
| 5 | 0.003 | 0.010  | 0.197  | 0.130  |        |       |
|   |       |        |        |        |        |       |

Scheffe の多重比較 [ 平均値の差μの信頼区間と有意性 ]

| 間<br>かりして                        | 95%信頼区間                                 |             |                                   | 99%                                     | 有意性         |                                  |                                |
|----------------------------------|-----------------------------------------|-------------|-----------------------------------|-----------------------------------------|-------------|----------------------------------|--------------------------------|
| 1 - 2<br>1 - 3<br>1 - 4<br>1 - 5 | -7.403<br>-13.750<br>-13.932<br>-20.049 | н<br>Н<br>Н | 7.026<br>3.799<br>7.732<br>-0.436 | -8.744<br>-15.382<br>-15.947<br>-21.873 | р<br>р<br>р | 8.368<br>5.431<br>9.747<br>1.387 | n.s.<br>n.s.<br>n.s.<br>P<0.05 |
| 2 - 3<br>2 - 4<br>2 - 5          | -14.132<br>-14.211<br>-20.374           | h<br>h      | 4.557<br>8.387<br>0.265           | -15.869<br>-16.312<br>-22.293           | μ<br>μ      | 6.295<br>10.489<br>2.184         | n.s.<br>n.s.<br>n.s.           |
| 3 - 4<br>3 - 5                   | -10.478<br>-16.732                      | h           | 14.229<br>6.197                   | -12.776<br>-18.864                      | μ<br>μ      | 16.527<br>8.329                  | n.s.<br>n.s.                   |
| 4 - 5                            | -20.249                                 | μ           | 5.964                             | -22.687                                 | μ           | 8.401                            | n.s.                           |

Kruskal-Wallis rank-sum test

| H值 = | 10.736 | P=0.030 | (白由度 | = 4)  |
|------|--------|---------|------|-------|
|      | 10.750 | 1-0.030 | (日田反 | - + ) |

| Dunn の全順位法による多重比較 |
|-------------------|

| Group 間 | 差の統計量 Hij        | 有意性     |
|---------|------------------|---------|
| 1 - 2   | -0.500           | n.s.    |
| 1 - 3   | -2.140           | n.s.    |
| 1 - 4   | -1.050           | n.s.    |
| 1 - 5   | -2.770           | n.s.    |
|         |                  |         |
| 2 - 3   | -1.624           | n.s.    |
| 2 - 4   | -0.687           | n.s.    |
| 2 - 5   | -2.283           | n.s.    |
|         |                  |         |
| 3 - 4   | 0.600            | n.s.    |
| 3 - 5   | -0.731           | n.s.    |
|         |                  |         |
| 4 - 5   | -1.205           | n.s.    |
|         |                  |         |
|         | ヘブゲート トマ 知志 / 丁・ | ロハナンドかい |

注) Bonferroniの不等式による調整(正規分布近似)

下の図はペイントに解析結果を箱ヒゲ図で出力した例を示す。このペイント上で必要な図の部分を切り取って、ワー プロソフトに貼り付けることが可能である。

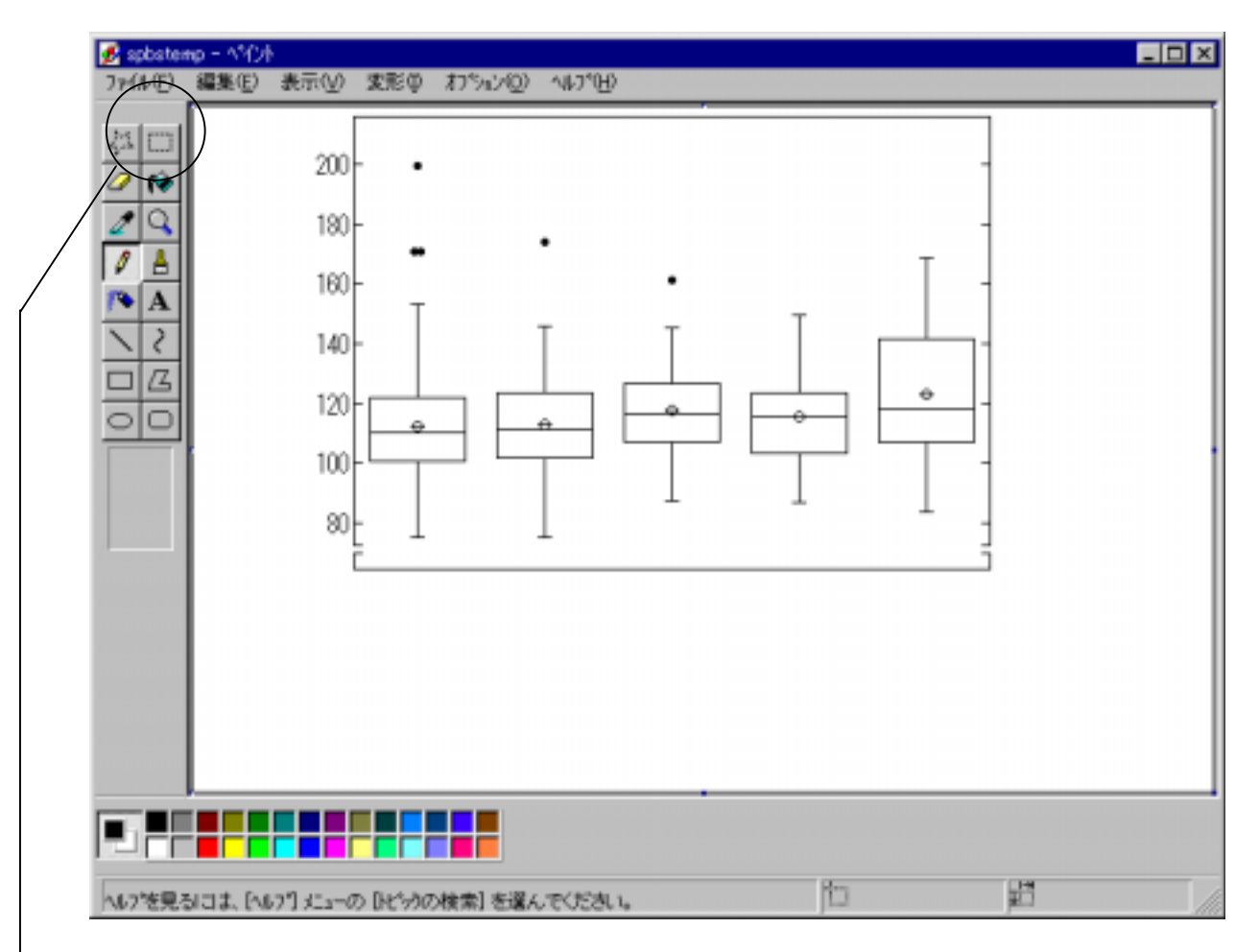

「ペイント」のこのボタンをクリックすると描かれた図の範囲選択がおこなえる。ワープロソフトの画面に貼れる領 域を考慮して、ここで範囲指定し、「編集」の「コピー」をクリックするとワープロソフト上で貼り付けが可能となる。 なお、この図の縦軸はコンピュータが自動的に算出するので、2グループ間の比較(有意差検定)の図のように変更す ることはできない。

「一元配置分散分析」および「二元配置分散分析」(このほか「プロフィール分析」)では、各々のプログラムの 起動画面で「H」または「h」キーを押すと、簡単な説明が画面に現れる(画面の「Help」ボタンでも同じ)。

### 5.二元配置分散分析

サンプル数、変数の数および変数の内容が同じで、かつ各サンプルが対応しているデ-タファイルを用いて、それらの各変数の有意差検定をおこなう時に使用する。この場合最大 12 個のデ-タファイルを取扱い、それら全部の組合せの 検定をおこなう。

二元配置分散分析のグループ間変動が有意な時は Scheffe の多重比較の結果を参照する(サンプル間変動の有意性検 定結果は算出されるが、どのサンプル間なのかの多重比較はおこなわない)。また、データが正規分布を示さないと考え られる場合は Friedman 検定をおこなう方がよい。

| データ入力方法     | C One datafile | C Some datafiles | Keyboard |    |    |
|-------------|----------------|------------------|----------|----|----|
| Friedman 検定 | ▼ 実行           |                  | C Help   | 実行 | 終了 |

同一デ-タファイル内における複数の変数(3個以上、12個まで)を用いて、それら全ての組合わせによる有意差検 定をおこなうこともできる(この場合には「グル-プ数」を1とする)。この場合、デ-タ入力後、同時に有意差検定 をおこなう変数の数を入力する。

キーボードからデータ入力する場合(初期設定はキーボードによるデータ入力形式になっている)には、入れようと する変数(項目)の数がグループ数に相当する。この後、サンプル数を指定すればデータ入力ができる。なお、一元配 置分散分析の時と同様に、サンプル数が10以上で比較するグル-プ数が3個以上の時にはSAS準拠の箱ヒゲ図を出力 する。

Dunnett による多重比較の基準t値も同時に出力されることがある。この場合、複数のケース(あるいはコントロール)群と1つのコントロール(あるいはケース)群の組合せ数となる(Dunnett、1955)。

| 新しい変数番号 | 1 | 飲酒前 (収縮期血圧) |
|---------|---|-------------|
| 新しい変数番号 | 2 | 飲酒後 30 分    |
| 新しい変数番号 | 3 | 飲酒後1時間      |
| 新しい変数番号 | 4 | 飲酒後2時間      |

基本統計 ..... ケループ 平 均 標準偏差 (最小値 - 最大値) 1 124.000 11.408 102.000 142.000 2 128.125 12.252 102.000 146.000 127.875 12.447 100.000 140.000 3 124.875 12.241 104.000 140.000 4 -----

#### サンプル数= 16

| 分散分析表 (二元配置分散分析)         |                                                |                     |                                |                       |                    |  |  |
|--------------------------|------------------------------------------------|---------------------|--------------------------------|-----------------------|--------------------|--|--|
|                          | 平方和                                            | 自由度                 | 不偏分散                           | F値                    |                    |  |  |
| 変数間<br>サンプル間<br>残差<br>全体 | 209.6875<br>7935.9375<br>839.3125<br>8984.9375 | 3<br>15<br>45<br>63 | 69.8958<br>529.0625<br>18.6514 | 3.747 (P<br>28.366 (P | =0.017)<br><0.001) |  |  |

Scheffe の多重比較

変数間の比較(処理数=4, サンプル数=16)

5%水準差 = 4.434 1%水準差 = 5.452

| グル-プ間 | ヴループ間 95%信頼区間 |   |       | 99%信頼区間 |   |       | 有意性  |
|-------|---------------|---|-------|---------|---|-------|------|
| 1 - 2 | -8.559        | μ | 0.309 | -9.577  | μ | 1.327 | n.s. |

-9.327 μ 1.577 n.s. -6.327 μ 4.577 n.s. -5.202 µ 5.702 n.s. -2.202 µ 8.702 n.s. 3 - 4 -1.434 µ 7.434 -2.452 µ 8.452 n.s. ----μ:2変数間の平均値の差 \* \* \* \* t - 値 \* \* \* \* (Paired samples) 1 2 3 4 1 0.000 2 -2.771 0.000 3 -2.443 0.176 0.000 4 -1.163 1.755 1.668 0.000 多重比較(Dunnett's multiple comparison)の場合の基準値 [組合せ数 3 個] t(p<0.05)= 2.64 t(p<0.01)= 3.45 \* \* \* \* 有意性(確率 P) \* \* \* \* \* (単純比較の結果) 1 2 3 4 1 1.000 2 0.014 1.000 3 0.027 0.863 1.000

4 0.263 0.100 0.116 1.000

グループ間変動の有意性検定 (Friedman 検定)

検定統計量 Q = 4.97 (自由度 3) P=0.174

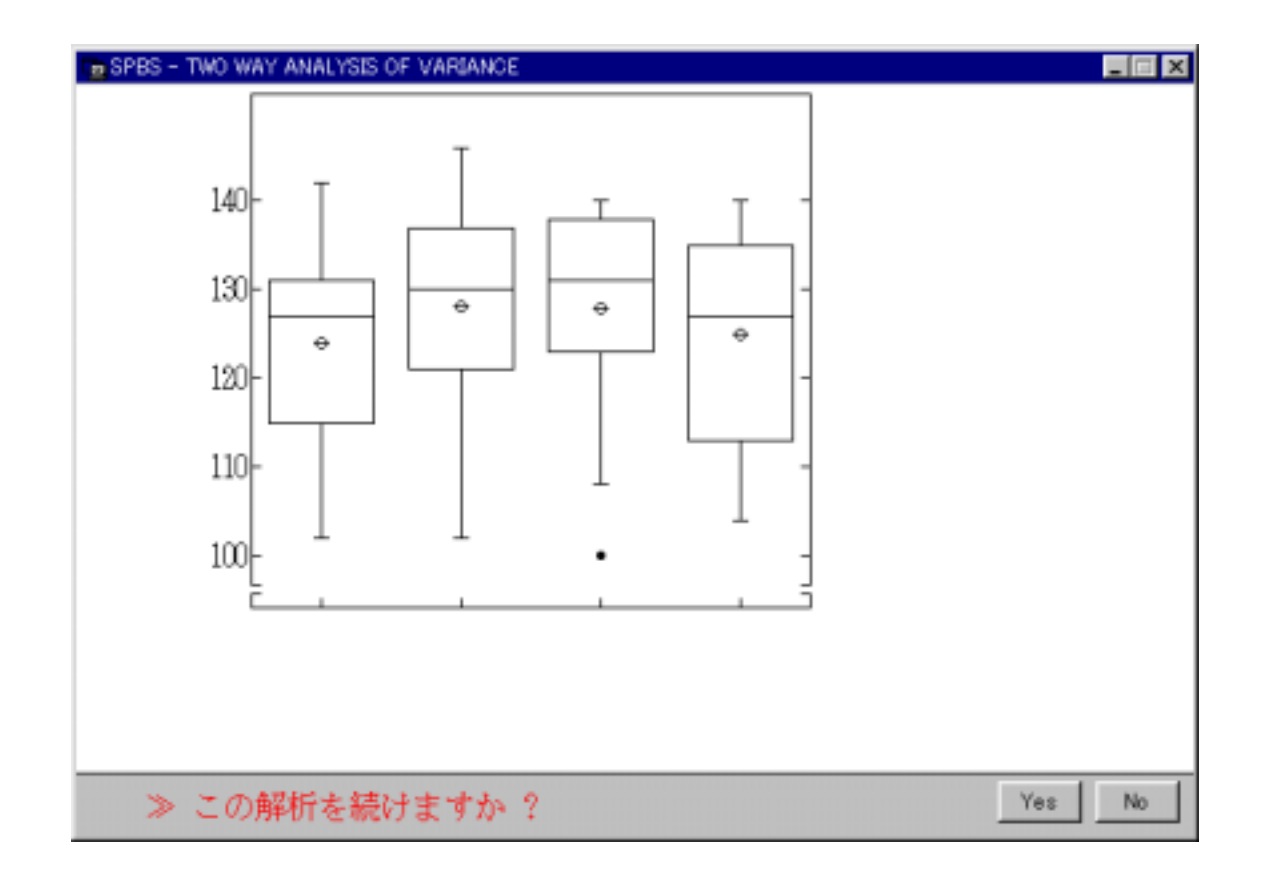
## 6.2群間の有意差検定(多重比較)

複数の変数からなる2群の平均値を比較する場合、それら変数が全く独立であれば個々の変数について「平均値の差の検定(t検定)」をおこなう。しかし、それら変数が相互に独立でない時は多重比較による統計学的検定を使用する。 このプログラムでは多重比較による2群間の有意差検定を Morrison の同時信頼区間 (simultaneous confidence intervals)の概念に基づいて検定する。この理論はHotellingのT<sup>2</sup>統計量の算出から始まる。なお、Bonferroniの方法の時にはHotellingのT<sup>2</sup>統計量を算出しない。

| Datafile の数 | One Datafile | C Two Datafiles                                 |       |
|-------------|--------------|-------------------------------------------------|-------|
| 2群の分割方法     | ○ 特定のサンプル番号  | <ul> <li>No batanes</li> <li>特定変数の数値</li> </ul> | 実行 終了 |

最初に、2群間のデータが対応しているか否かを指定し、次に入力するデータファイル数が1個なのか2個なのか指 定する。データファイルを2個入力する場合、2つのデータファイルの変数配列は同じでなければならないが、ファイ ルの変数の数は 999 個以下であれば制限がない。但し、計算に使用する変数の数はサンプル数によって制限される(対 応のある場合には、最大使用変数の数は<サンプル数-1>。また、対応のない場合の最大使用変数は<2群の合計サ ンプル数-1>となる。いずれの場合でも、サンプル数よりも多い変数を指定することはできない。

データの対応の有無には関係なく Hotelling のT<sup>2</sup>統計量が最初に算出される(この Hotelling の T<sup>2</sup>統計量の値は判 別分析の際にも算出され、同じデータ・変数を使って解析すると、ここで算出された値と同じ値となる)。次に、解析 に使用した変数の範囲で2群間に有意差があるかどうかを検定する。この後、2群間の個々の変数における平均値の差 の同時信頼区間が算出される(この信頼区間に0を含む場合、有意差なし)。なお、Bonferroniの方が Morrisonの方 法より緩い結果が得られる。また、「対応のあるデータの場合」には単純比較(対応のあるt検定)による有意差検定 の結果も同時に算出される。これ以上の詳しい数学的解説(具体的な計算方法)は Morrison(1976)の原文を参照され たい。

| 🚆 SPBS  | - MUL  | TIPLE COM              | PARISON OF TWO GROUPS       |        |
|---------|--------|------------------------|-----------------------------|--------|
| 第1、     | 2群0    | つ使用す                   | る変数番号の確認 <0:未使用 1:使用 A:全変数> | 2個以上選択 |
|         |        | +/+                    |                             |        |
| 12/27   | 16     | 木使用                    |                             |        |
| 12/27   | 17     | 木使用                    |                             |        |
| - 1279- | 18     | 未使用                    |                             |        |
| ヘンスウ    | 19     | 未使用                    | <u>へモクロビン</u>               |        |
| ヘンスウ    | 20     | 未使用                    | <u>  ヘマトクリット</u>            |        |
| ヘンスウ    | - 21   | 使用                     | 心拍数                         |        |
| ヘンスウ    | - 22   | 使用                     | RR Interval (sec)           |        |
| ヘンスウ    | - 23 - | 未使用                    | QT interval                 |        |
| ヘンスウ    | - 24   | 使用                     | QTc interval                |        |
| ヘンスウ    | - 25   | 未使用                    | BMI (Kg/m2)                 |        |
| ヘンスウ    | - 26   | 未使用                    | TG/HDLC ratio               |        |
| ヘンスウ    | - 27   | 未使用                    | 2群に分ける変数のため使用禁止             |        |
|         |        |                        |                             |        |
|         |        |                        |                             |        |
|         |        |                        |                             |        |
|         |        |                        |                             |        |
|         |        |                        |                             |        |
|         |        |                        |                             |        |
|         |        |                        |                             |        |
|         | 矢印     | <ul> <li>数字</li> </ul> | で変更≫ 実行 (Esc)               |        |
|         |        |                        | <b>↑</b>                    | 今恋新 実行 |
|         |        |                        |                             |        |

Multiple Comparison for Two-Group Data

E:¥reidai¥QTC97

\*\* 2 群間の対応のない有意差検定(多重比較) \*\*

使用する変数名 21 心中数

21 心拍数

- 22 RR Interval (sec)
- 24 QTc interval

#### 2群の総和の分散共分散(自由度 383)

|    | 21       | 22        | 24      |
|----|----------|-----------|---------|
| 21 | 188.264  |           |         |
| 22 | -1.97097 | 0.0224459 |         |
| 24 | 159,430  | -1.72216  | 430.728 |

2群の分散共分散行列が等しいか否かの検定

2值 = 77.34 P<0.001

2群は等分散ではありません!

Bonferroni Method

同時信頼区間 (Simultaneous confidence intervals)

|                | 95                         | %信          | 99                        | %信頼                        | 順区間         |                          |
|----------------|----------------------------|-------------|---------------------------|----------------------------|-------------|--------------------------|
| 21<br>22<br>24 | -7.223<br>0.015<br>-13.382 | h<br>h<br>h | -0.282<br>0.091<br>-2.884 | -8.015<br>0.006<br>-14.581 | μ<br>μ<br>μ | 0.511<br>0.100<br>-1.685 |

#### 注) µは両群の平均値の差を表す

多重比較の結果 (サンプル数: 第1群 145, 第2群 240)

| <br> |   |   |   |   |   |   |    |            |    |   |   |   |   |   |   |   |    |     |   |   |   |   | - |    |    |   |   | - |   | - |   | - |   | - |   |   | - | - |
|------|---|---|---|---|---|---|----|------------|----|---|---|---|---|---|---|---|----|-----|---|---|---|---|---|----|----|---|---|---|---|---|---|---|---|---|---|---|---|---|
|      | 第 | 1 | 眻 | ( | 平 | 圴 | 狟値 | <u>ā</u> : | ±Ż | 標 | 準 | 餇 | 副 | 差 | ) | 第 | 32 | 2 君 | ¥ | ( | Ψ | 均 | 値 | 1: | ±۶ | 慓 | 準 | 偱 | 誛 | É | ) | 2 | 有 | 卮 | 贮 | ŧ |   |   |

|    | <br>       |   | ·····  |         |   | ,,     |         | _ |
|----|------------|---|--------|---------|---|--------|---------|---|
| 21 | <br>71.131 | ± | 15.203 | 74.883  | ± | 12.745 | P<0.05  | - |
| 22 | 0.871      | ± | 0.169  | 0.818   | ± | 0.137  | P<0.01  |   |
| 24 | 395.559    | ± | 20.253 | 403.692 | ± | 21.050 | P<0.001 |   |
|    | <br>       |   |        |         |   |        |         | - |

Morrison Method

Hotelling T<sup>2</sup> 統計量 22.466 F(3,381)= 7.449 P<0.001

#### 両群には有意差があります

#### 同時信頼区間 (Simultaneous confidence intervals)

|    | 95      | <br>%信頼 | ·····<br>頁区間 | 99      | 99%信頼区間 |        |         |  |  |  |
|----|---------|---------|--------------|---------|---------|--------|---------|--|--|--|
| 21 | -7.815  | h       | 0.311        | -8.659  | h       | 1.155  | P=0.083 |  |  |  |
| 22 | 0.009   | h       | 0.097        | -0.001  | h       | 0.107  | P=0.011 |  |  |  |
| 24 | -14.279 | h       | -1.987       | -15.555 | h       | -0.711 | P=0.004 |  |  |  |

注) µ は両群の平均値の差を表す

注)有意性検定の自由度はHotellingの統計量の検定と同じ

## 7.反復測定データの有意差検定(多重比較)

同一集団に対し、ある項目の測定を3回以上反復実施した場合(例えば、複数回の投薬処置前後の測定)あるいはあ る物質濃度の日内変動を調べた場合、それら異なる条件下の平均値の変動が有意であったか否か、どの条件間で有 意差があるのかどうかをこの解析プログラムで検討することができる。したがって、対応のある一元配置分散分析法と 考えて差し支えない。また、変数間の有意差検定には多重比較(同時信頼区間、simultaneous confidence intervals) の概念を用いているので、普通の対応のあるt検定の結果より厳しい基準になる[同時推定(simultaneous inference)をおこなう場合に単一比較の基準(例えば、df=20, P=0.05 のt値は t=2.086)を用いると、確率論的に実 質的な有意水準が高くなる(すなわち、5%水準が実際にはそれ以上の水準で検定したことになる)。従って、この誤 用を避けるために多重比較が使用される。

|                          |                           | $\boldsymbol{\lambda}_{i}$  |           |       |
|--------------------------|---------------------------|-----------------------------|-----------|-------|
| データの入力方法<br>使用する多重比較法の選択 | ● Datafile<br>□ Morrison法 | ○ Keyboard<br>□ Bonferroni法 | ☑ Glantz法 | 実行 終了 |

この解析のデータ入力形式はディスクまたはキーボードのいずれでも選択できるが、3変数以上でなければ多重比較 ができない。また、サンプル数が多重比較する変数の数より3以上多くないと Morrison の方法は使用できない(これ 以外の方法はサンプル数による制限を受けない)。この repeated measurement の詳しい数学的な解説は Morrison (1976)およびGlantz(1987)本に記述されている。

#### 【 多重比較に使用する変数 】

|                  |                                          | 基本                                   | 統 計                                      |                                          |                                               |  |
|------------------|------------------------------------------|--------------------------------------|------------------------------------------|------------------------------------------|-----------------------------------------------|--|
| 変数番号             | 平均                                       | 標準偏差                                 | (最小値                                     | - 最大値)                                   | 变数名                                           |  |
| 3<br>4<br>5<br>6 | 124.000<br>128.125<br>127.875<br>124.875 | 11.408<br>12.252<br>12.447<br>12.241 | 102.000<br>102.000<br>100.000<br>104.000 | 142.000<br>146.000<br>140.000<br>140.000 | 飲酒前 (収縮期血圧)<br>飲酒後30分<br>飲酒後 1 時間<br>飲酒後 2 時間 |  |
|                  |                                          |                                      |                                          |                                          |                                               |  |

サンプル数 = 16

#### 対照群との多重比較 (Glantz Method)

Analysis of Variance Table for Repeated Measurements

| Source of variation    | SS                     | df      | MS                 |
|------------------------|------------------------|---------|--------------------|
| Treatments<br>Residual | 209.68750<br>839.31250 | 3<br>45 | 69.8958<br>18.6514 |
| F-value =              | 3.747                  | P=0.017 |                    |

#### 各変数間の有意差検定(多重比較)

| 変数間                                                  | 平均値差 µ                                                | t-value                                               | 有意性                                          |
|------------------------------------------------------|-------------------------------------------------------|-------------------------------------------------------|----------------------------------------------|
| $\begin{array}{rrrrrrrrrrrrrrrrrrrrrrrrrrrrrrrrrrrr$ | -4.125<br>-3.875<br>-0.875<br>0.250<br>3.250<br>3.000 | -2.702<br>-2.538<br>-0.573<br>0.164<br>2.128<br>1.965 | n.s.<br>n.s.<br>n.s.<br>n.s.<br>n.s.<br>n.s. |
| 基準 t 値:                                              | 2.760 (P<0.05)                                        | 3.345 (P<0.01)                                        | 4.108 (P<0.001)                              |

#### 変数間の有意差検定 (Bonferroni Method)

| <br>変数間 | 9 5 %信頼  | [[[]][[]][[]][[]][[]][[]][[]][[]][[]][ | 99     | <br>%信剌 | <br>頁区間 | 有意性  |
|---------|----------|----------------------------------------|--------|---------|---------|------|
| 3 - 4   | -8.644 μ | 0.394                                  | -9.814 | μ       | 1.564   | n.s. |
| 3 - 5   | -8.691 μ | 0.941                                  | -9.937 | μ       | 2.187   | n.s. |
| 3 - 6   | -3.159 μ | 1.409                                  | -3.749 | μ       | 1.999   | n.s. |
| 4 - 5   | -4.075 μ | 4.575                                  | -5.194 | μ       | 5.694   | n.s. |
| 4 - 6   | -2.373 μ | 8.873                                  | -3.828 | μ       | 10.328  | n.s. |
| 5 - 6   | -2.460 µ | 8.460                                  | -3.873 | μ       | 9.873   | n.s. |

同時信頼区間 (Simultaneous confidence intervals)

注) µは2変数間の平均値の差を表す

変数間の有意性検定 (Morrison Method)

F(3,13) = 3.615 P=0.043

#### 変数間には有意な変動があります

同時信頼区間 (Simultaneous confidence intervals)

| 変数間   | 95%信頼    | 区間    | 99      | %信 | 顧区間    | 有意性     |
|-------|----------|-------|---------|----|--------|---------|
| 3 - 4 | -9.239 µ | 0.989 | -10.760 | h  | 2.510  | P=0.135 |
| 3 - 5 | -9.325 µ | 1.575 | -10.945 | h  | 3.195  | P=0.211 |
| 3 - 6 | -3.459 µ | 1.709 | -4.227  | h  | 2.477  | P=0.761 |
| 4 - 5 | -4.644 μ | 5.144 | -6.099  | μ  | 6.599  | P=0.999 |
| 4 - 6 | -3.113 μ | 9.613 | -5.004  | μ  | 11.504 | P=0.472 |
| 5 - 6 | -3.178 µ | 9.178 | -5.015  | μ  | 11.015 | P=0.514 |

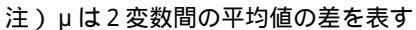

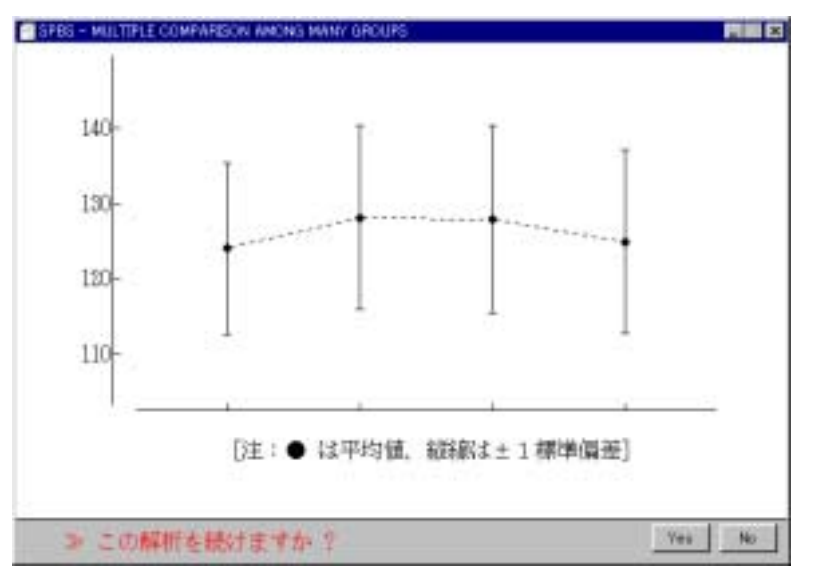

反復測定データの有意差検定(多重比 較)では、残念ながら一元配置分散分析、 二元配置分散分析の時の箱ヒゲ図は描かれ ない。左の図のように各群の平均値±標準 偏差で表示される。

### 8. 一次回帰式および二次回帰式

あるYという変量(従属変数)があるXという変量(独立変数)の変化に伴って変化する時、両者の間には回帰関係 があるという。このような場合、XとYの関係をY = a + b Xと表し、この式を一次回帰式(単回帰式)と呼ぶ。この 「一次回帰式」は最小2乗法により算出され(同時に相関係数も算出)、その有意性も検定される。さらに2変量のサ ンプルデータを二次元平面に表す。

| 解析方法     | • 一次および二次回帰式 | ◎ 2つの母回帰係数の比較 |    |    |  |
|----------|--------------|---------------|----|----|--|
| データの入力方法 | Datafile     | 🔿 Keyboard    | 実行 | 終了 |  |

2 変量のサンプルデータを二次元平面に表す前に、従属変数あるいは独立変数のいずれか一方のみ対数あるいはル-ト変換することができる。また、二次元平面上に回帰直線を表すことも可能である。二次元平面上の尺度は2 変量デー タの最小値および最大値から自動的に決定される。回帰式が有意であれば、無変換データの場合に限り回帰直線の 95% 信頼区間を表示することが可能となる。

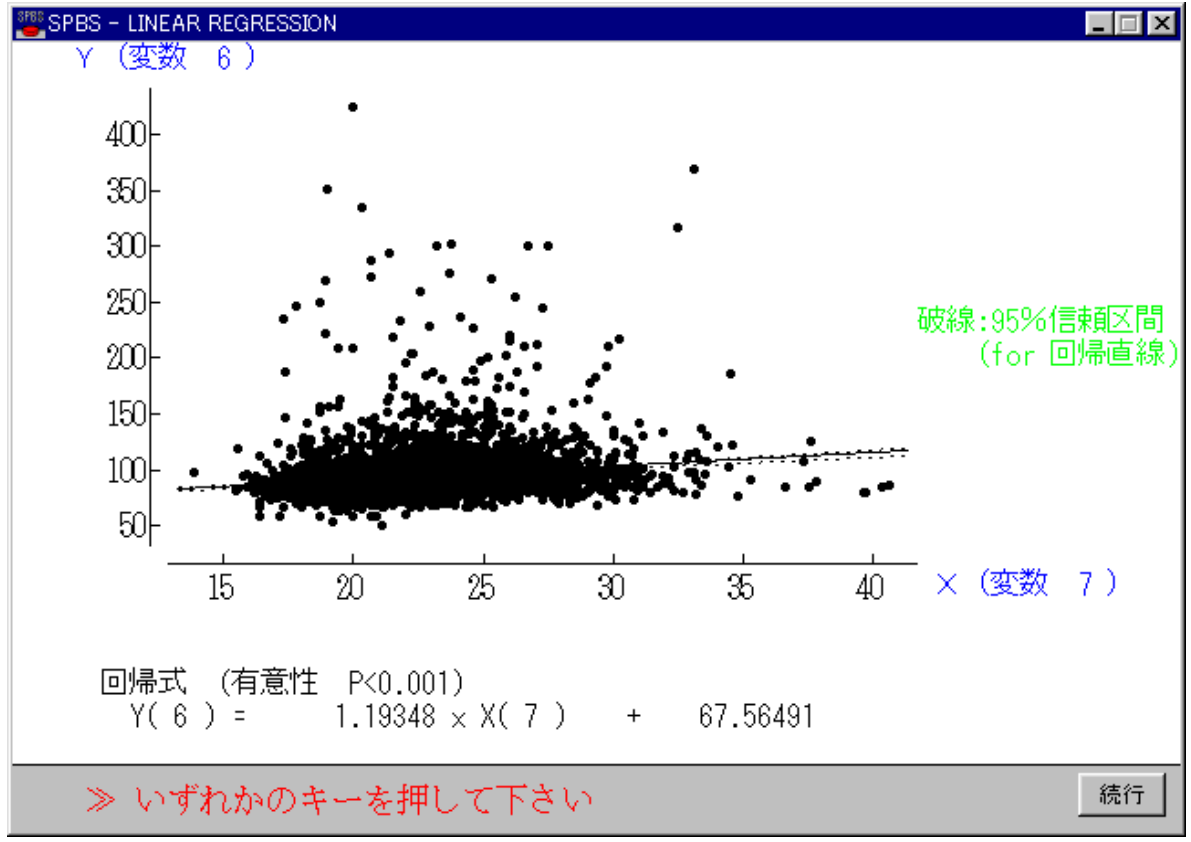

(上の図は変数7がBMI(肥満度)、変数6が空腹時血糖値を示す)

二次回帰式は重回帰分析を基本にして算出する。したがって、回帰の検定は重相関係数(F値)を用いておこなう。 曲線性(二次回帰)の適合度に関しては Snedecor & Cochran (1967)あるいはその訳本「統計的方法」(岩波書店、 1972)に基づいてプログラムされている。2群(例えば、暴露群と対照群)の同じ2変量を1つの二次元平面に描き、 両群の傾き(勾配)が有意に異なっているかどうかの検定をおこなうこともできる。この場合には、両群の回帰係数が 有意(P<0.05)であることが前提となる。この前提が崩れている時に勾配がいくら有意(P<0.05)に異なっていても、 勾配の違いを議論することは全く意味を持たない。また、2つの相関係数が有意に異なっているかどうかの検定もおこ なう(この結果と回帰係数の傾きの検定結果は、全く意味が異なるので注意する必要がある)。

第1群の従属変数(Y): 子供の毛髪 Hg 濃度(山村)
 独立変数(X): 母親の毛髪 Hg 濃度
 第2群の従属変数(Y): 子供の毛髪 Hg 濃度(漁村)
 独立変数(X): 母親の毛髪 Hg 濃度

2 つの集団の回帰式、相関係数およびその有意性

| 第1群 | Y = | 0.083 + | 0.20936 * X | r = | 0.546 | P<0.001 |
|-----|-----|---------|-------------|-----|-------|---------|
| 第2群 | Y = | 1.226 + | 0.12142 * X | r = | 0.281 | P=0.048 |

|        | ŝ   | 第 1    | 群      | 第     | 2     | 2     | 群        | 総        | 和      | 群      |
|--------|-----|--------|--------|-------|-------|-------|----------|----------|--------|--------|
|        | 独立3 | 变数 X 従 | :属変数 Y | 独立变   | 数 X   | 従属3   | 变数 Y<br> | 独立変数<br> | άх<br> | 従属変数 Y |
| 平      | 均   | 5.936  | 1.326  | 6     | . 588 |       | 2.026    | 6.2      | 62     | 1.676  |
| 標準條    | 扁差  | 0.516  | 0.198  | 0     | . 636 | (     | 0.275    | 0.6      | 63     | 0.425  |
| (最小    | ۱)  | 4.900  | 1.000  | 4     | . 900 |       | 1.400    | 4.9      | 00     | 1.000  |
| (最大    | 5)  | 7.000  | 1.800  | 7     | . 900 |       | 2.500    | 7.9      | 00     | 2.500  |
|        |     |        | 回      | 帰残    | 差     |       |          |          |        |        |
|        | 自由度 | X の総   | 和 XY(  | の総和   | ΥC    | の総和   | b1       | 値(傾き)    | 平方     | 5和(残差) |
| 第1の群   | 49  | 13.05  | 5 2    | .733  | 1     | .916  | 0.2      | 09357    |        | 1.3440 |
| 第2の群   | 49  | 19.81  | 32     | . 406 | 3     | . 696 | 0.1      | 21416    |        | 3.4041 |
| 両群の和   | 98  | 32.86  | 8 5    | . 139 | 5     | .612  |          |          |        | 4.7481 |
| Pooled | 98  | 32.86  | B 5    | . 139 | 5     | .612  | 0.1      | 56347    |        | 4.8090 |
|        |     |        |        |       |       |       |          |          |        |        |

|                    | 分散分析表                                            |                 |
|--------------------|--------------------------------------------------|-----------------|
|                    | 平 方 和 自由度 平均平方                                   | F 值             |
| b<br>群毎の残差の和<br>全体 | 0.0609 1 0.0609<br>4.7481 96 0.0495<br>4.8090 97 | ) 1.231 P=0.270 |

両直線の勾配は有意な相違がありません。

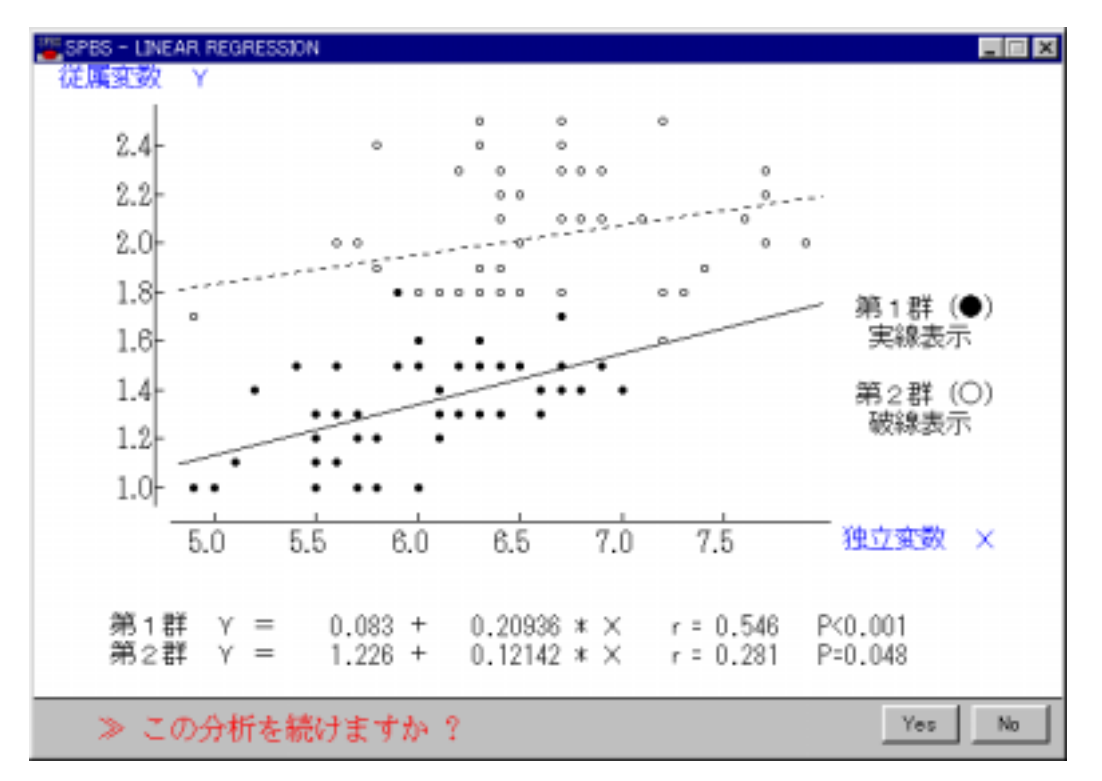

ー次回帰式で独立変数の数値変換(対数またはルート変換)をおこなった場合、その横(X)軸を 変換後の値、 または 元(変換前)の数値のいずれか選択した後に描く。 では回帰直線となるが、 では回帰曲線となる。

## 9.多項式の適合度検定

多項式(但し、5次まで)のあてはめが何次まで有効であるか重回帰分析を用いて解析する。このプログラムの場合、 重回帰分析の増減法を用いておこなうので有意(P<0.05)な項(次数)のみが最終多項式に選択される。

多項式とは: Y = B<sub>0</sub> + B<sub>1</sub>X + · · · · + B<sub>1</sub>X<sup>i</sup> + · · · · + B<sub>0</sub>X<sup>n</sup>(B<sub>1</sub>は偏回帰係数)

最初に多項式のY(従属変数)とX(独立変数)を指定する。するとXの1乗値から5乗値までおよびYの総当たりの相関係数を算出し、その後重回帰分析を開始する。有効次数は最後ステップの最大項の値である。但し、数理統計学的にどの項とも有意でない、すなわち有意な多項式が見つからない場合もある。

| 次数の決定     © 逐次、次数変換     C 有意な次数固定       残差の算出     C 印刷可     C 印刷不可     実行     終了 |
|----------------------------------------------------------------------------------|
|----------------------------------------------------------------------------------|

有意な多項式が算出された場合、X - Y平面にデータをプロットすることができる。また、観測値、予測値および残 差を必要に応じて算出することができる。この解析結果の解釈にあたっては文献等を参考にして熟慮する必要がある。 すなわち、「何故一次回帰式で説明ができないで2次、・・・、5次式になったのか」に対する生物学的な理由付けが 必要となるからである。数理統計学的なモデルを作るまでは容易であるが、合理的な説明のないモデルは全く意味を持 たないので、誤用しないよう注意しなければならない。

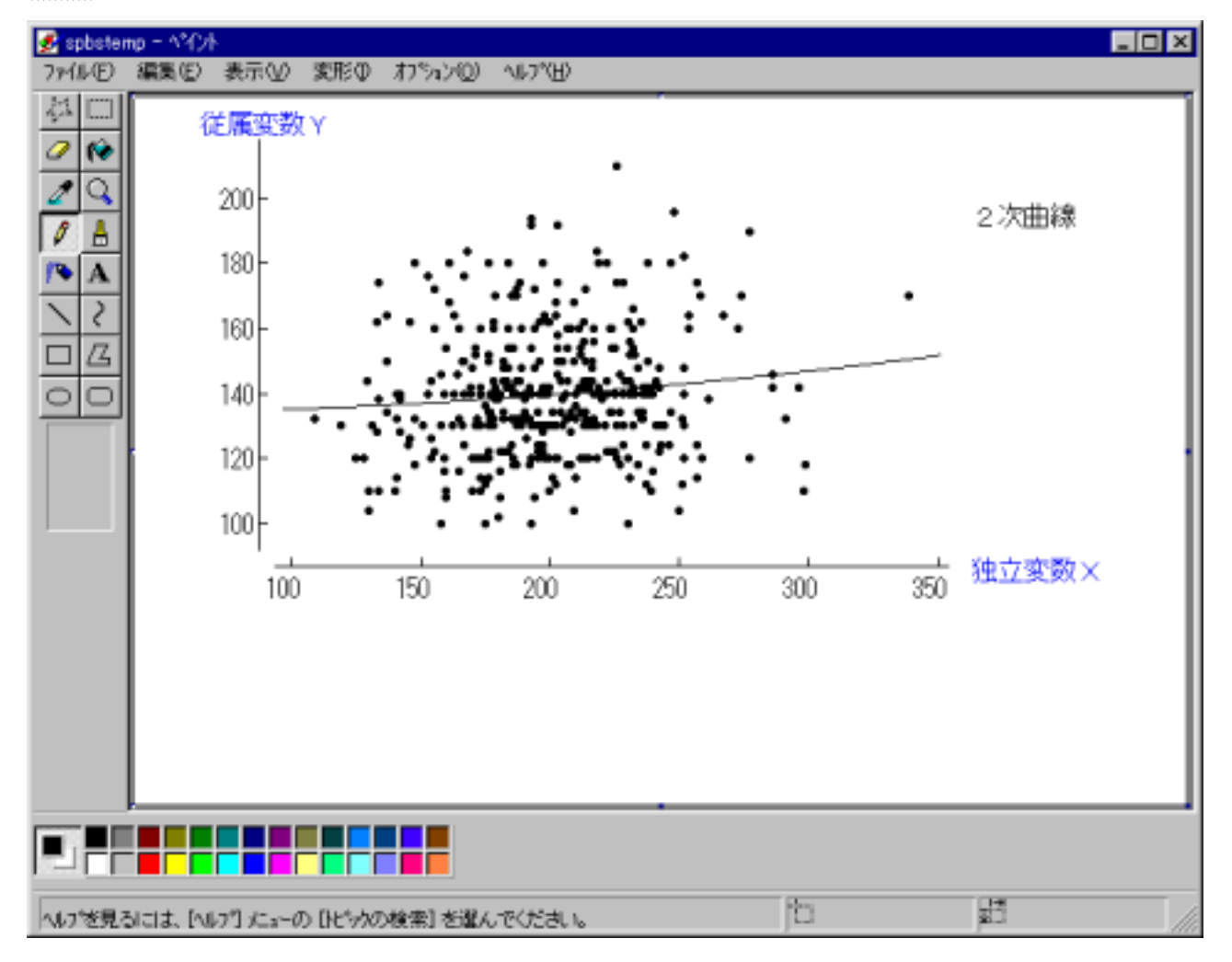

### 10.比率の検定

### (1) 対応のない2×2分割表の検定 (Fisher の直接確率と <sup>2</sup>検定)

比率の検定には通常<sup>2</sup>検定が用いられる(離散量の検定)。2群のある2特性(例えば、薬の効果の有無、煙草を吸う吸わない、など)に対してこの「出現頻度が両群で変らない(帰無仮説)」かどうかを検定する。通常、Yatesの修正値による結果を使用する。

Fisher の直接確率は正規近似の方法に基づく検定法の1つである。2×2分割表のデ-タがあるとき、その出現度数の分布が得られる確率(P)が求められる。4分割表の中の数値がいずれも5以上の場合には普通 <sup>2</sup>検定を用いる。したがって、分割表の中に4以下の数値を含む時、Fisher の直接確率を用いる(通常、両側検定の結果を使用)。なお、数値が大き過ぎると計算できないことがある(全観察度数が40以下の時にはこの方法を用いた方が良いと考えられている)。

このほか、Odds 比と相対危険(relative risk)も同時に算出する。相対危険は入力方向により算出結果が大いに異なるので、注意して入力する必要がある。

対応のない2×2分割表の検定 (Fisher 直接確率と 2乗検定)

| X1=      | 383                      | X2=                      | 57           |           |        |        |
|----------|--------------------------|--------------------------|--------------|-----------|--------|--------|
| X3=      | 107                      | X4=                      | 39           |           |        |        |
| 直接<br>直接 | 確率 P = 0.(<br>確率 P = 0.( | 0001453 (片<br>0002538 (両 | 側検定)<br>側検定) |           |        |        |
|          | 2                        | =                        | 15.1472      | P<0.001   |        |        |
|          | 2 ()                     | Yates) =                 | 14.1595      | P<0.001   |        |        |
| Ca       | ase-control              | study の場合                |              |           |        |        |
|          | Odds Ł                   | t =                      | 2.45         | [95%信頼区間  | 1.55 ~ | 3.88 ] |
| Сс       | ohort study              | の場合                      |              |           |        |        |
|          | 相対危                      | b険(D+/-)=                | 1.86         | [ 95%信頼区間 | 1.39 ~ | 2.50 ] |
|          | 相対危                      | b険(E+/-)=                | 2.06         | [ 95%信頼区間 | 1.44 ~ | 2.96]  |

### (2) 対応のある <sup>2</sup>検定 (McNemar 検定)

対応のある2×2分割表の検定には、McNemar 検定を用いる。これは、対応のある患者-対照研究のように、患者と 対照のデータがペアーになっている場合の離散(比率)データの解析である。この時、ある要因がある場合を(+)、 無い場合を(-)として表すと、各々のペアーは(+,+)、(-,+)、(+,-)、(-,-)のいずれかになる。したがって、 このプログラムを使用する場合には、そのペアー数が既に算出されていることが前提となる。このペアー数を入力する と<sup>2</sup>値と有意水準を算出する。また、McNemar の直接確率値も同時に算出する。

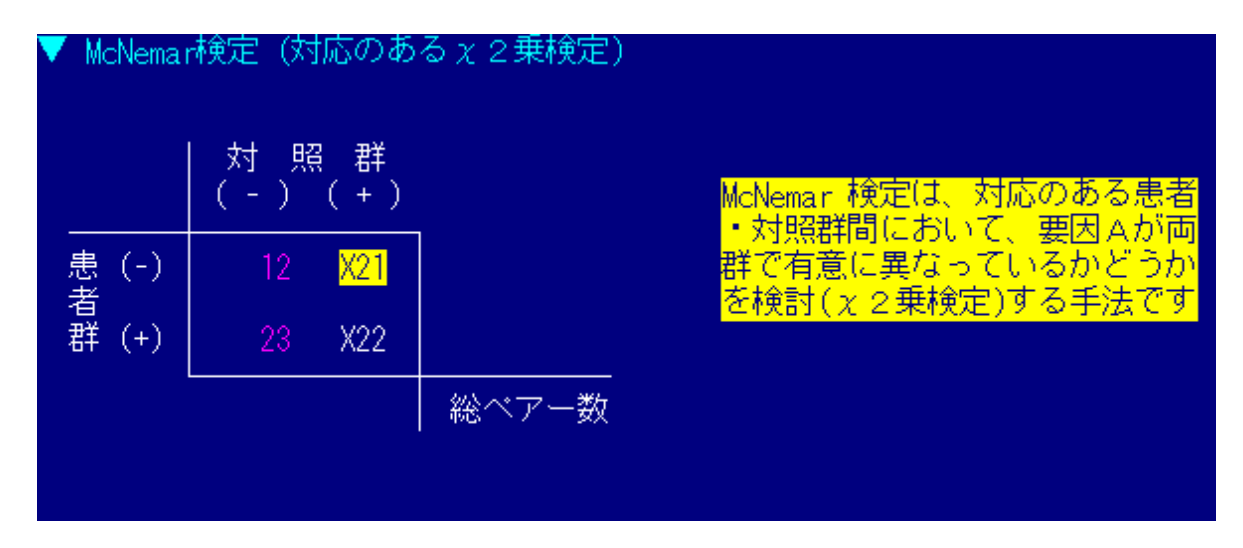

McNemar 検定 (対応のある 2 乗検定)

| X11=               | 8                 | X21= | 2            |        |                     |  |
|--------------------|-------------------|------|--------------|--------|---------------------|--|
| X12=               | 6                 | X22= | 34           |        |                     |  |
| McNemar<br>McNemar | 検定:<br>exact test | : 直  | 2 乗値<br>[接確率 | =<br>= | 1.1250<br>0.2890625 |  |
| Odc                | ls                | 3    | .0000        |        |                     |  |
| 95%                | 。信頼区間             | 0.   | .54 ~        | 30     | .39                 |  |
|                    |                   |      |              |        |                     |  |

### (3)M×Nの <sup>2</sup>検定

2以上の群に2以上の特性項目があるとき、各群の各特性の 母出現率に差がない(帰無仮説)かどうかを検定する。この場 合自由度が2以上であればその確率が同時に算出される。自由 度は、M群にN項目あるとすれば、(M-1)×(N-1)と なる。

## (4) Mantel-Haenszel 検定

2 x 2 分割表の<sup>2</sup>検定の特殊な形として、Mantel-Haenszel

検定がある。これは同じ2×2分割表の<sup>2</sup>検定でも、層別化されたデータ < の場合加齢とともに発生頻度が高くなるので、30歳から 79歳までの集団 で 2×2の分割表を作成して通常の<sup>2</sup>検定をおこなうと集団間の年齢差を無 対照群には若年者が多数を占め、患者群には高齢者が多数占めているよう こ よる補正が必要になる。 Mantel-Haenszel 検定は、上述の例では年齢階級 を τ. 作成し、全体として有害因子の曝露影響が癌の発生に関連していたのかを判 ĸ 層別化に使用した変数の影響を取り除いたことになる。このプログラムでは Odds 比の 95% 信頼区間を Robins et al (1986)の方法により算出する。

#### (5) t分布、F分布、 2分布

SPBS 統計パッケージでは、プリントスペースを極力減らすために、全ての 箇所で確率値Pを算出していない。どうしても確率P値が必要な場合に、 SPBS 統計パッケージで算出された t 値、 F 値、 <sup>2</sup> 値あるいは相関係数と自由 度を入力するとP値を求めることができる。ここでの確率値は通常の値より も1桁多い小数点第4位まで出力する。

### (6)割合の区間推定(95%信頼区間)

選挙前の無作為抽出による標本調査で「C政党の支持率は40%と推定され る」という結論が得られたとしよう。しかしながら、調べた標本数が提示さ れなければ、この40%という数字がどの程度信頼できるかは明らかでない。

ある集団(人数N)の中で、A人がC政党を支持していたとすると、その支持率はA/Nで表される(N=A+B)。この時 の標本割合P=A/Nがどの程度信頼できるかは、このPの値がどのような範囲内にある数値なのか示すことによって推定可 能となる。Q=1-Pとして、 (P・Q/N)はPの標準偏差であり、推定値Pの誤差を測る目安となる。実際には、標本割合の 95%(時に99%)信頼区間を標準偏差を用いて算出することにより、当該数値の精度(信頼度)を推し量ることになる (Fleiss JL, 1981)。

このプログラムでは、上のA(割合算出の際の分子に相当)とN(割合算出の際の分母)をキーボードより入力する と、95%および99%信頼区間が算出される。下の例は、割合が40%であっても、標本数が5の場合と1000の場合で信頼 区間の値が如何に異なるかを如実に表している。

割合の区間推定(95%信頼区間)

| 割合算出のための分<br>割合算出のための分 | }子0<br>}母0 | D値<br>D値 | 2<br>5  |          |                                         |          |
|------------------------|------------|----------|---------|----------|-----------------------------------------|----------|
| 母集団割合                  | =          | 0.40000  | 95%信頼区間 | 0.072584 | ~~~~~~~~~~~~~~~~~~~~~~~~~~~~~~~~~~~~~~~ | 0.829576 |
| 標本偏差                   | =          | 0.219089 | 99%信頼区間 | 0.049686 |                                         | 0.877577 |

| の場合に使<br>で有害因子<br>視した結果<br>な状況もあ<br>別(例えば<br>J)定する(自<br>t Mantel-H | 用する。<br>の曝露の<br>になる可<br>りうる。<br>目由度10<br>aenszel | 例<br>え<br>ば<br>と<br>が<br>よ<br>に<br>の<br>の<br>た<br>よ<br>る<br>の<br>法<br>に<br>た<br>る | 癌の発生<br>の発症の<br>うる。すた<br>な場合、<br>こ2×25<br>こ)。結果<br>0dds 比 | Eは<br>う<br>に<br>す<br>に<br>う<br>に<br>う<br>に<br>し<br>こ<br>て<br>で<br>う<br>に<br>う<br>た<br>い<br>に<br>う<br>た<br>い<br>に<br>う<br>た<br>い<br>に<br>う<br>た<br>い<br>能<br>表<br>で<br>し<br>、<br>つ<br>た<br>い<br>能<br>表<br>し<br>し<br>て<br>い<br>た<br>い<br>能<br>表<br>し<br>し<br>て<br>い<br>た<br>い<br>能<br>表<br>し<br>し<br>て<br>い<br>た<br>い<br>た<br>い<br>に<br>の<br>た<br>い<br>に<br>の<br>い<br>い<br>い<br>い<br>い<br>い<br>い<br>い<br>い<br>い<br>い<br>い<br>い |
|--------------------------------------------------------------------|--------------------------------------------------|-----------------------------------------------------------------------------------|-----------------------------------------------------------|----------------------------------------------------------------------------------------------------|
|                                                                    |                                                  |                                                                                   |                                                           |                                                                                                    |

33.1310

P<0.001

6

| SPBS - PRO                                                       | BABIL                           | ΠY                                                        | ×                                                                                                    |
|------------------------------------------------------------------|---------------------------------|-----------------------------------------------------------|----------------------------------------------------------------------------------------------------|
| 1. t分石<br>2. F分石<br>3. 正規分<br>4. 相関伊<br>5. <u>x 2</u> 男<br>6. 終了 | Fの研<br>Fの研<br>分布の<br>条数の<br>長分イ | 霍率<br>室<br>室<br>確<br>確<br>容<br>容<br>容<br>容<br>容<br>の<br>研 | Image: state state |
|                                                                  | 1                               | Ļ                                                         | Run                                                                                                    |

P=0.2888

● M×Nのx2乗検定

23 36 44

56

χ2値

自由度

危険率

-2

28

41

Ξ

=

## 11.共分散分析(2群の有意差検定)

2 グル - プ(主効果)間の正規分布するデータの有意差検定をおこなう。この場合、幾つかの交絡因子(共変量)が 介在していることが自明であるデータの比較をおこなう時にこの共分散分析を使用する。このプログラムでは、「交絡 因子間の相関(交互作用)は無い」との仮定下に解析をおこなっているので、交絡因子を無思慮に多数選択する事は避 けるべきである。サンプル数が多い時には層別化して解析するのも一法である。

| 指定変数による一括計算 「実行 「補正値データの一時保存 実行」終了 | Datafile の数<br>指定変数による一括計算 | € One Datafile<br>□ 実行 | ○ Two Datafiles<br>□ 補正値データの一時保存 | 実行終了 |
|------------------------------------|----------------------------|------------------------|----------------------------------|------|
|------------------------------------|----------------------------|------------------------|----------------------------------|------|

デ-タファイルは1つまたは2つ入力することができるが、それぞれに制限がある。1つの場合には、2グループに 分割するための基準変数をデータファイルに含んでいなければならない。このため、共分散分析用のデータファイルは 変数が最低でも3以上必要となる。2つの場合は、デ-タファイルの各変数の配列(順番)が同一でかつ変数が2以上 ないと解析できない。また、サンプル数が解析に使用する変数の数の(最低でも)3~5倍ないと結果の信頼性が十分で ないと考えられている。

共分散分析は線形回帰式を用いて元データを補正(調整)し、その上で有意であるか否かを検定する。線形関係のない の変数を加えると誤った結論を導くことになるので細心の注意が必要である。

単に2グループ間の有意差検定(Student の t 検定および Weltch t 検定)をおこなうこともできるが、別途「2グル ープ間の有意差検定」というプログラムが SPBS 統計パッケージには用意されている。そのプログラムでは、正規分布形 にこだわらない有意差検定ができるように、Wilcoxon の順位和検定等が含まれている。

2 グループのデータを図として描くことができる。この場合、「有意差検定(2 グループ間の検定)」は粗データで あるのに対し、共変量で補正された値で描かれる。

なお、本解析はGLM(一般線形モデル)の Type の平方和モデルに準拠しており、主効果と共変量(交絡因子) との交互作用の検定も可能である。但し、交互作用が検討できるのは共変量に加えた変数のみであり、「主効果」と は<2群に分類した変数>を指す。

2 群に分類した変数 27 - 作業 (0=日勤 1=交勤)

#### Analysis of Covariance

| 第1群の変数(17):白血3 | 球数              | B:¥QXY96  |
|----------------|-----------------|-----------|
| 第2群の変数(17):白血3 | 球数              | B:¥QXY96  |
|                |                 |           |
|                |                 |           |
|                |                 |           |
|                | 1 / <b>ル</b> -プ | 2 グループ    |
|                |                 |           |
| 平 均            | 6480.1653       | 7137.9464 |
| 標準偏差           | 1774.9469       | 2050.9294 |
| 最小値            | 3300.000        | 3400.000  |
| 最大値            | 13400.000       | 14300.000 |
| サンプル           | 121             | 224       |
|                |                 |           |

#### 対応のないt検定

F(223,120)=1.33515 n.s. (両側検定)-->「等分散の場合」を見よ!

| 等分散 (Student) | 不等分散 (Welch) | -+-----1 | t-値 -2.976 -3.107 343 277 df | 確率 | P=0.003 P=0.002 \* \* 危険率1%で有意差があります \* \* 

共分散分析 共変量(Covariate)を調整した時の結果

調整後のデータ 1 グループ 2 グループ 2群の差

| 平 均<br>標準條 | 值 :<br>篇差 : | 6478.479<br>1757.730 | 713<br>204 | 8.857<br>9.435 | -660<br>221 | .378<br>.986 (推 | 定の標準    | 丰誤差)    |
|------------|-------------|----------------------|------------|----------------|-------------|-----------------|---------|---------|
|            | 調整後0        | り2群の有法               | 意性 t va    | lue =          | -2.975      | ( df =          | 341 )   | P=0.003 |
| 共変量        | (交絡変数       | 枚)の推定回               | 回帰係数(      | ) [Ty          | ype の       | 平方和モ            | デル]     |         |
|            | 推定回帰        | 帚モデルの                | 有意性 F      | = 3.709 (      | df1 = 3     | 3 , df2         | = 341 ) | P=0.012 |
|            | (           | 2) =                 | 10.860083  | P=0.283        | 年齢          |                 |         |         |

(2)= 10.860083 P=0.283 年齢 (25)= 39.044230 P=0.329 喫煙本数

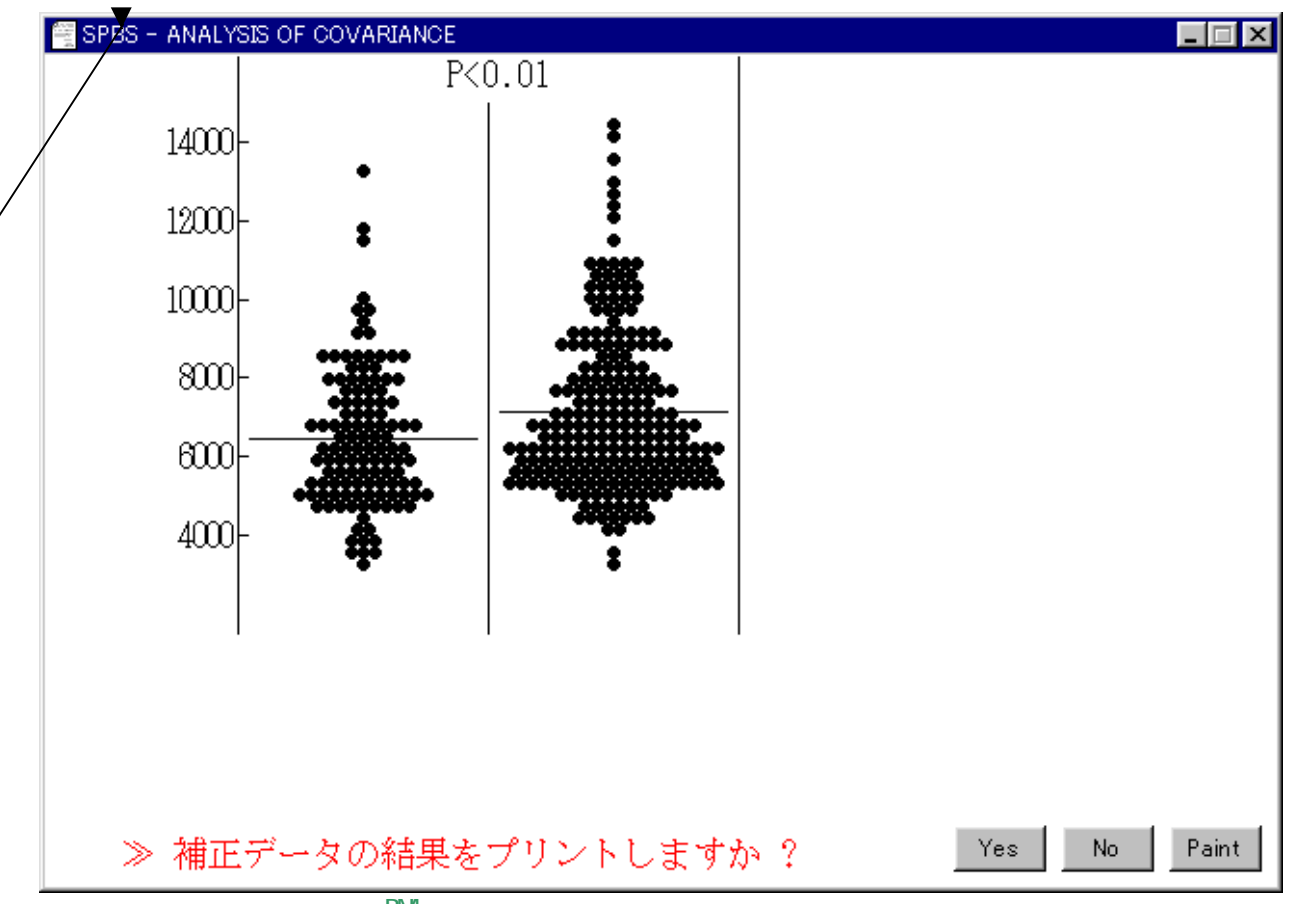

上の図は2群の年齢と肥満度(BMI)で補正された白血球数のプロットである。この図の縦軸を自由に変更する事がで きる。「図をプリントしますか?」と表示された時に、キーボードで「m」または「M」を入力すると、画面上で最大値 と最小値を尋ねてくる。表示される最大値より小さい値、あるいは表示される最小値より大きい値を入力すると無視 (変更取り消し)される。但し、このオプションは「ペイント」画面に対してのみ有効で、プリンターへの印刷はでき ない。

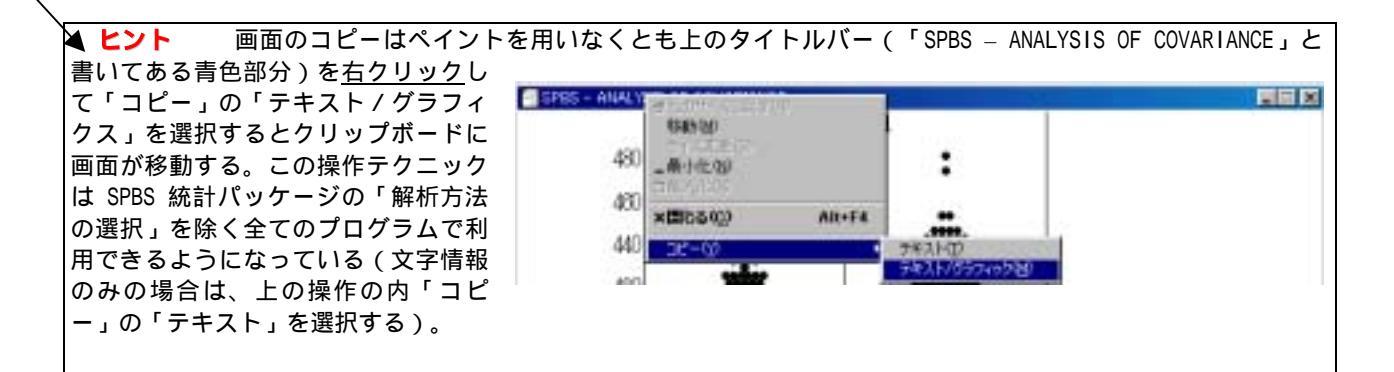

## 12、内的整合性の検討

Cronbach's

Cronbach の 係数(信頼性係数)を算出し、項目群の内的整合性を検討する。この場合、ファイルの中からカテゴリ ーデータのみからなる関連する項目を複数個指定した後で、まずそれらの項目群の相関行列を算出する。その後、信頼 性係数を算出する。これは、項目の折半を必要とせず、反復測定も必要なく、信頼性係数の唯一の推定値が求められる 方法であり、「同一特性を測っている質問項目は内的整合性のある項目群から構成されていなければならない」との考 えに基づいて信頼性を評価する。通常、最終的な項目数としては5項目以上が必要であると考えられている。信頼性係 数の水準に関する確たる基準はないが、一般に 0.8 以上が必要だと考えられており、この水準以上であれば各項目と項 目全体(項目の総和)との間に高い整合性があると判断される。

これらの係数を算出した時、計算に使用した合成変数を保存することもできる。このため、メッセージボックスの指 示に注意を払いながら実行する必要がある。また、Cronbach の 係数を算出する際に相関係数も算出されるが、その有 意性は「\*」、「\*\*」および「¥¥」の記号で表現される(各々P<0.05、P<0.01、P<0.001 を表す)。さらに、このプログ ラムでは各変数に重み付けすることもできるようになっている。使用する変数を決定した後で、ある変数の重み付けを 2としたい場合には、重み付けを変更しようと思っている変数の「重み付け」部位を左クリックすると、重み付け値が 入力できるようになっている(この重み付けを変更しても相関係数の絶対値は変わらないが、 係数の値は変わる)。

このプログラムでは、項目群内の得点が逆方向になっている場合に得点を逆方向に変更することができる。例えば、 質問紙の中で同じ内容を正反対の意味で尋ねる項目が挿入されることがあるが、このような質問は他の類似質問との間 に有意な負の相関があることになり、その得点を単純に項目群に加算することはできない。この変更を終えた後で、 Cronbach の 係数を算出することも、またその加算したデータを保存することもできるように設計されている。但し、 ここで変換できるのは得点が整数であり、かつ0以上で20以下の場合に限られる。

| Cronbach's | coefficien | t            |            | :¥           | 例題¥niima |           |          |  |
|------------|------------|--------------|------------|--------------|----------|-----------|----------|--|
|            |            |              | 基本         | 統計           |          |           |          |  |
| 変数番号       | 平均         | 標準偏差         | (最小値       | - 最大値)       | 変数名      | 1         |          |  |
| 8          | 2.869      | 0.891        | 1.000      | 4.000        | 家庭ス      | トレス       |          |  |
| 9          | 2.049      | 1.418        | 1.000      | 5.000        | 仕事のi     | 過酷さ       |          |  |
| 10         | 1.986      | 0.939        | 1.000      | 3.000        | 仕事上(     | の地位       |          |  |
| 11         | 2.332      | 0.968        | 1.000      | 5.000        | 職場ス      | トレス       |          |  |
| 12         | 1.341      | 0.580        | 1.000      | 4.000        | 労働時      | 間         |          |  |
| 13         | 1.091      | 0.347        | 1.000      | 4.000        | 残業時間     | 習         |          |  |
| 15         | 1.241      | 0.666        | 1.000      | 5.000        | 通勤時間     | 習         |          |  |
| 18         | 3.220      | 0.904        | 1.000      | 5.000        | 健康状態     | 態         |          |  |
|            | 16.128     | 2.704        | 9.000      | 25.000       | 使用変      | 数の総和      |          |  |
|            |            |              | ·<br>サンプル数 | = 701        | <br>欠損値  | <br>を除外して | <br>こいます |  |
| 変数間の単      | 相関係数(*     | P<0.05 **    | P<0.01 ¥   | ¥ P<0.001)   |          |           |          |  |
| 8          | 9          | 10 11        | 12         | 13           | 15       | 18        |          |  |
| 8 1.000¥¥  | ſ          |              |            |              |          |           |          |  |
| 9 0.030    | 1.000¥¥    |              |            |              |          |           |          |  |
| 10 -0.052  | 0.105**    | 1.000¥¥      |            |              |          |           |          |  |
| 11 0.026   | 0.030      | 0.026 1.0    | )00¥¥      |              |          |           |          |  |
| 12 0.018   | -0.018 -   | 0.062 -0.1   | 144¥¥ 1.0  | 00¥¥         |          |           |          |  |
| 13 -0.077* | -0.006     | 0.022 -0.0   | 0.4        | 49¥¥ 1.000¥¥ |          |           |          |  |
| 15 0.034   | 0.038      | 0.028 -0.0   | 0.0        | 46 0.034     | 1.000¥¥  |           |          |  |
| 18 0.054   | 0.038 -    | 0.069 0.3    | 362¥¥ -0.0 | 78* -0.000   | -0.057   | 1.000¥¥   |          |  |
| 0.357¥¥    | 0.599¥¥    | 0.368¥¥ 0.4  | 158¥¥ 0.1  | 81¥¥ 0.196¥¥ | 0.257¥¥  | 0.447¥¥   | 1.000¥¥  |  |
| 内的整合性      | の検討        |              | (欠損値       | 直を除外)        |          |           |          |  |
| Cronbach's | coeffic    | ient = 0.151 | 153        | (通常          | は 0.8 以上 | _)        |          |  |

## **13.ROC曲線**

確定診断結果を表す変数とスクリーニング検査の変数より、真陽性率(感度)と偽陽性率(1-特異度)を算出し、 ROC曲線を描く。スクリーニング検査では、高い感度と特異度が要求されるが、どの辺りにカットオフ値(判定値) を定めるかを決定する前にこのROC曲線を描く必要がある。なお、スクリーニング検査のデータが小さい方から大き い方に並べ替えて各々の検査値の感度および特異度を逐次出力するが、感度を優先させているので、同一感度の場合特 異度が最も大きくなった時の値しか出力されない。

最初に、確定診断結果(0-1データ、または連続量でも可)を表す変数を入力する。次に、3つの方法でROC曲線を描く検査データを選択できる。

同じ確定診断結果に対し、2つの検査のどちらが判定率(感度および特異度)が高いかどうかを検討することがで きる。この比較は、2つのROC曲線の面積を算出し、その面積の大きさで判定率の比較をおこなう。Hanley & McNeil (1982、1983)の論文に大体準拠しているが、保守的な方法 SE(Area<sub>1</sub>-Area<sub>2</sub>)= {(SE<sub>2</sub>(Area<sub>1</sub>)+SE<sub>2</sub>(Area<sub>2</sub>))で標準誤差 を算出している。

検査値データを共変量(交絡因子)で補正した後で、ROC曲線を描くこともできる。性・年齢などに影響され易 い検査の場合に、これらを補正した場合としない場合のROC曲線を比較することができる。

1つの検査データのみを選択し、そのROC曲線を描くこともできる。

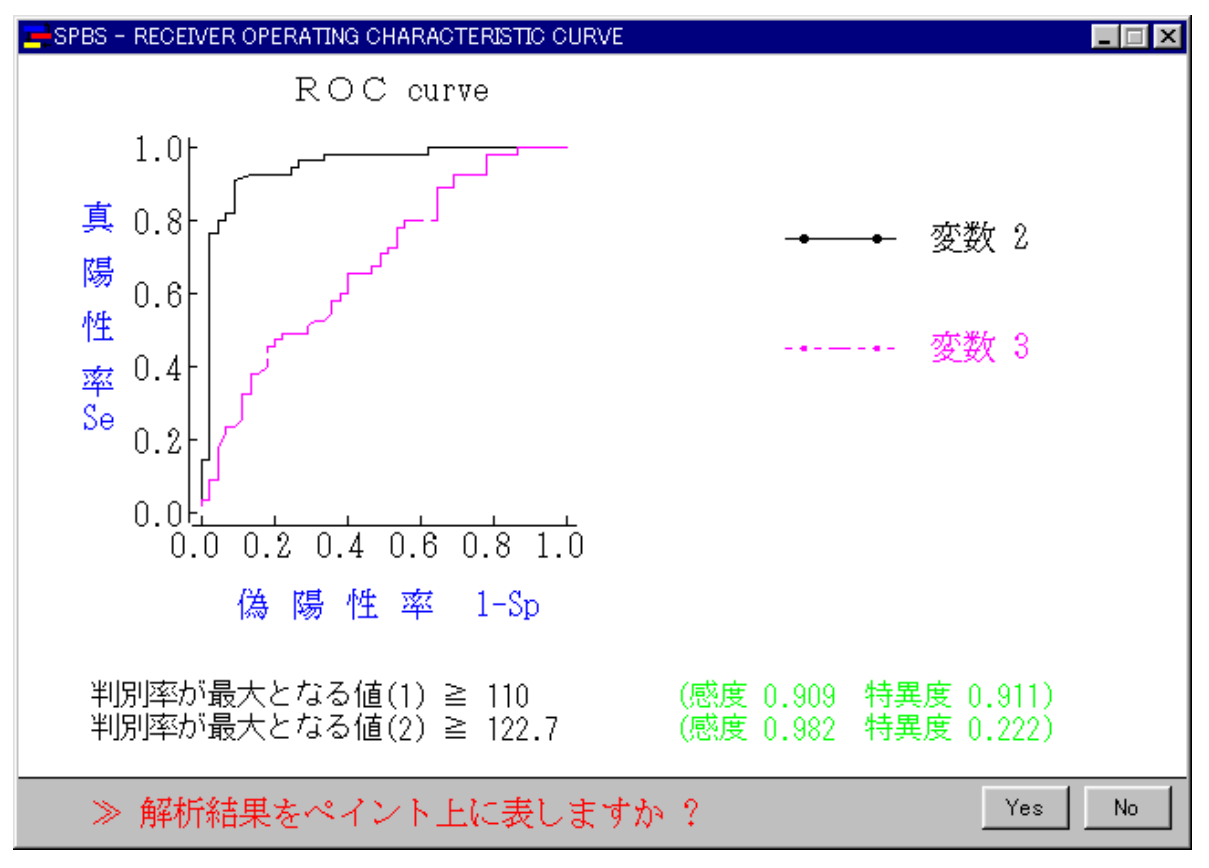

解析結果では、最初に判別率が最大となる値をカットオフ値として2群に分け、その差の比較をおこなう。次に判別 率が最大時の病気の有無、検査陽性・陰性者の各人数(2×2分割表)、その後ROC曲線下の面積、感度、特異度、 95%信頼区間を算出する。なお、感度および特異度の95%信頼区間の算出には直接確率計算法による推定を用いている (矢野栄二ほか、1999)。

# 14、相関分析(単相関,偏相関,重相関係数)

2 つの変量に有意な関係があるかどうかを推定する時に使用する。ある変量 Y がある変量 X に依存するかどうかは回 帰分析で解析するが、ここでは単に関係を問題としている。この関係には正の関係、負の関係および全く関係が認めら れない場合の3通りがある。これらは単相関係数により判断される。また、この有意性の検定にはt検定が用いられて いる。本解析では相関係数とその有意性を計算する。なお、サンプル数が少ない場合には順位相関係数の方が良く使用 される。

| ) SPBS -    | CORREL | ATION. | I ANALYSI                             | S        |    |         |                         |             |               |
|-------------|--------|--------|---------------------------------------|----------|----|---------|-------------------------|-------------|---------------|
| 入力方法        | 解析実    | 行凶     | 終了(N)                                 | Ļ        | Ť  | グラフ作図   | Datafileの確認( <u>A</u> ) | 2相関係数の比較(2) |               |
| ✓ Datafile( | E)     | 4L Ρ   | ACKAGE                                | FOR      | TH | BIOSCIE | INCES                   | for Micr    | osoft Windows |
| Keyboard    | K)     |        | e e e e e e e e e e e e e e e e e e e | al de la |    |         |                         |             |               |

偏相関係数、重相関係数の算出は変数が12以下でなければおこなえない。この時、多重有意性検定の基準相関係数も 算出する。変数の数が2の時には単相関係数のみであり、勿論偏相関係数や重相関係数は算出されないが、その代わり に画面で散布図を見ることができる(但し、X軸およびY軸を自分で決められない。X軸、Y軸を自分で決めて描かせ たい場合には、「Spearman の順位相関係数」のプログラムを利用することができる)。

2 変数の場合にはグラフが画面上に現れるとともに、黒字で「グラフ作図」ボタンが現れる。プリンター経由で印刷 したい場合、あるいは「ペイント」上に描きたい場合にこのボタンを操作する。

相関係数間の独立性検定は、検討している当該相関係数の間(下の例では3つの変数間)で依存関係があるかどうか を検討する。独立性が棄却されれば、「当該変数間に依存関係がある」ことを示唆する。この考え方は Morrison (1976)の本の中に詳述されている。

多重有意性検定(multiple significance test)用の基準相関係数(r)も Morrison(1976)の本の中で記述されて いる方法を用いて算出している(下式のZ は有意水準 の正規分布の値、mは組合せ数、Nは相関係数算出時のサン プル数)。組合せ数によって基準値が異なるので、何個の相関係数で多重有意性検定をおこなっているのかを確認して から利用する。

使用変数名

- 2 年齢 11 HDL コレステロール [Log]
- 25 BMI (Kg/m2)

| 単相關 | 関係数行列 | [:     | 有意性(P) | :相関係数 ] |
|-----|-------|--------|--------|---------|
|     | 2     | 11     | 25     |         |
| 2   |       | -0.039 | 0.062  |         |
| 11  | 0.470 |        | -0.307 |         |
| 25  | 0.251 | <0.001 |        |         |
|     |       |        |        |         |

自由度 = 343

相関係数間の独立性検定(Hypothesis of Independence)

2値= 35.359 P<0.001 (自由度 df = 3)

これら相関係数間の独立性が否定されました.

#### 多重有意性検定(Multiple significance test)用の基準相関係数

[組合せ数 3の場合] P<0.05 基準 : r = 0.129 P<0.01 基準 : r = 0.157 [組合せ数 2の場合] P<0.05基準: r = 0.121 P<0.01 基準 : r = 0.151 [ :有意性(P) 偏相関係数行列 :偏相関係数 ] 2 11 25

| 2  |       | -0.021 | 0.052  |
|----|-------|--------|--------|
| 11 | 0.698 |        | -0.306 |
| 25 | 0.336 | <0.001 |        |

#### 重相関係数 と F 値

| 番号 | 2  | 0.0653 | F(2, | 342 )= | 0.7327  | P=0.481 |
|----|----|--------|------|--------|---------|---------|
| 番号 | 11 | 0.3078 | F(2, | 342 )= | 17.8920 | P<0.001 |
| 番号 | 25 | 0.3111 | F(2, | 342 )= | 18.3259 | P<0.001 |

このプログラムでは、既に算出されている2つの相関係数が有意に異なっているかどうかを正規分布を用いて検定す ることができる。算出式は以下の通りである(Zの値が正規分布近似する)。この場合、2つの相関係数の値(R1、 R2)の他にそれぞれの相関係数を算出した際の自由度(df1、df2)を順次キーボードで入力する。

 $\log\{(1+R_1)/(1-R_1)\} - \log\{(1+R_2)/(1-R_2)\}$ 

Z =

 $2 \cdot \{1/(df_{1-1})+1/(df_{2-1})\}$ 

2群の相関係数の差の検定(正規分布近似)

| 1 番目の相関係数 | r= 0.432 | (自由度 | 123) |
|-----------|----------|------|------|
| 2 番目の相関係数 | r= 0.245 | (自由度 | 235) |

統計量T= 1.901 P=0.057

メインメニューの「8.相関分析」をダブルクリックすると、下図が現れる。ここでは、「相関分析」、「順位相関 分析」、「偏相関係数」、「正準相関分析」を選択できる。また、「ミニ解説」をクリックすると、下図のように簡単 な説明が見られる。

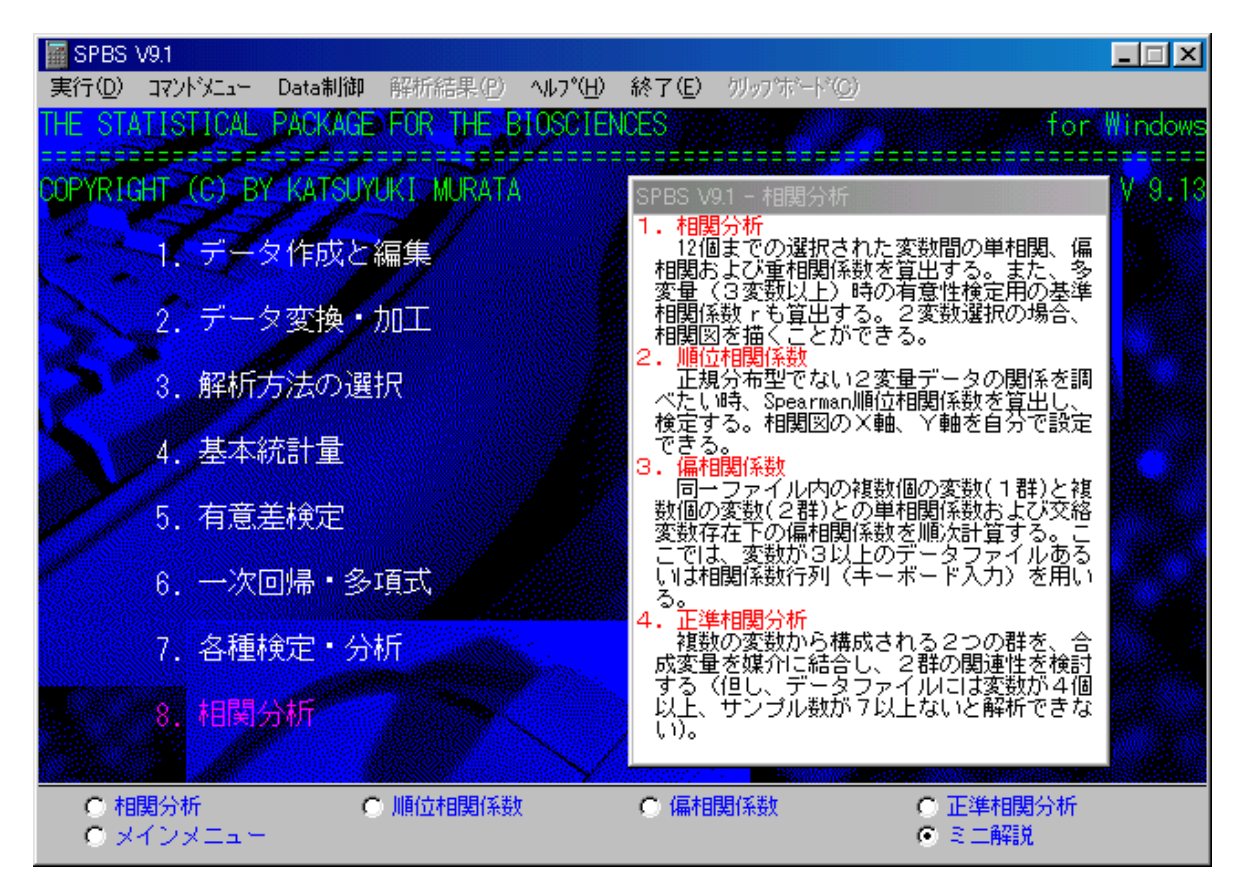

## 15、スピアマンの順位相関係数

2 変量の関係を Spearman の順位相関係数で検討する。単相関係数の場合、2 変量データが各々正規分布することが前 提であるが、順位相関係数ではデータの分布形に依存しない。特に、サンプル数が少なくかつ平均値から著しくかけ離 れたデータが存在する時、単相関係数では有意な相関があるように示されることがある。このような場合には、特に Spearman の順位相関係数による検定が推奨される。なお、サンプル数が 26 以上になると検定表がないので、正規分布 近似によるt検定(t値は同時に算出される)をおこなう。

| データの入力方法  | Datafile | C Keyboard |       |
|-----------|----------|------------|-------|
| 全変数間の相関行列 | C 算出     | ● 不算出      | 実行 終了 |

データ入力後、最初に順位相関係数を算出する2変数がどれなのか尋ねてくる。順位相関係数の他に単相関係数とX - Y平面上のデータプロットを表示するので、特にかけ離れたデータがないかどうかを画面で見ながらチェックできる。 また、画面のデータを「ペイント」上またはプリンターに描くことができる。

同順位のデータを含む場合、同順位データを補正した順位相関係数が算出される(Siegel、1956)。

Spearman's rank correlation coefficient

D: ¥SPBS¥abc

| 順 | 位相関係   | 数行列     | [ :確率 P | 値      | :相関係   | 数]     |        |
|---|--------|---------|---------|--------|--------|--------|--------|
|   | 1      | 2       | 3       | 4      | 5      | 6      | 7      |
| 1 |        | -0.115  | 0.033   | -0.050 | -0.059 | -0.024 | -0.034 |
| 2 | <0.001 |         | -0.234  | -0.149 | 0.079  | 0.422  | 0.213  |
| 3 | 0.018  | <0.001  |         | -0.499 | -0.460 | -0.233 | -0.268 |
| 4 | <0.001 | <0.001  | <0.001  |        | 0.577  | 0.018  | 0.091  |
| 5 | <0.001 | <0.001  | <0.001  | <0.001 |        | 0.223  | 0.840  |
| 6 | 0.087  | <0.001  | <0.001  | 0.192  | <0.001 |        | 0.274  |
| 7 | 0.014  | <0.001  | <0.001  | <0.001 | <0.001 | <0.001 |        |
|   | 確率に    | t近似 t 值 | を用いて算   | 卸してい   | ます(自由  | 度 5078 | )      |
|   |        |         |         |        |        |        |        |

- 変数番号 4 身長
- 変数番号 2 健診時年令

順位相関係数 (Rs) -0.149 P<0.001 単相関係数 (r) -0.130 P<0.001

--> 単相関係数rの95%信頼区間: -0.157 r -0.103

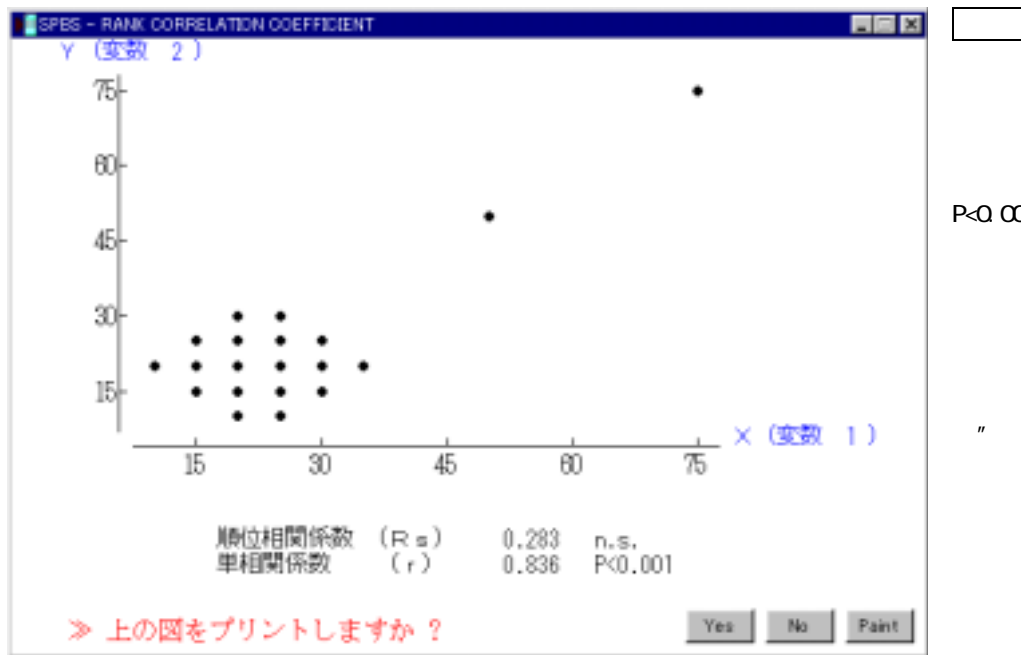

左の図は、肝機能検査のGO TとGPTの 20 名の検査結果 を図示したものである。これを 見ると単相関係数は有意水準 P<0.001 で有意であるが、順位 相関係数は有意でない。単相関 係数の場合、平均よりかけ離れ たデータ(50,50)と(75,75) があるため、それにより全体の 平均値が右上に引っ張られてし まい、一見"有意な関係があ る"ような錯覚に陥ってしまう。 このように、データを必ずプロ ットし、かけ離れたデータがな いかどうか確認することが大切 である。

## 16.偏相関係数

2つの変量に有意な関係があるかどうかを推定する時に使用する。ある変量Yがある変量Xに依存するかどうかは回 帰分析で解析するが、ここでは単に関係を問題にしている。この関係には正の関係、負の関係および全く関係が認めら れない場合の3通りがある。これらは単相関係数により判断される(この有意性の検定にはt検定を用いる)。本解析 では相関係数、偏相関係数およびその有意性を計算する(相関係数を算出する変数の数は縦軸は制限ないが、横軸は 12 個である 縦横軸については下例を参照)。なお、サンプル数が少ない場合には順位相関係数の方が良く使用される。

| 入力方法     O Datafile       〇 Keyboard (相関係数行列) | 実行終了 |
|-----------------------------------------------|------|

偏相関係数は交絡因子(第3の変数)の影響を除外する目的で算出される。疫学的な考え方を適用すると、多くの生物学的データ(変数)が性・年齢の影響を受けているので、それらの変数間の関係を調べる時にはデータを層別化(性別、年齢別に分ける)した後に相関係数を算出すべきである。サンプル数が少ない場合には層別化が不可能であることが多く、算術的に交絡因子の影響を除外した偏相関係数を使用しすることが多い。相関係数の多重有意性検定(multiple significance test)用の基準値(r)の算出にはMorrison(1976)の方法を使用している。

| 使用     | 用する変数          | 2の-             | -覧              |             |           |         |              |        |        |
|--------|----------------|-----------------|-----------------|-------------|-----------|---------|--------------|--------|--------|
| 横多     | 列の変数番          | 号と              | :変数名            |             |           |         |              |        |        |
|        | V005           | 収紤              | 諸期血圧            |             |           |         |              |        |        |
|        | V006           | 拡張              | 長期血圧            |             |           |         |              |        |        |
|        | V021           | 心推              | 敳               |             |           |         |              |        |        |
| 縦ろ     | 別の変数番          | いてい             | ~ 変数名           |             |           |         |              |        |        |
| 14AC 2 | V009           |                 | - ヘベロ           | □ – JL      | ,         |         |              |        |        |
|        | V010           | - 50%<br>- 11/H | - レハノ<br>+ 昨 �� | ц <i>л</i>  |           |         |              |        |        |
|        |                | 113             | 上加加             |             |           |         |              |        |        |
|        | V011           | HUL             | - コレス           | <i>ד</i> ц- | <i>IV</i> |         |              |        |        |
|        | V016           | 空腹              | 昆時皿糖            |             |           |         |              |        |        |
| 単材     | 钼関係数           | [*              | P<0.05          | * *         | P<0.01    | ¥¥ P<(  | 0.001        | (自由度 = | 383 )] |
|        | V005           | 5               | V006            | V021        |           |         |              |        |        |
| V009   | 0.112          | <u>2</u> * (    | 0.173¥¥         | 0.048       | 5         |         |              |        |        |
| V010   | 0.209          | 9¥¥ (           | 0.165**         | 0.042       | 2         |         |              |        |        |
| V011   | -0.019         | 9 -(            | 0.032           | -0.024      | ļ         |         |              |        |        |
| V016   | 0.205          | 5¥¥ (           | 0.188¥¥         | 0.135       | * *       |         |              |        |        |
|        | 多重比較           | ծ(Mu            | ltiple (        | compar      | ison)     | 場合の相    | <b>]</b> 関係数 |        |        |
|        | <b>「</b> //□ へ | LL-44           |                 | 1.          | D 0 05    | tt vitt | 0.40         |        |        |

| [組合せ数 | 4の場合]  | P<0.05基準 : r = 0.127 | P<0.01基準 : r = 0.153 |
|-------|--------|----------------------|----------------------|
| [組合せ数 | 3の場合]  | P<0.05基準 : r = 0.122 | P<0.01基準 : r = 0.149 |
| [組合せ数 | 12の場合] | P<0.05基準 : r = 0.146 | P<0.01基準 : r = 0.169 |

交絡変数 : 年齢

| 偏相   | 関係数    | (自由度   | = 382 ) |
|------|--------|--------|---------|
|      | V005   | V006   | V021    |
| V009 | 0.042  | 0.087  | 0.032   |
| V010 | 0.177  | 0.122  | 0.033   |
| V011 | -0.023 | -0.039 | -0.025  |
| V016 | 0.134  | 0.091  | 0.122   |

#### 偏相関係数の確率値(P)

|      | V005   | V006   | V021   |
|------|--------|--------|--------|
| V009 | 0.4069 | 0.0896 | 0.5260 |
| V010 | 0.0005 | 0.0163 | 0.5159 |
| V011 | 0.6598 | 0.4481 | 0.6320 |
| V016 | 0.0084 | 0.0760 | 0.0170 |

## 17.正準相関分析

正準相関分析はそれぞれ2変数以上から成る2群の関係を統計的に検討する。すなわち、2群の相関が最大になる 各々の総合特性値(正準得点)を算出し(この総合特性値を算出する線形回帰式の係数が正準変量係数)、各々の群の 間に有意な関係があるか否かを検定する(田中豊ほか、1984)。従って、この解析法は重回帰分析と主成分分析をミッ クスした如き方法といえる。

データ入力後、それぞれの変数が第一、第二群のいずれに属すかを尋ねてくる(両群とも最低2変数以上なければ解 析を実行しない)。次に正準得点を印字(作図)するか否か尋ねてくる。

解析結果には、全変数の単相関係数、分散共分散、正準相関係数とその有意性、正準変量係数、正準変量と元の変量 との相関係数、および正準得点を算出する。また正準相関係数が有意な場合には第一二群の正準得点を二次平面上にプ ロットすることができる(但し、サンプル数が16以上の時のみ。この正準得点は標準化正準変量係数と基準化データの 積和より算出している)。

総合特性値の意味付けは、正準変量と元の変量との相関係数が高いもの(寄与率が高いもの)を中心に、解析者が考 案することになっている。

#### 第1群の使用変数番号

- X(1) 反復横跳び
- X(2) 垂直跳び
- X(3) 背筋力
- X( 4 ) 握力
- X( 5) 踏台昇降
- X( 6) 立位体前屈

#### 第2群の使用変数番号

- X(7) 伏臥上体そらし
- X(8) 50m 走
- X(9) 走り幅跳び
- X(10) ボール投げ
- X(11) 懸垂
- X(12) 持久走

|      | 基       | 本統     | 計       |         |
|------|---------|--------|---------|---------|
| 変数番号 | 平均      | 標準偏差   | (最小値・   | · 最大値 ) |
| 1    | 47.421  | 3.366  | 41.000  | 54.000  |
| 2    | 59.684  | 6.921  | 50.000  | 74.000  |
| 3    | 114.474 | 15.660 | 90.000  | 155.000 |
| 4    | 44.632  | 5.355  | 29.000  | 53.000  |
| 5    | 66.911  | 14.449 | 45.900  | 98.000  |
| 6    | 15.342  | 5.951  | 2.000   | 25.000  |
| 7    | 59.737  | 8.143  | 39.000  | 75.000  |
| 8    | 7.137   | 0.351  | 6.600   | 8.000   |
| 9    | 441.053 | 42.389 | 362.000 | 522.000 |
| 10   | 27.816  | 2.749  | 21.000  | 33.000  |
| 11   | 7.579   | 3.782  | 2.000   | 21.000  |
| 12   | 366.763 | 31.185 | 298.000 | 447.000 |

サンプル数 = 38

| [  | 相関係数行          | 「列(自由)  | 度 36 )   | * P<0.05、 | ** P<0.0 | 01]     |         |          |          |          |          |
|----|----------------|---------|----------|-----------|----------|---------|---------|----------|----------|----------|----------|
|    | 1              | 2       | 3        | 4         | 5        | 6       | 7       | 8        | 9        | 10       | 11       |
| 1  | 1.000**        |         |          |           |          |         |         |          |          |          |          |
| 2  | 0.301          | 1.000** |          |           |          |         |         |          |          |          |          |
| З  | 0.164          | 0.387*  | 1.000**  |           |          |         |         |          |          |          |          |
| 4  | -0.029         | 0.009   | 0.319    | 1.000**   |          |         |         |          |          |          |          |
| 5  | 0.246          | -0.101  | -0.243   | -0.037    | 1.000**  |         |         |          |          |          |          |
| 6  | 0.072          | 0.456** | 0.193    | 0.052     | 0.052    | 1.000** |         |          |          |          |          |
| 7  | <b>-</b> 0.166 | 0.251   | -0.018   | 0.204     | 0.323*   | 0.281   | 1.000** |          |          |          |          |
| 8  | 8 -0.401*      | -0.300  | -0.303   | -0.283    | -0.430** | -0.080  | -0.257  | 1.000**  |          |          |          |
| g  | 0.361*         | 0.640** | 0.559**  | 0.271     | -0.184   | 0.260   | 0.150   | -0.443** | 1.000**  |          |          |
| 10 | 0.412*         | 0.508** | 0.554**  | -0.041    | -0.012   | 0.331*  | 0.039   | -0.265   | 0.499**  | 1.000**  |          |
| 11 | 0.280          | 0.560** | 0.322*   | 0.247     | 0.142    | 0.236   | 0.084   | -0.463** | 0.607**  | 0.356*   | 1.000**  |
| 12 | 2 -0.470**     | -0.243  | -0.480** | -0.093    | -0.018   | -0.289  | 0.192   | 0.074    | -0.469** | -0.521** | -0.420** |

12 12 1.000\*\*

| [  | 分散共分散行列 | (自由度 37 ) | )]       |         |          |         |        |
|----|---------|-----------|----------|---------|----------|---------|--------|
|    | 1       | 2         | 3        | 4       | 5        | 6       | 7      |
| 1  | 11.331  |           |          |         |          |         |        |
| 2  | 7.001   | 47.898    |          |         |          |         |        |
| 3  | 8.660   | 41.964    | 245.229  |         |          |         |        |
| 4  | -0.516  | 0.340     | 26.747   | 28.671  |          |         |        |
| 5  | 11.979  | -10.124   | -54.924  | -2.861  | 208.759  |         |        |
| 6  | 1.447   | 18.787    | 17.996   | 1.670   | 4.442    | 35.420  |        |
| 7  | -4.562  | 14.131    | -2.250   | 8.873   | 38.019   | 13.633  | 66.307 |
| 8  | -0.473  | -0.729    | -1.661   | -0.532  | -2.176   | -0.167  | -0.733 |
| 9  | 51.491  | 187.747   | 371.083  | 61.533  | -112.898 | 65.495  | 51.798 |
| 10 | 3.809   | 9.670     | 23.846   | -0.610  | -0.460   | 5.416   | 0.869  |
| 11 | 3.560   | 14.647    | 19.043   | 5.003   | 7.734    | 5.310   | 2.589  |
| 12 | -49.357 | -52.509   | -234.452 | -15.522 | -7.979   | -53.674 | 48.882 |
|    | 8       | 9         | 10       | 11      | 12       |         |        |
| 8  | 0.123   |           |          |         |          |         |        |
| 9  | -6.583  | 1796.808  |          |         |          |         |        |
| 10 | -0.255  | 58.145    | 7.560    |         |          |         |        |
| 11 | -0.614  | 97.266    | 3.704    | 14.304  |          |         |        |
| 12 | 0.814   | -619.771  | -44.639  | -49.535 | 972.510  |         |        |

[正準相関係数]

|                                                                      |                                                    | ^2                                                 | 2値                                                    | 自由度                           | 有意性                                                            |
|----------------------------------------------------------------------|----------------------------------------------------|----------------------------------------------------|-------------------------------------------------------|-------------------------------|----------------------------------------------------------------|
| 第 1 正準相関<br>第 2 正準相関<br>第 3 正準相関<br>第 4 正準相関<br>第 5 正準相関<br>第 6 正準相関 | 0.852<br>0.752<br>0.716<br>0.411<br>0.284<br>0.083 | 0.726<br>0.565<br>0.512<br>0.169<br>0.081<br>0.007 | 95.248<br>56.394<br>31.446<br>8.994<br>3.421<br>0.340 | 36<br>25<br>16<br>9<br>4<br>1 | P<0.001<br>P=0.001<br>P=0.012<br>P=0.438<br>P=0.490<br>P=0.560 |
|                                                                      |                                                    |                                                    |                                                       |                               |                                                                |

[標準化正準変量係数(上段=第1群、下段=第2群)]

| 変数 \ 軸 | 1       | 2       | 3       | 4       | 5       | 6       |
|--------|---------|---------|---------|---------|---------|---------|
| 1      | 0.3941  | -0.4654 | 0.4928  | -0.3914 | -0.1110 | -0.6819 |
| 2      | 0.3054  | 0.3289  | -1.0301 | -0.1998 | 0.5164  | -0.1644 |
| 3      | 0.5657  | -0.2795 | 0.3763  | 0.3004  | 0.1599  | 0.8829  |
| 4      | 0.0923  | 0.3685  | -0.2346 | -0.6559 | -0.7160 | 0.0078  |
| 5      | 0.2915  | 0.8978  | 0.3137  | 0.1202  | 0.3838  | 0.2391  |
| 6      | 0.1011  | -0.0098 | 0.1879  | 0.7868  | -0.7148 | -0.3555 |
|        |         |         |         |         |         |         |
| 7      | 0.0808  | 0.6896  | -0.1958 | 0.5780  | -0.4930 | 0.2580  |
| 8      | -0.4369 | -0.3989 | -0.7432 | 0.6078  | -0.2475 | -0.3903 |
| 9      | 0.1815  | -0.7298 | -0.7776 | -0.5207 | -0.5337 | 0.5788  |
| 10     | 0.3532  | -0.2604 | -0.0961 | 0.7574  | 0.8790  | 0.1880  |
| 11     | 0.0468  | 0.5031  | -0.5764 | -0.0130 | 0.3738  | -1.0485 |
| 12     | -0.3680 | -0.0693 | -0.8429 | -0.2071 | 0.8868  | 0.3242  |
|        |         |         |         |         |         |         |

[正準変量係数(上段=第1群、下段=第2群)]

| 変数∖軸 | 1      | 2       | 3      | 4       | 5       | 6       |
|------|--------|---------|--------|---------|---------|---------|
| 1    | 0.1171 | -0.1383 | 0.1464 | -0.1163 | -0.0330 | -0.2026 |

| 2  | 0.0441  | 0.0475  | -0.1488 | -0.0289 | 0.0746  | -0.0238 |
|----|---------|---------|---------|---------|---------|---------|
| 3  | 0.0361  | -0.0178 | 0.0240  | 0.0192  | 0.0102  | 0.0564  |
| 4  | 0.0172  | 0.0688  | -0.0438 | -0.1225 | -0.1337 | 0.0015  |
| 5  | 0.0202  | 0.0621  | 0.0217  | 0.0083  | 0.0266  | 0.0165  |
| 6  | 0.0170  | -0.0016 | 0.0316  | 0.1322  | -0.1201 | -0.0597 |
|    |         |         |         |         |         |         |
| 7  | 0.0099  | 0.0847  | -0.0240 | 0.0710  | -0.0605 | 0.0317  |
| 8  | -1.2461 | -1.1376 | -2.1198 | 1.7334  | -0.7060 | -1.1133 |
| 9  | 0.0043  | -0.0172 | -0.0183 | -0.0123 | -0.0126 | 0.0137  |
| 10 | 0.1284  | -0.0947 | -0.0350 | 0.2755  | 0.3197  | 0.0684  |
| 11 | 0.0124  | 0.1330  | -0.1524 | -0.0034 | 0.0988  | -0.2772 |
| 12 | -0.0118 | -0.0022 | -0.0270 | -0.0066 | 0.0284  | 0.0104  |
|    |         |         |         |         |         |         |

[正準変量と元の変量との相関(上段=第1群、下段=第2群)]

| 変数 | ∖軸 | 1       | 2        | 3        | 4        | 5        | 6        |
|----|----|---------|----------|----------|----------|----------|----------|
| 1  |    | 0.655** | -0.203   | 0.343*   | -0.297   | 0.134    | -0.553** |
| 2  |    | 0.660** | -0.011   | -0.685** | 0.140    | 0.173    | -0.214   |
| 3  |    | 0.727** | -0.331*  | -0.056   | 0.072    | -0.118   | 0.583**  |
| 4  |    | 0.259   | 0.262    | -0.140   | -0.514** | -0.709** | 0.280    |
| 5  |    | 0.222   | 0.804**  | 0.466**  | 0.036    | 0.255    | -0.145   |
| 6  |    | 0.398*  | 0.118    | -0.170   | 0.697**  | -0.474** | -0.297   |
| 7  |    | 0.167   | 0.701**  | -0.336*  | 0.332*   | -0.273   | 0.427**  |
| 8  | -  | 0.681** | -0.422** | -0.119   | 0.480**  | -0.224   | -0.253   |
| 9  |    | 0.764** | -0.242   | -0.480** | -0.236   | -0.248   | 0.096    |
| 10 |    | 0.771** | -0.277   | -0.061   | 0.462**  | 0.331*   | 0.048    |
| 11 |    | 0.646** | 0.239    | -0.401*  | -0.205   | 0.064    | -0.564** |
| 12 | -  | 0.674** | 0.300    | -0.279   | -0.195   | 0.409*   | 0.416**  |
|    |    |         |          |          |          |          |          |

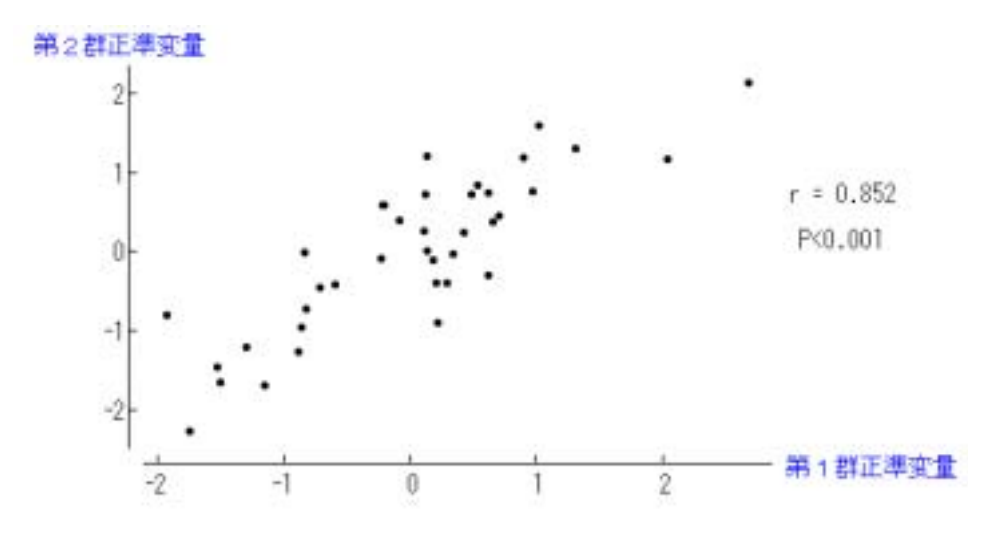

第1 正準得点 (基準化データ)

## 18. 生存分析 (Survival Analyses)

生存分析には2種類のプログラムが用意されている。1つはKaplan-Meier法による生存曲線の推定で、2つの生存率 を時間軸上に表す。今1つは Cox の比例ハザードモデルである。2つのプログラムとも、最初に「死亡」か「観察打切り」 かを示す変数を指定する必要がある(このプログラム内では「死亡」=1、「打切り」=0 としています)。「打ち切り」が ない場合には全員死亡したものとして解析をすることができる。次に「観察(生存)期間」を表す変数を指定する。勿 論、この変数がないデータファイルでは生存分析をおこなうことができない。「観察期間」は日数、週数、月数いずれ でも良いが、生命表の図を描く際になるべく全て整数で表わせる数値の方が推奨される。

|       | Ƙanlan-Meier注目:上ろ生存曲線の推定    |    |    |
|-------|-----------------------------|----|----|
| 解析方法は | C 多変量生存分析(Cox法 or Weibull法) | 実行 | 終了 |
|       |                             |    |    |

Kaplan-Meier 法による生存曲線の推定をおこなう際には、2群に分類する変数が必要となる(3群 以上の生存曲線を同時に作成することはできない)。生存期間が2群で有意に異なっているかどうかの検定には Generalized Wilcoxon および Log-Rank 検定を用いる。Cox の比例ハザードモデルで多変量による生存分析をおこなう 時には、最初にこの Kaplan-Meier 法による生存曲線を描き、2群の生存曲線がクロスしていないことを確認する必要が ある。2群の生存曲線がクロスしている場合には、比例ハザード性がないことを示しており、比例ハザードモデルを適 用できない。

生存関数の算出に当たって、同じ時点に「死亡」データと「打切り」データが存在する場合、「打切り」データをどう処理するかが問題になる。1つの考え方は、「死亡」直後に「打切り」があったと考え、当該死亡率を算出する生存者数に「打切り」データを加える。もう1つの考え方は、同一時点に「打切り」が存在した時に「打切り」データを0.5 人として生存者数に加える。最近は前者の考え方を採用している統計パッケージが多いので(大橋靖雄・浜田知久馬、1995)、SPBS 統計パッケージでも前者の考え方を採用している。

Survival curve by Kaplan-Meier method

A:¥白血病

2群に分けた変数 2 抗癌剤使用(1)

第1群のサンプル数 = 21

第2群のサンプル数 = 21

Kaplan-Meier の推定量 (第1群)

| 生存期間 | 死亡数/生存数 | 当該生存率  | 生存率(SR) | SR の標準誤差 |
|------|---------|--------|---------|----------|
| 1    | 2 / 21  | 0.9048 | 0.9048  | 0.0641   |
| 2    | 2 / 19  | 0.8947 | 0.8095  | 0.0857   |
| 3    | 1 / 17  | 0.9412 | 0.7619  | 0.0929   |
| 4    | 2 / 16  | 0.8750 | 0.6667  | 0.1029   |
| 5    | 2 / 14  | 0.8571 | 0.5714  | 0.1080   |
| 8    | 4 / 12  | 0.6667 | 0.3810  | 0.1060   |
| 11   | 2 / 8   | 0.7500 | 0.2857  | 0.0986   |
| 12   | 2 / 6   | 0.6667 | 0.1905  | 0.0857   |
| 15   | 1 / 4   | 0.7500 | 0.1429  | 0.0764   |
| 17   | 1/3     | 0.6667 | 0.0952  | 0.0641   |
| 22   | 1 / 2   | 0.5000 | 0.0476  | 0.0465   |
| 23   | 1 / 1   | 0.0000 | 0.0000  | 0.0000   |

Kaplan-Meier の推定量 (第2群)

| 生存期間 | 死亡数/生存数 | 当該生存率  | 生存率(SR) | SR の標準誤差 |
|------|---------|--------|---------|----------|
| 6    | 3 / 21  | 0.8571 | 0.8571  | 0.0764   |
| 7    | 1 / 17  | 0.9412 | 0.8067  | 0.0869   |
| 10   | 1 / 15  | 0.9333 | 0.7529  | 0.0963   |
| 13   | 1 / 12  | 0.9167 | 0.6902  | 0.1068   |
| 16   | 1 / 11  | 0.9091 | 0.6275  | 0.1141   |

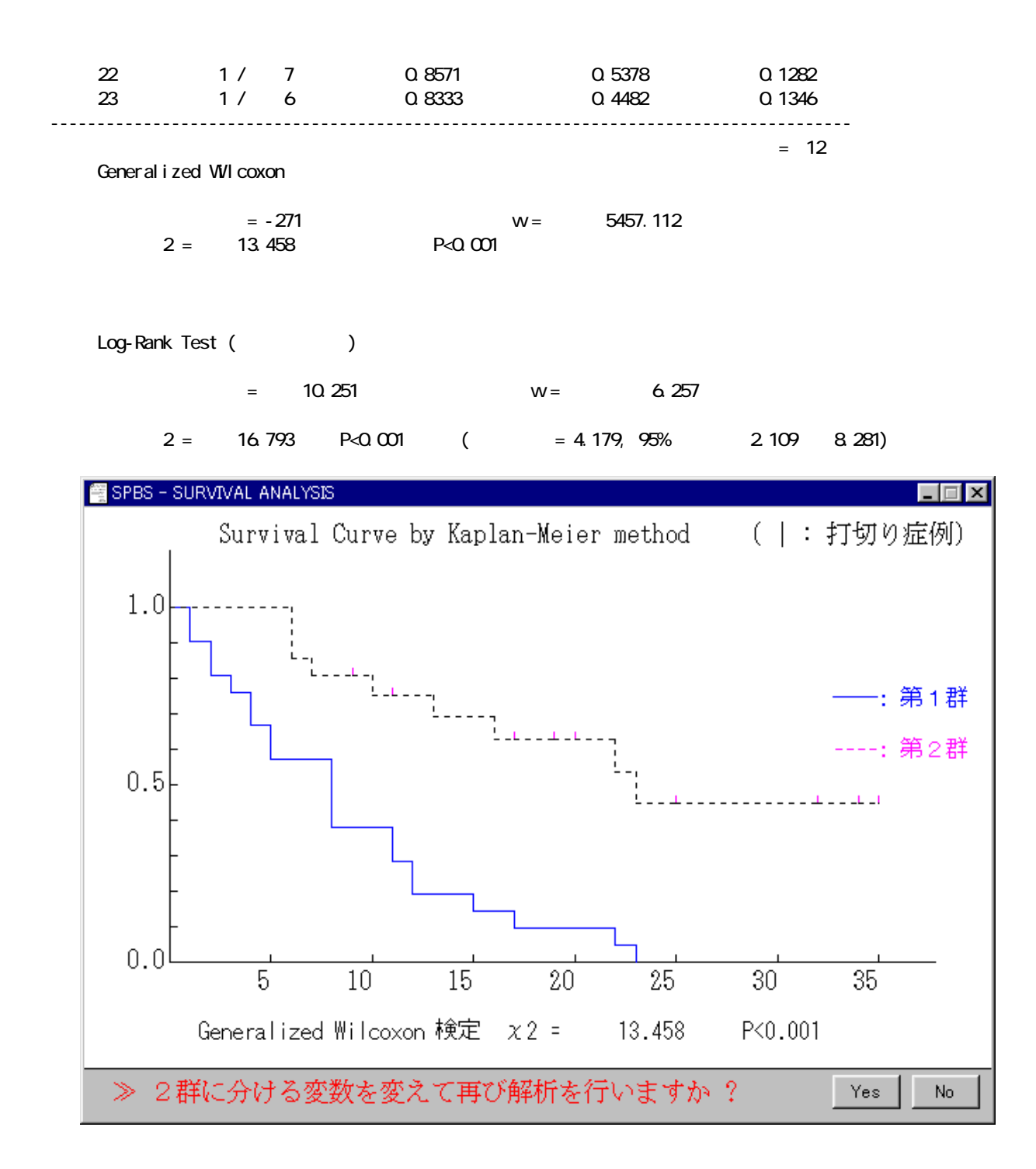

Cox の比例ハザードモデルでは Newton-Raphson 法を用いているので、時折死亡期間を説明する変数の 寄与度を計算している間に(解析結果が収束しないで)終了してしまうことがある。また、説明変数は最低1個以上必 要とする(説明変数は比例ハザード性がある変数を使用しなければならない。これについては、Kaplan-Meier 法による 生存曲線の推定の項を参照)。まず、最初にモデルが有意であるかどうかを尤度比検定でおこなう。次に、その説明変 数が有意かどうかについて Wald 検定(<sup>2</sup>検定)する。個々の説明変数が有意であっても、モデルが有意でない時には 割り引いて考える必要がある(多項目による多重性の問題)。下の例では、術中照射が膵癌手術の生命予後に有意な影 響を及ぼしていると考えられるが、モデルが有意でないので、解析結果を強調できるかどうかやや疑問である。

[ Cox's Proportional Hazard Model ]

A:¥膵癌

| 使用変数名 |          | 解析の症例数 = | 83 |
|-------|----------|----------|----|
| 変数 1  | 手術時の年齢   |          |    |
| 変数 2  | 性別(0=男性) |          |    |
| 変数 3  | 術中照射の有無  |          |    |
|       |          |          |    |

- 変数 4 占拠部位(0=頭部のみ)
- 変数 5 膵内胆管への浸潤の程度

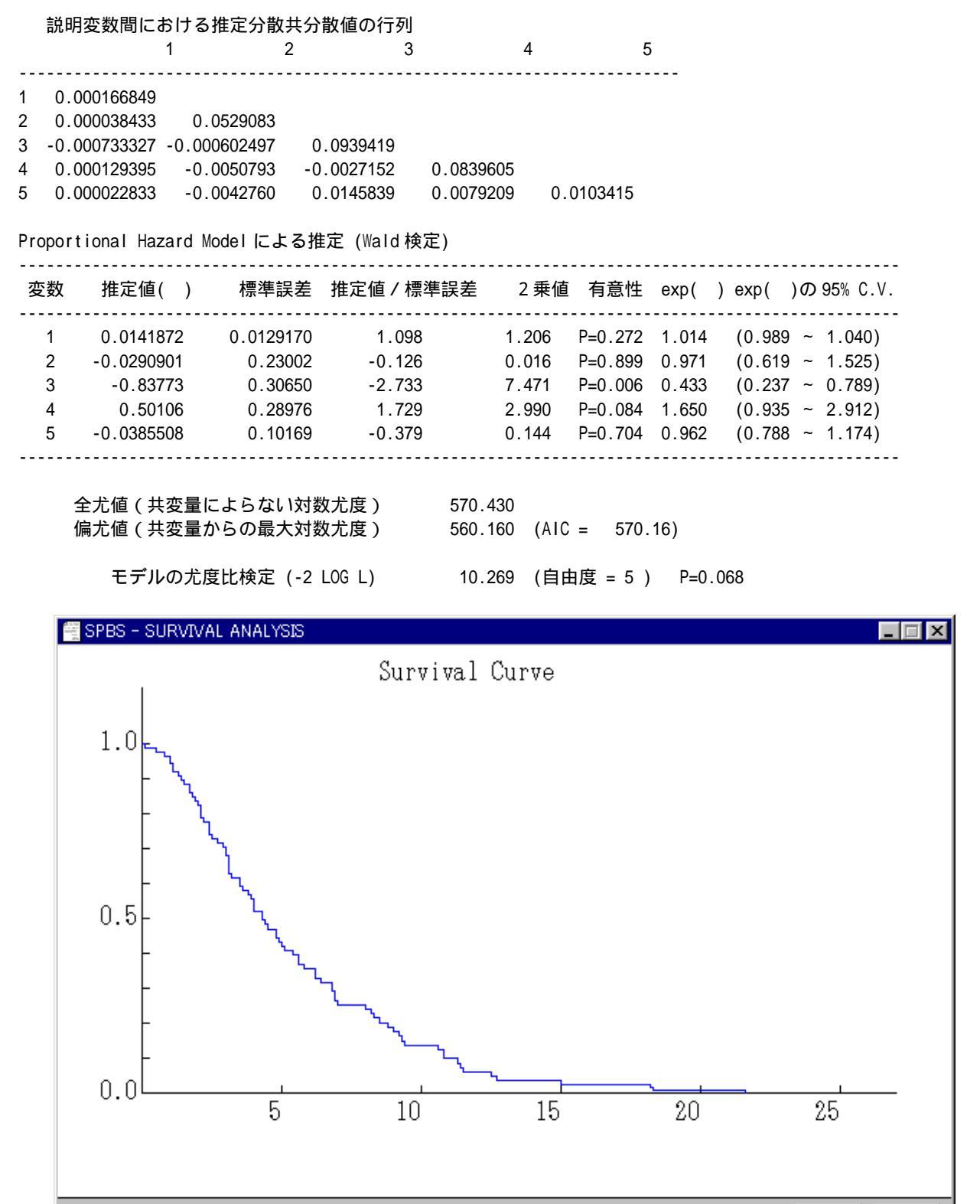

≫ 説明変数を変えて再び解析を行いますか?

Yes

No

### 19.クロス集計と繰返しのある二元配置分散分析

個人の各種デ - タを含む大きなデ - タファイルから、特定の変数により細分類した新しいデ - タファイルを作成する。 例えば、広範囲の年齢層からなるデ - タファイルから年齢階級毎のデ - タファイルを作成することができる。これによ り、「グル - プ間の有意差検定」による解析をおこなうことができる。

最初に、どの変数を基準に分類するのか尋ねてくる。次に、何区分するのか尋ねる(最大 99 区分まで可能)。その後、 各区分の境界値(各区間に含まれる上限値)を小さい方から順次入力する。この基準変数で分類したデータを別々のデ ータファイルとして保存できる。

上述の基準変数を設定した後で、2番目の変数を指定することにより2変数間のクロス集計表を作成する(但し、2 番目の変数の分類は最大14区分まで)。このクロス集計表の作成は、データファイル内の(基準変数を除く)全変数で 一括して自動的に実行することも可能である(但し、数値が15種類以上ある変数の時はスキップする)。また、クロス 集計では<sup>2</sup>検定をおこなう(表中の縦横一列が全て0の場合中断)。

| * * クロス集計                                                | 表 * *                    |                  |                   |                |
|----------------------------------------------------------|--------------------------|------------------|-------------------|----------------|
| 変数番号<br>変数番号 1                                           | 2 1<br>( 1 )             | 2<br>(2)(        | 3<br>3)           |                |
| 第 1 区分 ( 29<br>第 2 区分 ( 39<br>第 3 区分 ( 49<br>第 4 区分 ( 59 | ) 7<br>) 7<br>) 9<br>) 8 | 9<br>5<br>6<br>6 | 4<br>6<br>10<br>9 |                |
| 縦列の総計                                                    | 31                       | 26               | 29                |                |
| [注] ( )内は各区間の<br>[注] 変数番号 2 = 3<br>[注] 変数番号 1 = 4        | の上限値を示す<br>薬剤<br>軍齢 2値   | = 3.596          | (自由度 6 )          | )   危険率 P=0.73 |

■ 3個目の変数による層別化

□ 繰り返しのある2元配置分散分析

実行 終了

クロス集計の後で、連続データを含む3番目の変数で繰返しのある二元配置分散分析(model は「Type の平方和」 を使用)をおこなうことができる。この場合、2番目の分類が8区分以下で、セル内に含まれるサンプルが(標準偏差 の算出のため)2以上必要となる(欠損値 < -99、-999 > が含まれている場合には除外して計算するが、セル内の数が2 未満になると計算できない)。繰返しのある二元配置分散分析で交互作用が有意となった場合には、層別化データ(各 区分のデータ)毎に一元配置分散分析をおこなう必要がある(プログラムは「有意差検定」の中の「一元配置分散分 析」を用いる)。なお、繰り返しがない場合には「二元配置分散分析(3群以上の対応のある有意差検定)」を用いる。

| 〇 2元配置分  | `散分析結果: | 変数 3 - 血 | 中濃度    |
|----------|---------|----------|--------|
|          | 変数 2 -1 |          | 変数 2-3 |
| 変数 1 - 1 | 7       | 9        | 4      |
| 平 均      | 29.714  | 28.444   | 21.750 |
| 標準偏差     | 4.786   | 2.963    | 6.397  |
| 変数 1 - 2 | 7       | 5        | 6      |
| 平 均      | 30.714  | 28.400   | 20.333 |
| 標準偏差     | 3.638   | 3.130    | 2.582  |
| 変数 1 - 3 | 9       | 6        | 10     |
| 平 均      | 27.667  | 25.333   | 18.300 |
| 標準偏差     | 5.339   | 7.394    | 4.547  |
| 変数 1 - 4 | 8       | 6        | 9      |
| 平 均      | 21.250  | 21.333   | 12.778 |
| 標準偏差     | 7.025   | 9.626    | 4.438  |

#### 

### 分散分析表 (二元配置分散分析)

|              | 平方和                    | 自由度     | 不偏分散                | F値             |
|--------------|------------------------|---------|---------------------|----------------|
| モデル          | 2596.89647             | 11      | 236.08150           | 8.178 P<0.001  |
| 支数1间<br>変数2間 | 1367.72068             | 2       | 683.86034           | 23.690 P<0.001 |
| 交互作用<br>残 差  | 20.03870<br>2136 18492 | 6<br>74 | 3.33978<br>28.86736 | 0.116 P=0.994  |
| 全体           | 4733.08140             | 85      | 20100100            |                |
|              |                        |         |                     |                |

Model は「Type の平方和」を使用

なお、最大3個の変数で分類することができる。この他、データファイル入力時に何回でも「データ制限」(特定の 変数内の最小値および最大値をキーボードで入力することにより当該範囲のデータのみを抜き出す操作)をおこなうこ とできる。

\*\* クロス集計表 \*\*

| 変数                    | 番号                                                                                                    | _   | 逐数番号           | 3           | 1<br>( 29  | ) (      | 2<br>39  | )             | 3<br>( 49      | )    | 4<br>( 59  | ) |
|-----------------------|----------------------------------------------------------------------------------------------------|-----|----------------|-------------|------------|----------|----------|---------------|----------------|------|------------|---|
| 第 1<br>第 2            | 区分<br>区分                                                                                                    | (   | 1<br>2         | )<br>)      | 87<br>97   |          | 83<br>56 |               | 263<br>99      |      | 106<br>90  |   |
| 縦列                    | の総言                                                                                                    | +   |                |             | 184        |          | 139      |               | 362            |      | 196        |   |
| [注<br>[注<br>[注<br>〇 3 | <ul> <li>[注] ()内は各区間の上限値を示す</li> <li>[注] 変数番号 3 = 年齢</li> <li>[注] 変数番号 2 = 性別(1=M 2=F)</li> <li>2値 = 39.307(自由度 3) 危険率 P&lt;0.001</li> </ul> |     |                |             |            |          |          |               |                |      |            |   |
|                       |                                                                                                    | <⊠: | 分値             | 1           | >          |          | -        |               |                |      |            | , |
|                       |                                                                                                    |     | +<br>  変数<br>- | 3 -1        | +<br>  変数  | 3 -2     | 変数       | 3 -3          | +<br>  変数<br>- | 3 -4 | +          |   |
| 変数                    | 2 -                                                                                                    | 1   |                | 44          |            | 49       |          | 151           |                | 54   | -<br>  298 |   |
| 変数                    | 2 -                                                                                                    | 2   |                | 10          | +          | 7        |          | 12            |                | 8    | +<br>  37  |   |
|                       | 2値                                                                                                    | =   | 5              | 54<br>.659  | (自由度       | 56<br>3) | 危[       | 163<br>険率     | P=0.129        | 62   | 335        |   |
|                       |                                                                                                    | <⊠: | 分値<br>         | 2           | >          | +        |          |               | <b>+</b>       |      | Ŧ          |   |
|                       |                                                                                                    |     | '<br>  変数      | 3 -1        | '<br>  変数  | 3 -2     | 変数       | 3 -3          | ,<br>  変数      | 3 -4 |            |   |
| 変数                    | 2 -                                                                                                    | 1   | <br> <br>      | 43          | <br> <br>+ | 34       |          | 112           |                | 52   | ,<br>  241 |   |
| 変数                    | 2 -                                                                                                    | 2   |                | 87          | +          | 49       |          | 87            | +              | 82   | 305        |   |
|                       | 2値                                                                                                    | =   | 20             | 130<br>.236 | (自由度       | 83<br>3) | 危[       | <br>199<br>険率 | P<0.001        | 134  | 546        |   |

## 20.患者対照研究〔離散量デ - タのみ〕

患者・対照研究をおこなう際には、まず患者群と対照群を定義し、次に推定原因因子を定義する。この後幾つかの交 絡因子に配慮しながら、患者群と対象群の間で推定原因因子の曝露頻度を比較する。また、コホート研究で"曝露集団 が非曝露集団と比べ当該疾患への発症率が何倍であるか(相対危険)"に相当する 0dds 比を算出し、推定原因因子と疾 患との関連の強さを推定する。このプログラムでは、比率検定と関連の強さに関する統計的処理のみをおこなう。実際 の研究では、患者と対照群の設定方法の妥当性、信頼性、サイズの決定、交絡因子の除去等々、幾つかの問題点を解決 しなければならない。そして、この対象および推定原因因子の設定が不十分だと、最終的な算出結果である 0dds 比が意 味を持たなくなる場合も出てくる。

### (1) 対応のない場合(Mx2表、<sup>2</sup>検定、0dds 比)の計算

患者群と対照群とで、影響因子により出現頻度が異なるかどうかを検定する。使用する数値は0から8までの整数に 限られる(これ以外の数値は解析不可)。

まずデ-タの入力では、デ-タファイルが1つなのか2つなのか尋ねてくる。解析する2つの変数番号(対照群と患者群)を入力すると、M x 2表を作成し、<sup>2</sup>値を算出する。さらに、0と1(または1以上)のカテゴリ-で<sup>2</sup>値、 Odds 比を算出する。なお、データファイルの変数構造は第1群、第2群とも同一でなければ解析ができない。

データファイルが1つの場合には、2通りの実行の仕方がある。1つは、対応がなくともサンプル数が等しく、患者群 データと対照群データが異なった変数番号の所に存在する場合である。この時は「データを分割」しないで次のステッ プに進めば、プログラムは各々の変数番号を尋ねてくる。もう1つは、同一ファイルに患者群と対照群を区別する変数 と実際に解析に使用する変数(データ)が含まれている場合である。後者の場合には「データを分割する」変数番号を 指定して、(同じ配列の2つのファイルを作成したかの如くに)以下の <sup>2</sup>検定をおこなうことができる。

なお、対照群、患者群の代わりに非曝露群、曝露群のデータで、発症有(+)・無(-)の情報がデータファイルに入 力されていた(コホート研究)場合には、その相対危険(relative risk)および 95%信頼区間も算出する。この場合、 対照群=「非曝露群」、患者群=「曝露群」を対応させないと、相対危険度(RR)の値が間違ってしまう。

Case-control study

A:¥対照群 A:¥患者群

第1の変数番号(対照群): 5 喫煙本数(1日当り) 第2の変数番号(患者群): 5 喫煙本数(1日当り)

患者対照研究 [(-) = 0, (+) = 1 or over ] ..... カテゴリ - 番号 対照群 患者群 -----4 (-) 15 (+) 12 23 ..... 9.826 P=0.002 2値 = 2値(Yates)= 8.120 P=0.004 1 自由度 = 7.19 Odds tt = 「 95% 信頼区間 1.95 ~ 26.51 ] < Cohort studyの場合 >

相対危険(RR) = 1.92 [95%信頼区間 1.22 ~ 3.01]

### (2)対応のある場合(2 × 2 表、 <sup>2</sup> 検定、0dds 比)の計算

患者群と対照群が1対1に対応する場合に、影響因子が両群の出現頻度に関係しているかどうか検定する(ここでは McNemar 検定を用いる)。対応のある検定では、2×2分割表の各セルの総数は患者-対照群のペア-の数になる。操 作法は「対応のない場合」と同様である。

データ入力の際に、暴露の有無を逆に入れてしまっている場合がある(例えば 0=暴露有、1=暴露無)が、この時は 『最初の区分が「影響因子なし(-)」、あとの区分が「影響因子あり(+)」ですか ?』と尋ねてきた時に、「n」を 入力すると計算の際に修正する(通常は「y」を入力する)。

Case-control study

E:¥reidai¥対照群 E:¥reidai¥患者群 第1の変数番号(対照群): 5 喫煙本数(1日当り) 第2の変数番号(患者群): 5 喫煙本数(1日当り)

対応のある患者対照研究

対照 (-) (+) 患(-) 1 3 者(+) 14 9 (-):影響因子なし・・・[カテゴリ-番号] 0 (+):影響因子あり・・・[カテゴリ-番号] 1

2値: 2= 5.882 P=0.015 McNemar exact test (2項分布)による直接確率 P=0.0127

Odds比 = 4.67 [ 95% 信頼区間 1.30 ~ 25.33 ]

### (3) 相乗作用指数の算出

ある結果因子(例えば喉頭癌)に対し、2つの原因因子(例えば喫煙と飲酒)が考えられる場合がある。このような時、2つの原因因子がお互いに全く独立している場合には、相加作用(2つの相対危険の和)があると言えるが、相乗 作用がある場合には単純な相対危険の和でなくなる。2つの原因因子の相対危険(0dds 比)から相乗作用指数(および 95%信頼区間)を算出し、有意な相乗作用があるのか否かをこのプログラムは検討する。統計的な考え方 Rothman (1986)の本に記載されている。

データが[0=(-)、1=(+)]からなる患者群用および対照群用データファイルがある場合で、それら2つのデー タファイルの変数名(項目名)の配列(サンプル数と変数)が同一のときに限りディスクからの入力が可能である。また、4分表のデータをキーボードから直接入力することによっても計算できる。相乗作用指数とその95%信頼区間(後 者の結果はプリントのみ)が算出される。

相乗作用指数の算出

(患者群) B:¥患者群 (対照群) B:¥対照群

要因Aの変数名: 喫煙本数(1日当り) 要因Bの変数名: 飲酒量(1週間当りの100%m1)

| 患者群 (Case)       | 対照群           | (Coi       | ntrol)     |
|------------------|---------------|------------|------------|
| 要因A<br>(-)(+)    |               | 要<br>( - ) | 因 A<br>(+) |
| (-) 2  9<br>要因 B | ( - )<br>要因 B | 7          | 7          |
| (+) 2 14         | (+)           | 8          | 5          |
|                  |               |            |            |

| 各セルのO dds 比 |        |   |   |   |    |   |   |   |     |
|-------------|--------|---|---|---|----|---|---|---|-----|
|             |        |   |   |   | 要  | Į | 因 | ļ | 4   |
|             |        |   |   | ( | -  | ) | ( | + | )   |
|             | (<br>B |   | ) | 1 | 1  |   |   | 4 | .5  |
| ~_          | (      | + | ) |   | 0. | 9 |   | 9 | . 8 |

相乗作用指数 = 2.6 (90%信頼区間 0.5 ~ 13.3; 95%信頼区間 0.4 ~ 18.1)

### (4) Mantel-Haenszel 法による対応のない <sup>2</sup>検定

2 × 2 分割表の <sup>2</sup> 検定の特殊な形として、Mantel-Haenszel 検定がある。これは同じ2 × 2 の <sup>2</sup> 検定でも、層別化 されたデータの場合に使用される。例えば、癌の発生は多くの場合加齢とともに発生頻度が高くなるので、30 歳から 79 歳までの集団で有害因子の曝露の有無と癌の発症の有無で2 × 2 分割表を作成して通常の <sup>2</sup> 検定をおこなうと、患者お よび対照集団間の年齢差を無視した結果になる可能性がある。すなわち、対照群には若年者が多数を占め、患者群には 高齢者が多数占めているような状況もありうる。したがって、このような場合には年齢による補正が必要になる。

Mantel-Haenszel 検定は、上述の例では年齢階級別(例えば 10 歳階級毎)に2×2分割表を作成し、全体として有害 因子の曝露影響が癌の発生に関連していたのかを判定する(自由度1の<sup>2</sup>検定)。結果として、層別化に使用した変数 の影響を取り除いたことになる。このプログラムでは Mantel-Haenszel 法による Odds 比およびその 95%信頼区間が Robins et al (1986)の方法により算出される。

データファイルが1つの場合は患者-対照の2群に分ける変数と層別化に使用する変数、および検定に使うカテゴリ ーデータ変数が必要となる。またデータファイルが2つの場合には、変数の配列が全く同一のデータファイルでなけれ ば計算ができない。結果として、上記の他に層別化した時の2×2分表、総計の<sup>2</sup>検定および 0dds 比(95%信頼区間 を含む)が出力される。

Case-control study

2 群に分割した変数は 19 番です

層別化変数は 3 年齢

| Mantel-Haenszel法                             | 発症因子の変数                                              | 番号 11 職場ストし                           | ノス        |
|----------------------------------------------|------------------------------------------------------|---------------------------------------|-----------|
| 举                                            | 対照群 患者群                                              |                                       |           |
| 元<br>症(-)<br>因 ·<br>子(+)                     | X1   X3<br>X2   X4                                   | この境界値(上限値                             | ) 3       |
| 第 1 層別化データ (                                 | (層別化の上限値 29)<br>72   57                              |                                       |           |
|                                              | 31   5                                               |                                       |           |
| 第 2 層別化データ (<br>・                            | (層別化の上限値 39 )<br>60   54<br><br>14   1               |                                       |           |
| 第 3 層別化データ (<br>・                            | (層別化の上限値 49)<br>131   122<br><br>24   6              |                                       |           |
| 第 4 層別化データ                                   | 62   65                                              | 累計                                    | 325   298 |
|                                              | 20   2                                               |                                       | 89   14   |
| Mantel-Haenszel法<br>Mantel-Haenszel法<br>Odds | による 2値 = 39.26<br>によるOdds ratio = 0<br>ratioの95%信頼区間 | 3 P<0.001 (d<br>0.176<br>0.098 ~ 0.31 | f=1)<br>6 |
| 総計の 2 (Yates<br>総計の Odds比                    | s) = 40.900 P<0.00<br>= 0.17 [ 95%信:                 | 1<br>頼区間 0.10 ~                       | 0.31]     |

### 21、重回帰分析

例えば、血圧を規定する因子は多数(例えば、ホルモン、心拍出量、循環血液量あるいは腎排出量)ある。これに対し、これまでは1つの因子がある状態を規定するという仮定のもとに、関連性が調べられてきた。単純な現象は後者の仮定で説明できたかもしれないが、幾つかの因子がかかる規定因子として挙げられた時、この中のどれが最も影響するのかを決めるのは容易ではない。重回帰分析は、ある状態(これを従属変数Yとする)とこれを説明すると考えられる因子(これを独立変数X;とする)とに以下の関係が成立すると仮定して、最小2乗法により最良不偏推定値(不偏で分散が最小な推定値)を求める手法である。このとき偏回帰係数を算出し、どの変数が有意な影響を及ぼすかをt検定により推定する。

Y = B<sub>0</sub> + B<sub>1</sub>X<sub>1</sub> + B<sub>2</sub>X<sub>2</sub> + · · · · · · · · + B<sub>0</sub>X<sub>0</sub> (B<sub>1</sub>は偏回帰係数)

デ-タ入力後、まず相関分析表がプリントされる。次に、変数増減法をおこなうかどうか尋ねてくる。それから、それぞれの変数が従属変数、独立変数あるいは使用しない変数のいずれであるか尋ねる。この過程の中で、自分の目的とする方法になるよう入力する。

重回帰分析に使用できる独立変数は基本的に連続量であるが、2値変数(0,1)も使用可能である。この場合、実 測値(従属変数)と予測値(回帰モデルで算出される値)の差(残差)が正規分布しなければならない。SPBS 統計パッ ケージでは、この残差が正規分布するかどうか適合度検定を用いてチェックするので、解析の最後(Durbin-Watson 比 の後)に出てくる「残差の正規性検定」の結果を見る必要がある。

| 解析方法    | ● 変数固定法                                          | ○ 変数増減法(P=0.05)                              |       |
|---------|--------------------------------------------------|----------------------------------------------|-------|
| 独立変数の指定 | <ul> <li>連択された主変数</li> <li>ご 選択された全変数</li> </ul> | <ul> <li>● 任意の変数</li> <li>● 任意の変数</li> </ul> | 実行 終了 |

データが時系列データであるときには、Durbin-Watson 比を検討する必要がある(奥野忠一ほか、1983)。なお、 SPBS 統計パッケージでは「観測値、予測値および残差を算出しますか?」と尋ねてきた時に<はい(Y)>を選択すると、 残差のプロット(基準化したデータ)とともに「連(run)の数による標準正規分布近似値とそのP値」を解析結果とし て示す(下の例題では省略されている)。

重回帰分析をおこなう時、多重共線性の問題が出てくる。特に、独立変数間の相関係数が高い変数があるときに、 この問題が生じやすくなる。解析結果の中で、独立変数と従属変数の相関係数が重回帰分析で算出される偏回帰係数と 符号(正・負)が異なっている場合には、独立変数の中に強い相関をもった別の独立変数が含まれている可能性がある ので、独立変数の選択にあたって十分検討する必要がある。

### (1) 一般形の重回帰分析

従属変数を説明すると考えられる全変数(独立変数)を入れて解析する。この場合、各独立変数の偏回帰係数、標準 化回帰係数、そのt値および全変数による重相関係数、寄与率、Durbin-Watson 比を算出する。また必要なら観察値、 予測値および残差を算出する。これらの意味は参考文献を参照されたい。

### (2) 増加法による重回帰分析

重回帰分析の独立変数を順次増やしていく方法である。最初に従属変数と最も相関の高い独立変数を1つ入れ(相関 行列を必ず見ること)、以後は分散分析表が算出されるたびに、〔残りの独立変数の回帰への寄与〕を見ながら最もt 値の大きい変数番号を1個づつ入力する(偏回帰係数が危険率5%で有意な変数には\*印が画面に表示される)。なお、 独立変数を増やす基準は解析者が決める。

### (3)減少法による重回帰分析

重回帰分析の独立変数を順次減らしていく方法である。最初に独立変数を全部入れ、以後は〔標準回帰係数〕の横に ある〔t値〕を見ながら回帰への寄与の小さい変数を減らす。但し、変数に対してサンプル数が少ない時は自由度が負 になってしまい、計算が中断することがある。

### (4) 増減法による重回帰分析

重回帰分析の独立変数を順次増やしたり減らしたりして、重回帰式の寄与率が高くなるように独立変数を取捨選択す る方法である。本プログラムでは、取捨選択基準が危険率5%の場合に限り自動的に解析できるように設計されている (本プログラムが起動した時に、これをおこなうかどうか尋ねる)。また、そのほかの基準で解析する場合には相関行 列表および画面に表われるt値から順次変数の取捨選択を自分でおこなう。

Multiple regression analysis

G:¥reidai¥hyo01

sample number= 60 Basal Statistics \_\_\_\_\_ S.D. Min. Max. Names of variables V-No. Mean -----43.23310.06723.00058.000年齢136.93316.670102.000172.000収縮期血圧197.86730.225133.000260.000総コレステロール137.80087.59845.000538.000中性脂肪29.65015.13112.00078.000GOT39.91738.3008.000262.000-GTP98.68314.15067.000143.000FBS23.6722.15119.80028.200BMI 2 3 136.933 5 197.867 6 137.800 7 8 9 10 \_\_\_\_\_ Correlation Matrix [ : P value : Correlation coefficient] \_\_\_\_\_

|    | 2     | 3     | 5     | 6     | 7      | 8      | 9      | 10    |
|----|-------|-------|-------|-------|--------|--------|--------|-------|
| 2  |       | 0.401 | 0.224 | 0.203 | 0.162  | 0.124  | 0.293  | 0.129 |
| 3  | 0.002 |       | 0.108 | 0.154 | 0.339  | 0.128  | 0.244  | 0.043 |
| 5  | 0.085 | 0.413 |       | 0.066 | 0.213  | -0.179 | -0.065 | 0.258 |
| 6  | 0.120 | 0.241 | 0.619 |       | 0.231  | 0.195  | -0.127 | 0.183 |
| 7  | 0.216 | 0.008 | 0.103 | 0.076 |        | 0.428  | 0.199  | 0.288 |
| 8  | 0.345 | 0.329 | 0.172 | 0.135 | <0.001 |        | 0.223  | 0.198 |
| 9  | 0.023 | 0.060 | 0.620 | 0.335 | 0.128  | 0.087  |        | 0.119 |
| 10 | 0.325 | 0.744 | 0.046 | 0.161 | 0.026  | 0.130  | 0.364  |       |

従属変数の番号 3 --- 収縮期血圧

分散分析表

|                | 平方和                             | 自由度               | 不偏分散                             | F值      |  |
|----------------|---------------------------------|-------------------|----------------------------------|---------|--|
| 回帰<br>残差<br>全体 | 4265.07<br>12130.67<br>16395.73 | 7<br>52<br>59     | 609.2953<br>233.2820<br>277.8938 | 2.612   |  |
| 重相関自由度調整済      | 係数(F<br>昏重相関係数(F                | R) 0.8<br>R*) 0.4 | 51003<br>40067                   | P=0.022 |  |

寄与率

0.26013

Υ =

|      | 回帰式         |      |     | 標準回帰係数   | t 值    |           | [変数名]    |
|------|-------------|------|-----|----------|--------|-----------|----------|
| =    | +0.54042 *  | * X( | 2)  | 0.32634  | 2.445  | (P=0.018) | 年齢       |
|      | -0.00758 *  | * X( | 5)  | -0.01375 | -0.100 | (P=0.921) | 総コレステロール |
|      | +0.01209 *  | * X( | 6)  | 0.06352  | 0.486  | (P=0.629) | 中性脂肪     |
|      | +0.33833 *  | * X( | 7)  | 0.30709  | 2.135  | (P=0.038) | GOT      |
|      | -0.02890 *  | * X( | 8)  | -0.06641 | -0.465 | (P=0.644) | -GTP     |
|      | +0.14247 *  | * X( | 9)  | 0.12093  | 0.901  | (P=0.372) | FBS      |
|      | -0.75099 *  | * X( | 10) | -0.09690 | -0.742 | (P=0.461) | BMI      |
|      | +108.244    |      |     |          |        |           |          |
|      |             |      |     |          |        |           |          |
| Durb | in-Watson 🗄 | 七 =  |     | 1.84291  |        |           |          |
|      |             |      |     |          |        |           |          |

残差の正規性の検定 2値 = 2.476 P=0.871 (正規分布仮説は妥当)

## 22、主成分分析

主成分分析は、相互に相関のある多種類の特性値のもつ情報を、相互に無相関な少数個の総合特性値に要約する手法 である。実際のデ-タ解析をおこなうときに考慮すべき事項は成書(奥野忠一ほか、1983)で詳しく述べられているの で参照されたい。

入力方法は、 デ-タファイルからの場合と 相関係数をキーボードより入力する場合の2通りが選択できる。後者の場合は、主成分得点を算出することができない。前者の場合には、特定変数の中の或る範囲に属する数値データのみを用いて主成分分析することも可能である。

このプログラム起動時に、主成分負荷量の算出の後に Varimax 回転をするかどうかを選択する。この回転をおこなう ことにより、因子の解釈が容易になる(一方、回転する因子数を変えられることより、任意性があることになる)。す なわち、各変数の共通性(主成分負荷量の2乗総和)を変えないようにして、各成分がもっとも分離されやすい(最大 になる)ように直交回転させる。

2 つの主成分(因子)負荷量および主成分(因子)得点をX-Y平面に描くことができる。また、主成分(因子)得 点は、デ-タファイルとしてディスケット内に保存することもできる。

主成分分析と因子分析のどちらを使用すべきかという点に関しては、研究者の間で意見が分れている。前者は一義的 に解が決定してしまうのに対して、後者は使用する手法(主因子法、最尤法、直交回転、斜交回転等々)により異なっ た解を得ることができる反面、恣意的になり易い点が指摘されている。

| データの入力方法   | Datafile | ◯ Keyboard (相関行列) |       |
|------------|----------|-------------------|-------|
| Varimax 回転 | 〇 実行     | ● 不実行             | 実行 終了 |
| 主成分(因子)得点  | 厂 印刷可    | □ 保存可             |       |

Principal component analysis

E:¥spbs¥身体計測

サンプル数 = 50

| (  | Correlat | ion Mat | rix)    |         | - * P<( | ).05 *  | * P<0.01 | ¥¥ P    | <0.001  |         |         |
|----|----------|---------|---------|---------|---------|---------|----------|---------|---------|---------|---------|
|    | 1        | 2       | 3       | 4       | 5       | 6       | 7        | 8       | 9       | 10      | 11      |
| 1  | 1.000¥¥  |         |         |         |         |         |          |         |         |         |         |
| 2  | 0.387**  | 1.000¥¥ |         |         |         |         |          |         |         |         |         |
| 3  | 0.178    | 0.148   | 1.000¥¥ |         |         |         |          |         |         |         |         |
| 4  | 0.046    | 0.255   | 0.306*  | 1.000¥¥ |         |         |          |         |         |         |         |
| 5  | 0.070    | 0.084   | 0.424** | 0.479¥¥ | 1.000¥¥ |         |          |         |         |         |         |
| 6  | 0.139    | 0.274   | 0.446** | 0.412** | 0.397** | 1.000¥¥ |          |         |         |         |         |
| 7  | 0.072    | 0.282*  | -0.010  | 0.233   | -0.191  | -0.054  | 1.000¥¥  |         |         |         |         |
| 8  | 0.050    | 0.296*  | 0.302*  | 0.525¥¥ | 0.372** | 0.323*  | 0.192    | 1.000¥¥ |         |         |         |
| 9  | 0.010    | 0.223   | 0.283*  | 0.409** | 0.276   | 0.612¥¥ | 0.075    | 0.233   | 1.000¥¥ |         |         |
| 10 | -0.173   | 0.078   | 0.207   | 0.579¥¥ | 0.413** | 0.246   | 0.055    | 0.626¥¥ | 0.394** | 1.000¥¥ |         |
| 11 | -0.147   | 0.173   | 0.047   | 0.411** | 0.056   | 0.265   | 0.398**  | 0.405** | 0.456¥¥ | 0.356*  | 1.000¥¥ |
|    |          |         |         |         |         |         |          |         |         |         |         |

| 主成分 | 固有値   | 寄与率%   | 累積寄与率%  | 2値     | 自由度 | 有意性     |
|-----|-------|--------|---------|--------|-----|---------|
| 1   | 3.761 | 34.195 | 34.195  | 175.81 | 65  | P<0.001 |
| 2   | 1.586 | 14.417 | 48.612  | 88.520 | 54  | P=0.002 |
| 3   | 1.508 | 13.713 | 62.325  | 66.765 | 44  | P=0.015 |
| 4   | 1.037 | 9.424  | 71.749  | 36.487 | 35  | P=0.399 |
| 5   | 0.705 | 6.408  | 78.156  | 19.830 | 27  | P=0.838 |
| 6   | 0.553 | 5.030  | 83.186  | 14.497 | 20  | P=0.804 |
| 7   | 0.498 | 4.526  | 87.712  | 14.000 | 14  | P=0.450 |
| 8   | 0.436 | 3.960  | 91.672  | 10.677 | 9   | P=0.299 |
| 9   | 0.377 | 3.428  | 95.101  | 8.279  | 5   | P=0.141 |
| 10  | 0.334 | 3.041  | 98.142  | 5.720  | 2   | P=0.057 |
| 11  | 0.204 | 1.858  | 100.000 |        |     |         |

[ 固有ベクトル ]

| 変数 | ١     | /ecto  | r      |        |        |        |        |       |        |        |        |
|----|-------|--------|--------|--------|--------|--------|--------|-------|--------|--------|--------|
|    | 1     | 2      | 3      | 4      | 5      | 6      | 7      | 8     | 9      | 10     | 11     |
| 1  | 0.052 | -0.194 | 0.653  | -0.172 | -0.137 | 0.301  | -0.617 | 0.031 | 0.062  | 0.000  | 0.096  |
| 2  | 0.213 | 0.119  | 0.557  | -0.079 | -0.372 | -0.316 | 0.555  | 0.030 | 0.218  | -0.156 | 0.075  |
| 3  | 0.273 | -0.367 | 0.124  | -0.008 | 0.732  | -0.312 | -0.009 | 0.158 | 0.209  | -0.270 | 0.030  |
| 4  | 0.409 | 0.069  | -0.066 | -0.182 | -0.003 | 0.492  | 0.166  | 0.093 | -0.391 | -0.561 | -0.213 |

| 5  | 0.309 | -0.408 | -0.144 | -0.232 | -0.007 | 0.400  | 0.284  | -0.388 | 0.365  | 0.374  | 0.023  |
|----|-------|--------|--------|--------|--------|--------|--------|--------|--------|--------|--------|
| 6  | 0.352 | -0.251 | 0.110  | 0.447  | -0.041 | -0.124 | 0.035  | -0.198 | -0.605 | 0.222  | 0.358  |
| 7  | 0.113 | 0.585  | 0.272  | -0.082 | 0.476  | 0.241  | 0.156  | 0.146  | -0.096 | 0.470  | 0.067  |
| 8  | 0.376 | 0.114  | -0.058 | -0.420 | -0.073 | -0.467 | -0.266 | -0.217 | -0.196 | 0.227  | -0.484 |
| 9  | 0.349 | -0.006 | -0.020 | 0.590  | -0.159 | 0.105  | -0.093 | 0.390  | 0.280  | 0.179  | -0.472 |
| 10 | 0.361 | 0.076  | -0.352 | -0.276 | -0.217 | -0.087 | -0.161 | 0.516  | 0.116  | 0.078  | 0.545  |
| 11 | 0.292 | 0.468  | -0.098 | 0.265  | 0.041  | -0.003 | -0.268 | -0.537 | 0.338  | -0.298 | 0.228  |

[因子(主成分)負荷量]

<u>\_\_\_\_\_</u>\_\_\_\_\_

| 发致 |       | 王成     | 分      |        |        |        |        |        |        |        |        |
|----|-------|--------|--------|--------|--------|--------|--------|--------|--------|--------|--------|
|    | 1     | 2      | 3      | 4      | 5      | 6      | 7      | 8      | 9      | 10     | 11     |
| 1  | 0.102 | -0.244 | 0.802  | -0.175 | -0.115 | 0.224  | -0.435 | 0.020  | 0.038  | 0.000  | 0.043  |
| 2  | 0.412 | 0.150  | 0.684  | -0.080 | -0.312 | -0.235 | 0.392  | 0.020  | 0.134  | -0.090 | 0.034  |
| 3  | 0.529 | -0.462 | 0.152  | -0.008 | 0.614  | -0.232 | -0.006 | 0.104  | 0.128  | -0.156 | 0.013  |
| 4  | 0.793 | 0.087  | -0.081 | -0.185 | -0.003 | 0.366  | 0.117  | 0.061  | -0.240 | -0.324 | -0.096 |
| 5  | 0.599 | -0.513 | -0.177 | -0.236 | -0.006 | 0.297  | 0.200  | -0.256 | 0.224  | 0.216  | 0.010  |
| 6  | 0.683 | -0.316 | 0.136  | 0.455  | -0.034 | -0.092 | 0.025  | -0.131 | -0.371 | 0.128  | 0.162  |
| 7  | 0.219 | 0.736  | 0.334  | -0.084 | 0.400  | 0.180  | 0.110  | 0.096  | -0.059 | 0.272  | 0.030  |
| 8  | 0.729 | 0.144  | -0.072 | -0.428 | -0.062 | -0.348 | -0.188 | -0.143 | -0.120 | 0.132  | -0.219 |
| 9  | 0.677 | -0.007 | -0.024 | 0.601  | -0.133 | 0.078  | -0.065 | 0.257  | 0.172  | 0.103  | -0.213 |
| 10 | 0.700 | 0.096  | -0.432 | -0.281 | -0.182 | -0.065 | -0.114 | 0.340  | 0.071  | 0.045  | 0.247  |
| 11 | 0.565 | 0.589  | -0.121 | 0.269  | 0.035  | -0.002 | -0.189 | -0.354 | 0.207  | -0.172 | 0.103  |

#### 【解析をおこなおうとするが、途中でプログラムが終了する時のチェックポイント】

本統計量を算出した時に、標準偏差(SD)が0である変数を主成分分析の変数に選択することはできない。したがって、データファイル作成段階あるいは主成分分析の基本統計の中にSDが0の変数がないかどうかチェックする必要がある。

概して解析に使用する変数に比べて当該サンプル数が少ないと計算できない、あるいは計算しても精度があまりに 悪い。したがって、SPBS では解析に使用する変数の数を減らし、(サンプル数)>(変数の数)となった時点で解析し 始める。

変数 X と変数 Y が全く同じ数値(あるいは単に数倍した数値)であるのに、「主成分分析」の使用する変数にこれ ら両変数を選択している場合には解析不能となる。この場合、自分では同じ数値を入力している訳ではないにもかかわ らず、たまたま得られたデータの変数 X と変数 Y で全て同じ数値になっていた例も含まれる。これを回避するためには、 SPBS メインメニューの「8.相関分析」の「相関分析」で全変数の相関係数を算出し、単相関係数が±1の変数がない かどうかチェックする。また、変数 X と変数 Y で単相関係数が±1となることがわかったら、これらの変数 X か Y のい ずれか1つのみ選択し、両者を同時に選択しないようにすると解析が可能となる。

#### なお、市川ら(1993)は主成分分析における解釈をおこなう際の注意点として、以下の5点を挙げている。

しばしば外れ値が主成分を決定することがある。すなわち、ある少数の観察データの得点のみが大きくなるような 主成分が得られることがある。この場合、外れ値を除くか否かで解釈の結果が大きく変化するので、主成分に一般的な 意味付けをすることはできなくなる。

可能な限り、観察データの選択に対する結果の安定性を調べるべきである。この最も簡単な方法としては、データ を分割して解析を繰り返してみることである。

相関行列、分散共分散行列、平方和積和行列のうちどれを用いるか、さらには後二者の場合には各変数の測定単位 をどうするかということによって解析結果は変化する。どの方法を用いるかは研究者の考え方によるが、SPBS 統計パッ ケージでは相関行列を用いる方法しか選択できない。

同じ変数を次々に重複させ付け加えていくと、第1主成分得点はこの変数に収束していく。このように、主成分は 用いる変数の選び方に依拠する。

主成分得点を散布図にプロットしてみると、個々の変数の視察では見出せなかった外れ値が明らかになることがあ る。最終的な結論を導くというより、データの予備的吟味として主成分分析を利用することは、無難でかつ有力な方法 である。

## 23.因子分析

因子分析ははじめ心理学者が考案し、人間に対する各種の心理テストの結果から、その人の潜在能力あるいは潜在知 能指数の値を推定することが目的で作られた。この算出方法は幾通りかあるが、本解析では主因子法を用いている。こ の方法は共通性を重相関係数の2乗(SMC)で求めた後、反復推定により潜在因子を算出する。さらに、回転前の因 子負荷量を Varimax 法で回転し、因子負荷量を算出する。因子得点は、必要ならば算出し、またデ-タファイルとして 保存することもできる。なお、因子負荷量は最大17因子までしか算出しない。

最初の手順は主成分分析の場合とほとんど同様であるが、途中で抽出因子数を尋ねてくる。この時、相関行列の固有 値とSMC法による固有値の値を見て、抽出因子数を入力する(固有値が1以上である個数を指定することが多い)。 無入力状態でエンターキーを押すと、このプログラムで設定した個数が自動的に当てはめられる。

因子の反復推定あるいは Varimax 回転の際、解が収束しない場合が度々ある。また、因子分析の計算途中で共通性 (Communality)が1以上になると、計算を打ち切り、抽出因子数の変更あるいは使用変数の変更を要求する(共通性が 1以上の変数がある場合、下の因子負荷量のプロットを描いた際に半径1の円からはみ出てしまいます)。この時は、

抽出因子数を贈減して再度計算をおこなう、 解析に使用する変数を変えておこなう、 「主成分分析」で Varimax 回転した結果を用いる、のいずれかを選択せざるを得ない。なお、使用変数が 20 個以上の場合、計算に多少時間がかか る。

|--|

因子負荷量および因子得点のプロットはいずれも可能である。前者は「ペイント」だけでなくプリンター印刷も可能 であるが、後者は「ペイント」にしかプロットしない。

解析手順は部分的に田中豊ほか(1984)を参照している。更に詳しく知りたい方はDixon & Masseay(1983)の本を参照されたい。

( Correlation Matrix ) 1 2 3 4 5 6 1 1.000¥¥ 2 -0.042\*\* 1.000¥¥ 3 0.032\* -0.238¥¥ 1.000¥¥ 4 -0.031\* -0.130¥¥ -0.557¥¥ 1.000¥¥ 5 -0.042\*\* 0.071¥¥ -0.470¥¥ 0.594¥¥ 1.000¥¥ 6 0.001 0.297¥¥ -0.129¥¥ -0.016 0.124¥¥ 1.000¥¥

\* P<0.05 \*\* P<0.01 ¥¥ P<0.001 (自由度 = 5078)

対角要素にSMC(Squared Multiple Correlation)と相関係数行列を用いた時の固有値の算出

|   | 対角SMC(非反復解法) | 相関行列   |
|---|--------------|--------|
| 1 | 1.5577       | 2.1197 |
| 2 | 0.5612       | 1.3416 |
| 3 | 0.0058       | 0.9986 |
| 4 | -0.0320      | 0.7400 |
| 5 | -0.1622      | 0.4948 |
| 6 | -0.2656      | 0.3054 |
|   |              |        |

抽出する因子数 = 2

主因子法による因子負荷量と共通性

[ Varimax回転前の因子負荷量 ]

| 変数 | 1      | 2      | 共通性   |
|----|--------|--------|-------|
| 1  | -0.048 | -0.033 | 0.003 |
| 2  | 0.126  | 0.798  | 0.653 |
| 3  | -0.693 | -0.177 | 0.511 |
| 4  | 0.877  | -0.308 | 0.865 |
| 5  | 0.680  | 0.004  | 0.463 |

6 0.123 0.354 0.140

**בבלא 1.746 0.889** 

[ Varimax回転後の因子負荷量 ]

| 変数   | 1      | 2      | 共通性   |  |  |
|------|--------|--------|-------|--|--|
| 1    | -0.042 | -0.040 | 0.003 |  |  |
| 2    | -0.005 | 0.808  | 0.653 |  |  |
| 3    | -0.655 | -0.286 | 0.511 |  |  |
| 4    | 0.916  | -0.162 | 0.865 |  |  |
| 5    | 0.671  | 0.114  | 0.463 |  |  |
| 6    | 0.064  | 0.369  | 0.140 |  |  |
| コユウチ | 1.723  | 0.912  |       |  |  |

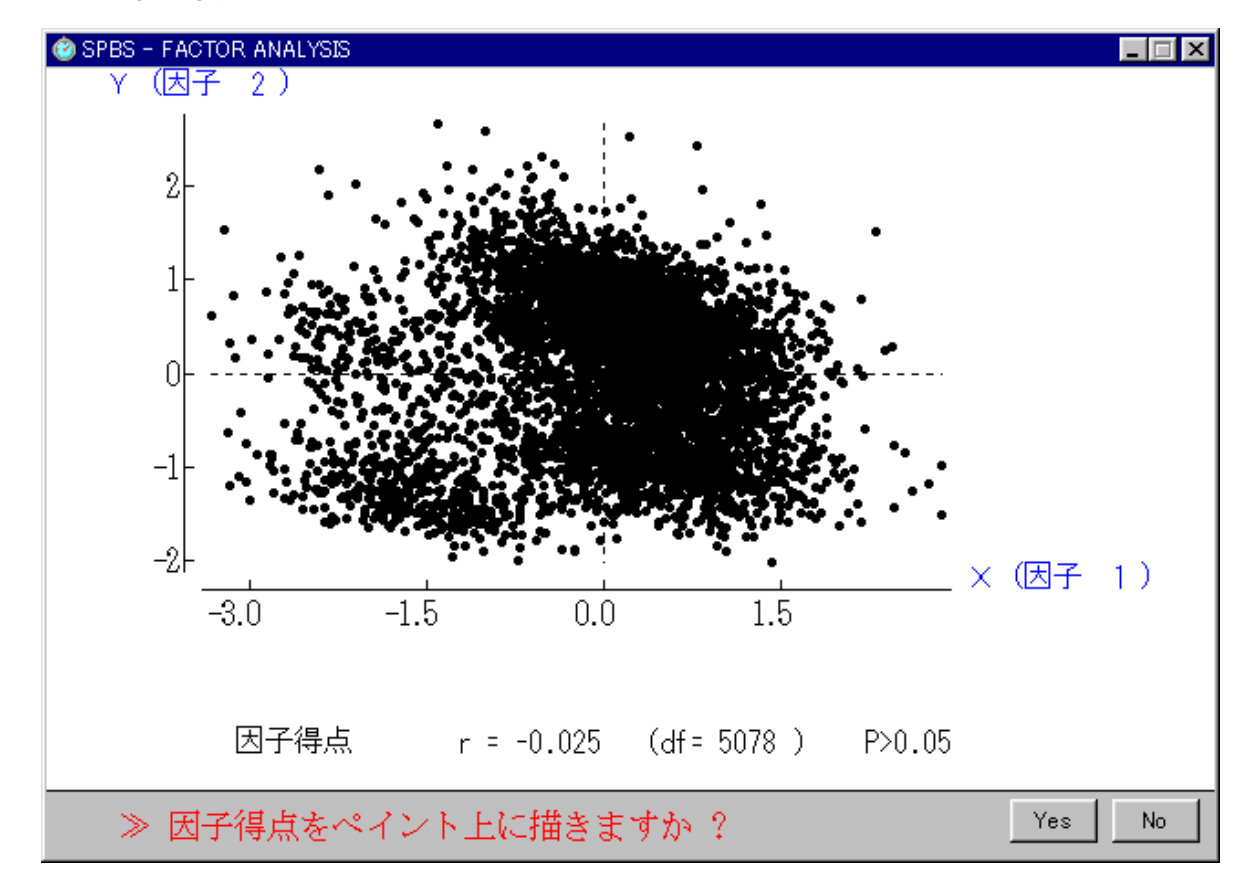

データを層別化すべきかどうかを調べるために、因子得点をプロットすることがある。上のデータの場合には男(=0)女(=1)データがあり、そのため右上と左下の2群に分離しているように見える。このような場合には男女別々に解析する方が良いと考えられる。

#### 【解析をおこなおうとするが、途中でプログラムが終了する時のチェックポイント】

本統計量を算出した時に、標準偏差(SD)が0である変数を因子分析の変数に選択することはできない。したがって、 データファイル作成段階あるいは因子分析の基本統計の中にSDが0の変数がないかどうかチェックする必要がある。 概して解析に使用する変数に比べて当該サンプル数が少ないと計算できない、あるいは計算しても精度があまりに悪

い。したがって、SPBS では解析に使用する変数の数を減らし、(サンプル数)>(変数の数)となった時点で解析し始める。

変数 X と変数 Y が全く同じ数値(あるいは単に数倍した数値)であるのに、「因子分析」の使用する変数にこれら両 変数を選択している場合には解析不能となる。この場合には、自分では同じ数値を入力している訳ではないにもかかわ らず、たまたま得られたデータの変数 X と変数 Y で全て同じ数値になっていた例も含まれる。これを回避するためには、 SPBS メインメニューの「8.4 関分析」の「相関分析」で全変数の相関係数を算出し、単相関係数が±1の変数がない かどうかチェックする。また、変数 X と変数 Y で単相関係数が±1となることがわかったら、これらの変数 X か Y のい ずれか1つのみ選択し、両者を同時に選択しないようにすると解析が可能となる。

### 24.数量化理論 類

数量化理論(theory of quantification)は現象解析のための方法として、実際に得られたデータから如何にして有 効な情報を引き出すかという過程から導き出されてきた一連の手法の総称で、1950年頃に林知己夫によって提唱された (宮原英夫・丹後俊郎、1995)。たとえば、調査票の「はい」、「いいえ」という回答を統計的に取り扱う場合には、 「はい」をX1(=1)、「いいえ」をX2(=0)で表し、これを確率変数として取り扱う。

数量化で取り扱うデータは多変量データといわれるものである。多変量データとは問題にしている事象、およびその 事象を引き起こすと考えられる要因の多元的測定の結果得られるデータをいう。数量化 類はカテゴリーデータの主成 分分析と考えることができ、缶詰のレッテルの好みの官能検査分析の過程で考え出された。缶詰のレッテルの好きなも のに 印をつけた調査結果から、似たもの同士が近くに、似ていないものは離れるように各被験者とレッテルの両方に 得点を与える。ちょうど被験者とレッテルについて縦横の表の形に並べたデータを、縦、横とも並べ替えて対角線上に 反応が集まるようにする。これは両者の相関係数が最大になるように得点を与えることになる。数量化 類はこのよう に類似したパターンを分けるということで、パターン分類法と呼ぶこともある。

最初の画面で「全項目」か「全項目 - 1 (ダミー変数)」か、あるいは「解析データ」や解析後の「サンプル得点」 を印刷するかどうか尋ねてくる。元データが「0」と「1」のみからなるデータの場合には、「全項目 - 1」(ダミー 変数)を選んで解析をおこなう。また、「全項目」を選ぶと、SASの対応分析(correspondence analysis)と同じ解 が得られる。「解析データ」は最終的に解析で使用される形(0と1からなるデータで、すなわち下の例題の「解析デ ータ」)として表される。なお、サンプル得点の印刷をおこなわなくともサンプル得点をデータファイルとして別途保 存するかどうか尋ねてくる。

データ内の変数選択の際には、同一変数内に異なった数値の種類(数種)が2以上かつ10以下である場合のみ使用可 能である。また、0と1の「解析データ」の形に変えた時に、同一サンプルの値が全て0(無反応データ)の場合には 自動的に除外される。SPBS統計パッケージによる数量化 類の解析後の因子数は、(使用したカテゴリー数に依存する が)最大10個まで表示する(2~10因子)。さらに、「カテゴリーの数量」や「サンプル得点」を二次平面上(前者は プリンター印刷も可、後者は『ペイント』のみ)に描くことができる。

詳細な使用例および解釈例は宮原英夫・丹後俊郎(1995)の本にあるので参照されたい。また、解析手順は部分的に 田中豊ほか(1984)を参照している。

| [ | [解析データ] <字項目数> |   |   |   |   |   |   |   |   |   |    |    |    |    |    |    |    |    |    |    |    |
|---|----------------|---|---|---|---|---|---|---|---|---|----|----|----|----|----|----|----|----|----|----|----|
|   | No.            | 1 | 2 | 3 | 4 | 5 | 6 | 7 | 8 | 9 | 10 | 11 | 12 | 13 | 14 | 15 | 16 | 17 | 18 | 19 | 20 |
|   | 1              | 1 | 0 | 1 | 0 | 0 | 1 | 1 | 0 | 1 | 0  | 1  | 0  | 1  | 0  | 1  | 0  | 1  | 0  | 1  | 0  |
|   | 2              | 1 | 0 | 1 | 0 | 0 | 1 | 0 | 1 | 0 | 1  | 1  | 0  | 1  | 0  | 1  | 0  | 1  | 0  | 1  | 0  |
|   | 3              | 0 | 1 | 0 | 1 | 0 | 1 | 0 | 1 | 0 | 1  | 0  | 1  | 0  | 1  | 0  | 1  | 0  | 1  | 0  | 1  |
|   | 4              | 0 | 1 | 0 | 1 | 0 | 1 | 1 | 0 | 1 | 0  | 1  | 0  | 0  | 1  | 1  | 0  | 1  | 0  | 1  | 0  |
|   | 5              | 0 | 1 | 0 | 1 | 0 | 1 | 0 | 1 | 1 | 0  | 1  | 0  | 0  | 1  | 0  | 1  | 0  | 1  | 1  | 0  |
|   | 6              | 0 | 1 | 0 | 1 | 0 | 1 | 0 | 1 | 0 | 1  | 0  | 1  | 0  | 1  | 1  | 0  | 0  | 1  | 1  | 0  |
|   | 7              | 0 | 1 | 0 | 1 | 0 | 1 | 0 | 1 | 1 | 0  | 0  | 1  | 0  | 1  | 0  | 1  | 0  | 1  | 0  | 1  |
|   | 8              | 0 | 1 | 0 | 1 | 0 | 1 | 0 | 1 | 1 | 0  | 0  | 1  | 0  | 1  | 1  | 0  | 1  | 0  | 1  | 0  |
|   | 9              | 0 | 1 | 1 | 0 | 1 | 0 | 1 | 0 | 1 | 0  | 0  | 1  | 1  | 0  | 1  | 0  | 1  | 0  | 1  | 0  |
|   | 10             | 0 | 1 | 0 | 1 | 0 | 1 | 1 | 0 | 1 | 0  | 1  | 0  | 1  | 0  | 1  | 0  | 1  | 0  | 1  | 0  |
|   | 11             | 0 | 1 | 0 | 1 | 1 | 0 | 1 | 0 | 1 | 0  | 0  | 1  | 0  | 1  | 1  | 0  | 1  | 0  | 1  | 0  |
|   | 12             | 0 | 1 | 1 | 0 | 1 | 0 | 1 | 0 | 1 | 0  | 0  | 1  | 1  | 0  | 1  | 0  | 1  | 0  | 1  | 0  |

THEORY OF QUANTIFICATION (III) - 🗆 X . 数量化理論 Ⅲ類 2 3 7 9 1 4 5 6 8 固有値 0.441 0.216 0.136 0.092 0.038 0.034 0.023 0.013 0.006 44.10% 21.56% 13.57% 9.24% 3.84% 3.41% 2.33% 1.29% 0.55% 累積値 44.10% 65.66% 79.23% 88.47% 92.31% 95.72% 98.05% 99.33% 99.89% [カテゴリーに付与された数量] Categories / Factors No. 1 2 3 4 5 6 7 8 9 10 1.443 3.905 -0.925 -0.577 -0.976 2.936 3.205 1.421 3.052 -0.552 1

| 2                                     | -0.289 | -0.781 | 0.185  | 0.115  | 0.195  | -0.587 | -0.641 | -0.284 | -0.610 | 0.110  |  |  |
|---------------------------------------|--------|--------|--------|--------|--------|--------|--------|--------|--------|--------|--|--|
| 3                                     | 1.535  | 0.873  | -2.087 | -0.928 | 1.168  | 0.678  | -0.090 | 0.584  | -3.075 | 0.186  |  |  |
| 4                                     | -0.768 | -0.437 | 1.044  | 0.464  | -0.584 | -0.339 | 0.045  | -0.292 | 1.537  | -0.093 |  |  |
| 5                                     | 1.270  | -2.552 | -2.079 | -0.174 | 1.587  | -0.415 | 2.387  | -1.822 | 1.579  | 1.822  |  |  |
| 6                                     | -0.423 | 0.851  | 0.693  | 0.058  | -0.529 | 0.138  | -0.796 | 0.607  | -0.526 | -0.607 |  |  |
| 7                                     | 1.164  | -0.856 | 0.431  | -0.746 | -1.048 | -1.480 | 1.134  | 1.217  | -0.317 | -1.008 |  |  |
| 8                                     | -1.164 | 0.856  | -0.431 | 0.746  | 1.048  | 1.480  | -1.134 | -1.217 | 0.317  | 1.008  |  |  |
| 9                                     | 0.319  | -0.671 | 0.721  | -0.943 | 0.237  | 0.953  | -0.367 | 0.390  | 0.167  | 0.306  |  |  |
| 10                                    | -0.958 | 2.014  | -2.164 | 2.829  | -0.710 | -2.858 | 1.100  | -1.169 | -0.501 | -0.918 |  |  |
| 11                                    | 0.555  | 1.624  | 1.964  | -0.888 | 0.622  | -1.233 | 0.742  | -1.122 | -0.503 | 1.563  |  |  |
| 12                                    | -0.397 | -1.160 | -1.403 | 0.634  | -0.444 | 0.881  | -0.530 | 0.801  | 0.359  | -1.117 |  |  |
| 13                                    | 1.416  | 0.719  | -0.954 | -0.976 | 0.138  | -1.287 | -2.274 | -0.157 | 1.647  | -0.180 |  |  |
| 14                                    | -1.011 | -0.514 | 0.681  | 0.697  | -0.099 | 0.919  | 1.624  | 0.112  | -1.177 | 0.129  |  |  |
| 15                                    | 0.707  | -0.077 | 0.106  | 0.999  | -0.507 | 0.059  | -0.273 | 0.600  | -0.036 | 1.059  |  |  |
| 16                                    | -2.122 | 0.230  | -0.319 | -2.997 | 1.521  | -0.176 | 0.818  | -1.800 | 0.107  | -3.177 |  |  |
| 17                                    | 0.958  | -0.147 | 0.244  | 0.212  | -0.960 | 0.630  | -0.148 | -1.471 | -0.329 | -0.586 |  |  |
| 18                                    | -1.916 | 0.294  | -0.488 | -0.424 | 1.921  | -1.259 | 0.297  | 2.942  | 0.658  | 1.172  |  |  |
| 19                                    | 0.493  | -0.002 | 0.425  | 0.623  | 0.907  | 0.031  | 0.013  | 0.110  | 0.106  | -0.583 |  |  |
| 20                                    | -2.466 | 0.009  | -2.127 | -3.116 | -4.536 | -0.157 | -0.065 | -0.551 | -0.528 | 2.914  |  |  |
| [ サンプルに付与された得点 ]<br>Samples / Factors |        |        |        |        |        |        |        |        |        |        |  |  |

| No.   | 1      | 2      | 3      | 4      | 5      | 6      | 7      | 8      | 9      | 10     |
|-------|--------|--------|--------|--------|--------|--------|--------|--------|--------|--------|
| <br>1 | 1.230  | 1.340  | 0.168  | -1.041 | -0.484 | 0.772  | 0.752  | 1.920  | 0.250  | -1.199 |
| 2     | 0.687  | 2.287  | -0.849 | 0.690  | 0.102  | 0.311  | 0.226  | -1.597 | 0.204  | 1.162  |
| 3     | -1.734 | 0.294  | -1.175 | -0.327 | -1.131 | -1.061 | 0.470  | -0.749 | -0.488 | -1.730 |
| 4     | 0.257  | -0.218 | 1.763  | 0.195  | -0.901 | -0.493 | 0.874  | -0.117 | -2.270 | 0.868  |
| 5     | -0.953 | 0.312  | 1.215  | -0.838 | 2.673  | -0.040 | 0.394  | -0.488 | 0.102  | -0.514 |
| 6     | -0.862 | 0.225  | -0.367 | 2.217  | 0.611  | -0.832 | -0.193 | 1.948  | 0.172  | 0.476  |
| 7     | -1.541 | -0.285 | -0.392 | -1.568 | -0.648 | 1.003  | -0.490 | 0.624  | 0.409  | 1.926  |
| 8     | -0.237 | -0.448 | 0.615  | 1.186  | -0.375 | 2.257  | -1.446 | -0.567 | -0.259 | -1.116 |
| 9     | 1.081  | -1.002 | -1.197 | -0.389 | 0.649  | -0.291 | -0.516 | -0.029 | -0.684 | 0.031  |
| 10    | 0.622  | 0.048  | 1.319  | -0.356 | -0.780 | -1.688 | -1.680 | -0.354 | 1.527  | -0.055 |
| 11    | 0.369  | -1.550 | 0.097  | 0.619  | -0.365 | 0.353  | 2.126  | -0.563 | 1.721  | 0.121  |
| 12    | 1.081  | -1.002 | -1.197 | -0.389 | 0.649  | -0.291 | -0.516 | -0.029 | -0.684 | 0.031  |
|       |        |        |        |        |        |        |        |        |        |        |

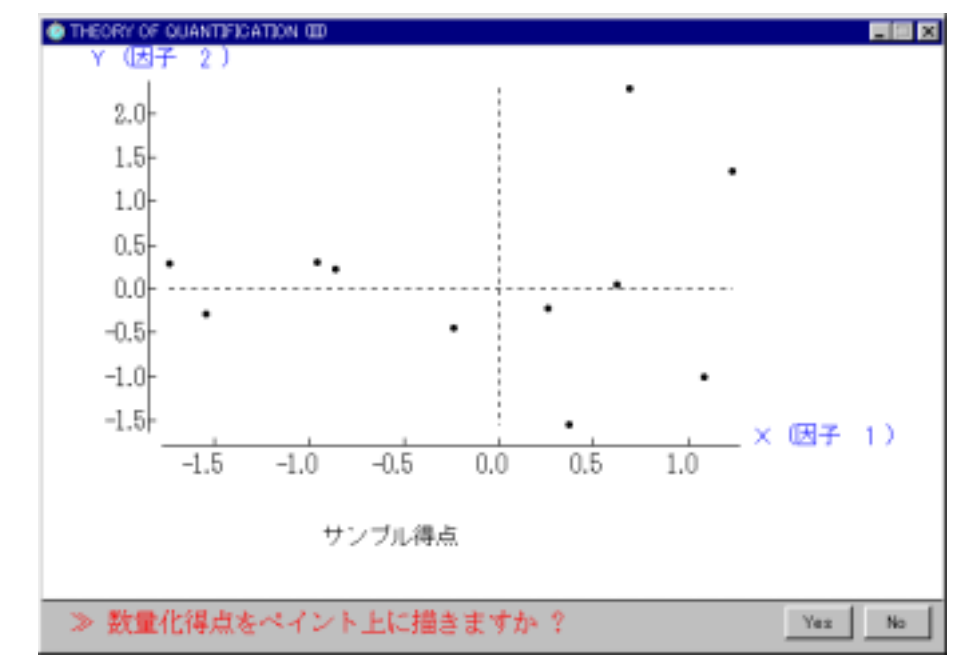
### 25.判別分析

似通った2つのある疾患の多数の患者について、既存の診断結果により、数種の検査デ-タ(これらは全て連続量) がそれぞれの疾患毎に得られていると仮定する。このデ-タを利用して両疾患の疑いのある新しい患者に対し、このい ずれかを判定したい場合にこの分析方法を用いる。従って、どちらの群に属するかを決めるため、ここでは判別関数を 算出する。

| Datafileの数<br>変数の選択方法<br>判別得点 | ● One Datafile<br>● 変数増減法<br>● 印刷可 | <ul> <li>C Two Datafiles</li> <li>● 変数減少法</li> <li>● 印刷不可</li> </ul> | ○ 変数固定法 | 実行終了 |
|-------------------------------|------------------------------------|----------------------------------------------------------------------|---------|------|
|-------------------------------|------------------------------------|----------------------------------------------------------------------|---------|------|

デ-タの入力はディスクからのみである。この場合デ-タファイルを1個また2個作成しておかなければならない。 デ-タが1個のときは2群に分類する基準を、 特定のサンプル番号まで、およびそれ以後とするか、 特定の変数番 号の数値で分類するか、のいずれかを選択することができる。

判別得点は解析に使用した変数(ただし、使用した変数が10以下)とともに解析結果に表すことができる。判別得点のヒストグラムは最終段階で表示する。また、サンプル数が70以上では、実際のデータを当てはめて算出した確率P値を低いものから高い順に10等分し、データと理論値が一致するか否かの検討(Hosmer-Lemeshow 検定)をおこなう。 変数増減法(および減少法)の場合、線形判別関数の全変数がP<0.05の有意水準になるまで変数の増減を繰り返す。 変数減少法でおこなう場合、(有意な関連をもつ変数がなければ)変数が2個で強制的に終了する。

下の例題は、月経の未潮者と既潮者の身長、体重、睡眠時間、就寝・起床時間の規則性、就寝後すぐに寝られる かどうかを調査した結果を判別分析した(元の論文では「多重ロジスティック回帰分析」を使用)。ここでは、 「月経の未潮・既潮に関係する要因として身長、体重、睡眠時間が影響を及ぼす」という結論になる。

Discriminat analysis

E:¥reidai¥Menarch

12 番の変数で2群に分類(境界値は.5、境界値は第1群)

各群の基本デ - タ

|        |    | 第1群     | 第2群            | 有意差検定           |                      |
|--------|----|---------|----------------|-----------------|----------------------|
| <br>変数 | 3  |         | 身長 (cm)        |                 |                      |
| 平      | 均  | 140.299 | 156.233        | t= 18.524       |                      |
| 標準     | 偏差 | 8.285   | 5.227          | P<0.001         |                      |
| サン     | プル | 134     | 120            | df= 227         |                      |
| 変数     | 4  |         | 体重 (Kg)        |                 |                      |
| 平      | 均  | 33.604  | 47.267         | t= 17.871       |                      |
| 標準     | 偏差 | 5.948   | 6.229          | P<0.001         |                      |
| サン     | プル | 134     | 120            | df= 252         |                      |
| 変数     | 5  |         | 睡眠時間 (min)     |                 |                      |
| 平      | 均  | 484.254 | 421.750        | t= -10.301      |                      |
| 標準     | 偏差 | 54.246  | 42.221         | P<0.001         |                      |
| サン     | プル | 134     | 120            | df= 247         |                      |
| 変数     | 8  |         | 睡眠時間の規則性       | (O=regular;1=s  | sometimes;1=irregula |
| 平      | 均  | 0.731   | 0.750          | t= 0.337        |                      |
| 標準     | 偏差 | 0.445   | 0.435          | P=0.736         |                      |
| サン     | プル | 134     | 120            | df= 252         |                      |
| 変数     | 9  |         | 寝つき (0=10min;( | D=30min;1=30mir | n over)              |
| 平      | 均  | 0.261   | 0.192          | t= -1.317       |                      |
| 標準     | 偏差 | 0.441   | 0.395          | P=0.189         |                      |
| サン     | プル | 134     | 120            | df= 252         |                      |
|        |    |         |                |                 |                      |
|        |    |         |                |                 |                      |

[2群のプールした分散共分散 (自由度 252)]

|   | 3        | 4        | 5       | 8 | 9 |
|---|----------|----------|---------|---|---|
| 3 | 49.1330  |          |         |   |   |
| 4 | 29.1125  | 36.9980  |         |   |   |
| 5 | -122.239 | -66.5101 | 2394.87 |   |   |
|   |          |          |         |   |   |

| 8<br>9      | 0.00296138<br>-0.150057                                                                  | -0.080<br>0.10                                                      | 3127 -1<br>9960 0.                                 | . 68399<br>301069                                                                               | 0.193763<br>0.0125118                                                            | ;<br>; ( | 0.176388                                                                            |
|-------------|------------------------------------------------------------------------------------------|---------------------------------------------------------------------|----------------------------------------------------|-------------------------------------------------------------------------------------------------|----------------------------------------------------------------------------------|----------|-------------------------------------------------------------------------------------|
| [分散共        | 分散行列の検                                                                                   | 食定 ]                                                                |                                                    |                                                                                                 |                                                                                  |          |                                                                                     |
|             | 2値=                                                                                      | 49.2                                                                | 5 P<0.0                                            | 01                                                                                              | (自由度 =                                                                           | 15 )     |                                                                                     |
| [ Discri    | iminant Analy                                                                            | ysis ]                                                              |                                                    |                                                                                                 |                                                                                  |          |                                                                                     |
| Z =<br>Maha | +0.163357<br>+0.221455<br>-0.011485<br>+0.110396<br>-0.381483<br>-27.9675<br>alanobis の平 | x X( 3<br>x X( 4<br>x X( 5<br>x X( 8<br>x X( 9<br><sup>2</sup> 方距離( | 各係数のD<br>) 5.7<br>) 5.4<br>) 6.1<br>) 6.3<br>) 6.3 | ^2     t       40     4.0       21     5.0       01     -2.3       73     0.3       50     -0.5 | 値 有意性<br>025 P<0.001<br>018 P<0.001<br>595 P=0.010<br>236 P=0.813<br>777 P=0.438 | 変身体睡睡寝つき | G<br>(cm)<br>(Kg)<br>寺間の規則性 (O=regular;1=irregu<br>き (O=10min;0=30min;1=30min over) |
|             | D^2 =                                                                                    | 6.3751                                                              | F (5                                               | . 248 )                                                                                         | = 79.4                                                                           | 36 P     | <0.001                                                                              |
|             | <br>[ 参老 ] Ho                                                                            | telling <i>π</i>                                                    | ) T^2 ·                                            | 403 50                                                                                          | ۰,<br>م                                                                          |          |                                                                                     |
| 言い          |                                                                                          | icologoif                                                           | iontion prob                                       | obility                                                                                         | 1 亡の形ちが                                                                          | チャック     | 2 ± 2 फ 安 )                                                                         |
| 読力          | 「 頬 唯 ≏ P ( №                                                                            |                                                                     | ication prob                                       | adility,                                                                                        | 「万の辞を1                                                                           | 也件之时     | <sub>天</sub> よる唯 <del>"</del> )                                                     |
|             | P = 10.3                                                                                 | 34 %                                                                | (止規分布                                              | による催                                                                                            | <b>举計算</b> 値)                                                                    |          |                                                                                     |
| [ 判別率       | 『(観察データ                                                                                  | アによる判                                                               | 別正当率)]                                             |                                                                                                 |                                                                                  |          |                                                                                     |
|             |                                                                                          | (+)                                                                 | ( - )  判別                                          | <br>削率 P(:                                                                                      | <br>z)による判別                                                                      | <br>率    |                                                                                     |
| Gi<br>Gi    | roup 1 :<br>roup 2 :                                                                     | 19<br>112                                                           | 115 0.<br>8 0.                                     | 858<br>933                                                                                      | 0.822<br>0.876                                                                   |          |                                                                                     |
| <br>To      | otal :                                                                                   |                                                                     | 0.                                                 | <br>894                                                                                         | 0.847                                                                            |          |                                                                                     |
|             | P(Z)はLogis                                                                               | <br>stic 関数                                                         | <br>を当てはめた                                         | <br>時のもの                                                                                        | <br>です                                                                           |          |                                                                                     |
| 2           | 判別率の 95%                                                                                 | 6信頼区間                                                               | (近似值)・                                             | 0 856 ~                                                                                         | 0.932                                                                            |          |                                                                                     |
| ,和印泽        | 「「」」                                                                                     | ブニノ、 1                                                              |                                                    |                                                                                                 |                                                                                  |          |                                                                                     |
| ן דונתניד ן |                                                                                          | , , , , , , , , , , , , , , , , , , , ,                             | < X : Group                                        | 1 0                                                                                             | : Group 2 >                                                                      |          |                                                                                     |
| +           | :                                                                                        |                                                                     |                                                    |                                                                                                 |                                                                                  |          |                                                                                     |
| σ.13<br>0   | 000<br> 0000000<br> 00000000<br> 0000000000<br> 000000                                   | 0000000000<br>0000000<br>00000000<br>0000000<br>0000                | 000                                                |                                                                                                 |                                                                                  |          |                                                                                     |
|             |                                                                                          |                                                                     |                                                    |                                                                                                 | 73                                                                               |          |                                                                                     |

- |XXXXX

10分位法による検討(各分位のサンプル数は 25 個です)

| 分位 | 観察数 | 期待数   | 平均確率      | 0 0  | 0.2  | 0.4 | 0.6  | 0.8  | 1   |
|----|-----|-------|-----------|------|------|-----|------|------|-----|
|    |     |       |           | +    | -++- | +   | +    | ++   | -+  |
| 1  | 0   | 0.0   | 0.0009    | *    |      |     |      |      |     |
| 2  | 0   | 0.2   | 0.0076    | *    |      |     |      |      |     |
| 3  | 1   | 0.8   | 0.0312    | *+   |      |     |      |      |     |
| 4  | 2   | 2.9   | 0.1172    | + *  |      |     |      |      |     |
| 5  | 5   | 8.1   | 0.3252    |      | + *  |     |      |      |     |
| 6  | 14  | 15.7  | 0.6284    |      |      |     | + *  |      |     |
| 7  | 20  | 20.3  | 0.8111    |      |      |     |      | *    |     |
| 8  | 24  | 22.0  | 0.8813    |      |      |     |      |      | * + |
| 9  | 25  | 22.8  | 0.9135    |      |      |     |      |      | * + |
| 10 | 25  | 23.1  | 0.9236    |      |      |     |      |      | * + |
|    |     |       |           | +    | -++- | +   | +    | ++   | -+  |
| 2  | 值 = | 2.150 | ) P=0.828 | * 15 | t期待度 | 合、+ | は観測度 | 合を表示 | ⊼   |

参考

この集団の未潮者と既潮者を判別する身長と体重をROC曲線で調べてみると以下のようになる。 なお、黒線(1)は身長、紫線(2)は体重を示す。

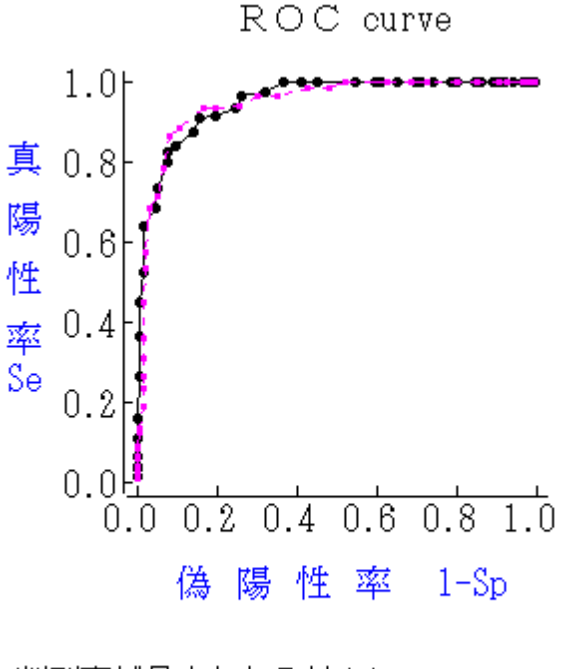

判別率が最大となる値(1) ≧ 152 判別率が最大となる値(2) ≧ 42 身長による判別率が最大となる値 152 敏感度 0.825 特異度 0.925

|                  | 月経(-)     | 月経(+)    |
|------------------|-----------|----------|
| 検査陰性者<br>検査陽性者   | 124<br>10 | 21<br>99 |
| <sup>2</sup> 值 = | 142.46    | P<0.001  |

ROC曲線下の面積 0.951

体重による判別率が最大となる値 42 敏感度 0.867 特異度 0.918

|                | 月経(-)     | 月経 (+)    |
|----------------|-----------|-----------|
| 検査陰性者<br>検査陽性者 | 123<br>11 | 16<br>104 |
| <br>²値 =       | 154.13    | P<0.001   |

ROC曲線下の面積 0.947

### 26.多重ロジスティック回帰分析

多重ロジスティック回帰分析は疫学における前向き研究によって得られたデータに基づく病因究明の方法論として開発され、危険因子(Risk Factor)の解析に用いられる。すなわち、説明変数を慢性疾患の危険因子とした場合の、死亡あるいは発病などの事象(外的基準)の生起に対する危険因子の寄与の程度を解析する。これには最尤法と判別分析法の2種類の解法があるが、ここでは最尤法を用いている。

最尤推定を実際にコンピュータで実行する場合その解法は大別して3種類あるが、SPBS 統計パッケージでは Newton-Raphson 法を採用している。この方法は他の解法に比べ短時間で解析を終了するが(MS-DOS 版では Walker-Duncan の論 文に従って解析プログラムを作成したが、Newton-Raphson 法に比べ数十倍の時間を要すため Windows 版では断念した)、 解が初期値(プログラムの中で自動的に与えられる)に大きく影響され易い欠点があると言われている(柴田義貞ほか、 1978)。また、解が収束しないで途中で解析を中断することもある。基本的な解析手順は柳井晴夫、高木広文(1986) を参照した。

回帰モデルの有意性検定には尤度比検定を使用している。また、その説明変数が有意かどうかについては Wald 検定 (<sup>2</sup>検定)を使用している。個々の説明変数が有意であっても回帰モデルが有意でない時(尤度比検定が P>0.05)は、 ロジスティック回帰モデルの適合性がよくないことを意味するので、説明変数の有意性を割り引いて考える必要がある (多項目による多重性の問題)。

説明変数が2値(0、1)データの場合 Odds 比とその95%信頼区間が算出される。なお、Odds 比の95%信頼区間は Wald 検定の結果に基づいて算出される(SAS では尤度比検定に基づいて95%信頼区間が算出されるが、この場合<sup>2</sup>検 定の結果と95%信頼区間の結果に整合性がなく、奇異な印象を受ける。一方のWald 検定の場合には、原則的にデータ の正規性を仮定しているが、解析結果の解釈に一貫性がある)。

| 2群の分割方法<br>解析手順 | ○ 特定のサンブル番号 ○ 密数減少注 | <ul> <li>● 特定変数の数値</li> <li>● 変数固定注</li> </ul> |       |
|-----------------|---------------------|------------------------------------------------|-------|
| 解析データ           | C 印刷可               | <ul> <li>● 印刷不可</li> </ul>                     | 実行 終了 |

データを2群に分けるので、 特定のサンプル番号までを第1群、残りを第2群としておくか、 2群に分ける数値 が入った変数を設けていなければならない。サンプル数が70以上の場合、実際のデータを当てはめて算出した確率P値 を低いものから高い順に10等分し、データと理論値が一致するか否かの検討をおこなう(Hosmer-Lemeshow検定)。

多重ロジスティク分析の理論・解説および計算の考え方は Anderson et al (1980) あるいは丹後俊郎ほか(1996)の本にあるが、更に実務的な勉強をしたい人には、Kleinbaum(1994)の本を推奨する。

変数 2 (低体重児 0=2500g 以上 1=2500g 未満)のデータで分割(基準値は 0.5)

解析に使用する変数

| 3 | <br>年齢     |        |       |
|---|------------|--------|-------|
| 4 | <br>最終月経時の | 本重     |       |
| 6 | <br>妊娠時の喫煙 | (1=Yes | 0=No) |

<< 第1群のサンプル数 = 59 第2群のサンプ

第2群のサンプル数 = 130 >>

[Newton-Raphson 法による結果]

分散共分散行列

3

6

3 0.001071 4 -0.0000288837 0.0000376366

4

6 -0.0000056819 0.0000554815 0.106196

#### 推定値、標準誤差およびその有意性 (Wald 検定)

|            | 推定値( )                 |              | 標凖誤左               | 210    | 有意性     | exp(  | ) exp( )の9 | 5%信頼区間 |
|------------|------------------------|--------------|--------------------|--------|---------|-------|------------|--------|
| Y =        | -0.038995 * X(         | 3)           | 0.032726           | 1.420  | P=0.233 | 0.962 | ( 0.902 ~  | 1.025) |
|            | -0.012139 * X(         | 4)           | 0.006135           | 3.915  | P=0.048 | 0.988 | ( 0.976 ~  | 1.000) |
|            | +0.670764 * X(         | 6)           | 0.325878           | 4.237  | P=0.040 | 1.956 | ( 1.033 ~  | 3.704) |
|            | +1.368225              |              | 1.014262           |        |         |       |            |        |
| 尤度(<br>尤度( | 〔定数項のみの対数<br>〔回帰モデルの対数 | 攻尤度)<br>ጷ尤度) | 234.672<br>222.879 | (AIC = | 230.88) |       |            |        |
|            |                        | -            |                    |        | ,       |       |            |        |

| :           | モデルの        | )尤度比林                    | 検定 (-2 L      | .OG L)    | 11.793            | (自由度 =        | 3) F | °=0.008 |
|-------------|-------------|--------------------------|---------------|-----------|-------------------|---------------|------|---------|
| 10 分位<br>分位 | 法による<br>観察数 | 5検討( <sup>-</sup><br>期待数 | 各分位のサ<br>平均確率 | サンプル<br>0 | 数は 18 個で<br>0.2 0 | です)<br>.4 0.6 | 0.8  | 1       |
|             |             |                          |               | +-        | ++                | + +           | -++  | • - +   |
| 1           | 1           | 2.3                      | 0.1280        | + *       |                   |               |      |         |
| 2           | 4           | 3.4                      | 0.1877        |           | *+                |               |      |         |
| 3           | 6           | 4.1                      | 0.2264        |           | * +               |               |      |         |
| 4           | 2           | 4.6                      | 0.2556        | +         | *                 |               |      |         |
| 5           | 4           | 5.0                      | 0.2794        |           | + *               |               |      |         |
| 6           | 7           | 5.5                      | 0.3060        |           | * _               | F             |      |         |
| 7           | 9           | 6.1                      | 0.3382        |           | *                 | +             |      |         |
| 8           | 5           | 6.8                      | 0.3759        |           | + *               |               |      |         |
| 9           | 10          | 7.7                      | 0.4276        |           |                   | * +           |      |         |
| 10          | 7           | 8.6                      | 0.4798        |           | -                 | + *           |      |         |
|             |             |                          |               | +-        | ++                | + +           | -++  | +       |
| 2           | 值 =         | 6.701                    | P=0.5         | 69        | * は期待度            | 。<br>合、+ は観測  | 腹合を  | 表示      |

この多重ロジスティック回帰分析は『メインメニュー』の中の『判別分析』をダブルクリックすると下図が現れ、 この画面下の「Logistic分析」をクリックすると解析プログラムに移動する。

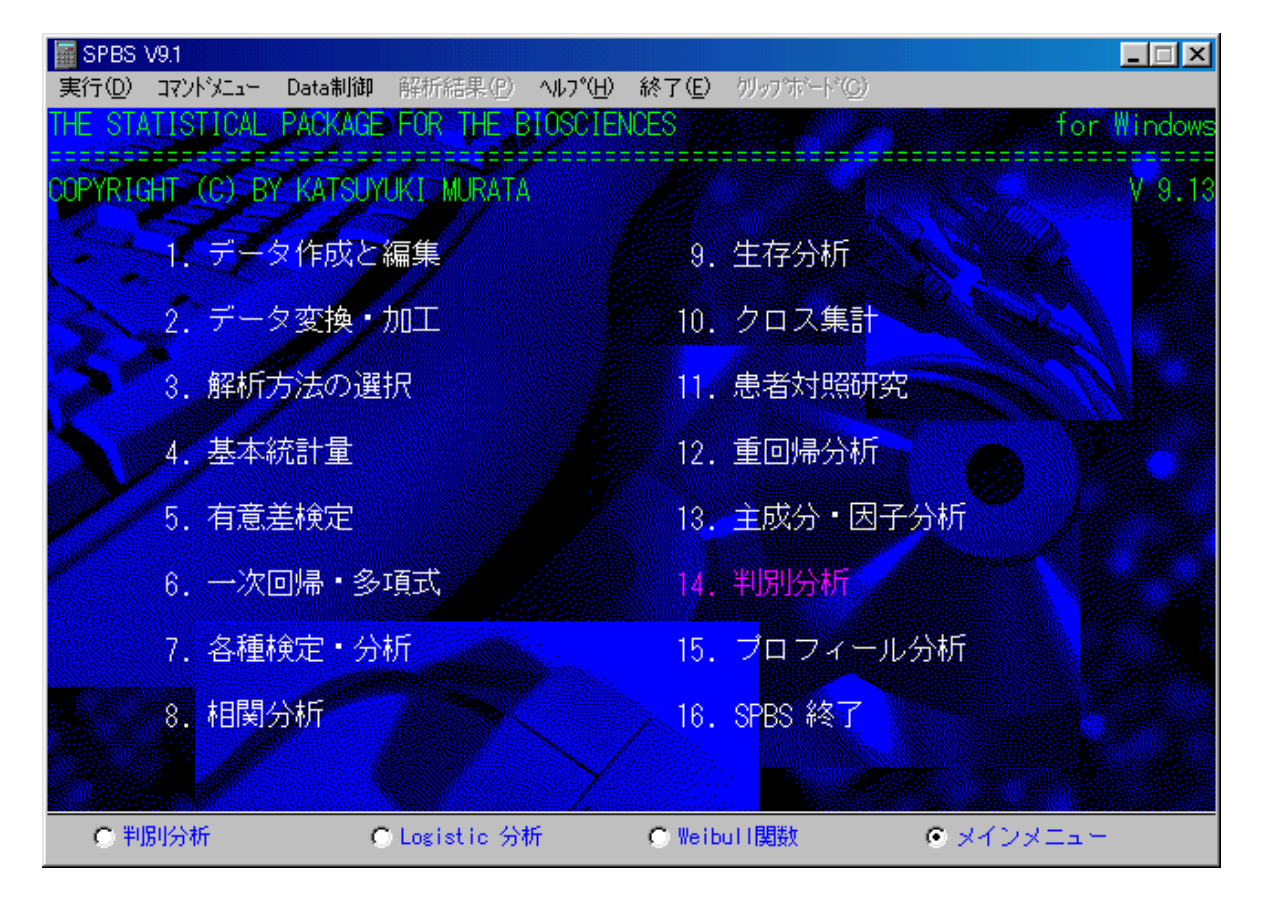

#### 27.プロフィ - ル分析

Morrison(1976)によって考案されたプロフィ - ル分析は、2群のn個(3以上)の特性(変数)の各平均値のパタ -ンが、 並行であるか、 もし並行ならば、どちらのパターンが有意に大きいのか、また その時各荷重平均値間に 有意な差があるのか、を検討する方法である。これは変数間の差分を分散分析する方法と考えられる。

並行性の棄却は統計的に強調できる。しかしながら、並行性(Parallelism)が棄却された場合、この分析の以後の検討は全く意味を持たない。並行性が支持されたときは次の、の仮説の検討結果を参照する。

最初に検討する項目(変数)が同一に配列された2つのデ-タファイルを作成しておく必要がある。また、この解析 にはF検定が使用されているので、2群の総サンプル数が使用する変数+3より多くなければ解析が実行されないよう にプログラムされている。計算にあたっては、まず2群の各変数の有意差検定をおこない、その後に、前述の仮説をt またはF検定により検討する。

プロフィール分析を使用するにあたっては、 群内の使用変数の単位がが等しいこと、 群間の単位系も等しいこと が条件である。但し2の場合に関しては、(群間の単位系が異なっていても)各々の群で同一サンプル毎にデータを基 準化すれば、「並行性」と「荷重平均値間の有意差」についてのみ検討することができると考えられる。

Profile analysis

第1群のファイル名: D:¥SPBS¥reidai¥自殺男 第2群のファイル名: D:¥SPBS¥reidai¥自殺女

各群の基本デ-タ(対応なし)

|                 | 第 1 群   | 第 2 群                                | 有意差検定     |  |
|-----------------|---------|--------------------------------------|-----------|--|
|                 | 1月(     | <br>の死亡率                             |           |  |
| 平均              | 13.038  | 11.650                               | t= 1.253  |  |
| 標準偏差            | 2.961   | 3.295                                | P=0.220   |  |
| サンプル            | 16      | 16                                   | df= 30    |  |
| 変数 2-           | 2月(     | の死亡率                                 |           |  |
| 平 均             | 17.063  | 15.725                               | t= 1.018  |  |
| 標準偏差            | 3.241   | 4.135                                | P=0.317   |  |
| サンプル            | 16      | 16                                   | df= 30    |  |
| 変数 3-           | 3月(     | の死亡率                                 |           |  |
| 平 均             | 22.788  | 20.025                               | t= 2.696  |  |
| 標準偏差            | 2.626   | 3.147                                | P=0.011   |  |
| サンプル            | 16      | 16                                   | df= 30    |  |
| 変数 4-           | 4月0     | の死亡率                                 |           |  |
| 平均              | 23.275  | 22.175                               | t= 0.922  |  |
| 標準偏差            | 2.919   | 3.777                                | P=0.364   |  |
| サンブル            | 16      | 16                                   | df= 30    |  |
| 変数 5-           | 5月(     | の死亡率                                 |           |  |
| 半 均             | 21.069  | 18.244                               | t= 2.389  |  |
| 標準偏差            | 2.753   | 3.846                                | P=0.023   |  |
| サンノル            | 16      | 16<br>ਨਸ਼ <del>ਦੇ</del> <del>ਕ</del> | df= 30    |  |
| 安奴 6・           | 6月(     | ル死亡卒                                 | t 0 700   |  |
| 平 均 插進伯美        | 19.300  | 16.250                               | l = 0.723 |  |
| 「空に」            | 3.030   | 4.904                                | r=0.475   |  |
| リノノル 立物 7.      | 10<br>  | 10<br>の死亡家                           | ui= 30    |  |
| 又级 / ·<br>亚 · 约 | 16 /138 |                                      | t- 0.790  |  |
|                 | 3 188   | 3 477                                | P=0_436   |  |
| サンプル            | 16      | 16                                   | df = 30   |  |
| 安数 8-           |         | の死亡率                                 |           |  |
| 平均              | 14.975  | 13.944                               | t= 1.317  |  |
| 標準偏差            | 1.735   | 2.608                                | P=0.198   |  |
| サンプル            | 16      | 16                                   | df= 30    |  |
| 変数 9-           | 9月0     | の死亡率                                 |           |  |
| 平 均             | 12.900  | 11.475                               | t= 1.655  |  |
| 標準偏差            | 2.150   | 2.690                                | P=0.108   |  |
| サンプル            | 16      | 16                                   | df= 30    |  |

|                                                              | 変数 10                   | 10         | 月の死亡率     |           |             |                       |           |          |
|--------------------------------------------------------------|-------------------------|------------|-----------|-----------|-------------|-----------------------|-----------|----------|
|                                                              | 平 均                     | 10.850     | 9.6       | 13 t=     | 1.787       |                       |           |          |
|                                                              | 標準偏差                    | 1.911      | 2.00      | 06        | P=0.084     |                       |           |          |
|                                                              | サンプル                    | 16         | 16 df=    |           | 30          |                       |           |          |
|                                                              | 変数 11                   | 11         | 11月の死亡率   |           |             |                       |           |          |
|                                                              | 平 均                     | 8.400      | 7.19      | 94 t=     | 2.051       |                       |           |          |
|                                                              | 標準偏差                    | 1.537      | 1.78      | 81        | P=0.049     |                       |           |          |
|                                                              | サンプル                    | 16         | 16        | df=       | 30          |                       |           |          |
|                                                              | 変数 12                   | 12         | 月の死亡率     |           |             |                       |           |          |
|                                                              | 平均                      | 12.394     | 11.30     | 00 t=     | 1.193       |                       |           |          |
|                                                              | 標準偏差                    | 2.241      | 2.90      | 04        | P=0.242     |                       |           |          |
|                                                              | サンフル                    | 16         | 16        | dt=       | 30          |                       |           |          |
|                                                              |                         |            |           |           |             |                       |           |          |
| 1 2                                                          | 群の総和の分散                 | なない (白日)   | 白度 30 )   |           |             |                       |           |          |
| 1,2                                                          | 1                       | 2          | 3         | 4         | 5           | 6                     | 7         | 8        |
|                                                              |                         |            |           |           |             |                       |           |          |
| 1                                                            | 9.8119                  |            |           |           |             |                       |           |          |
| 2                                                            | -0.41458                | 13.802     |           |           |             |                       |           |          |
| 3                                                            | 2.3632                  | -5.1283    | 8.3989    |           |             |                       |           |          |
| 4                                                            | -1.8538                 | -2.2748    | -1.0845   | 11.393    |             |                       |           |          |
| 5                                                            | -1.1045                 | -2.3875    | 1.8532    | -2.9982   | 11.183      |                       |           |          |
| 6                                                            | 4.6627                  | -4.5993    | 2.2433    | 4.4723    | 0.51117     | 16.883                |           |          |
| 7                                                            | 1.4187                  | -3.1283    | 1.4655    | 1.6412    | 3.3185      | 3.0912                | 11.126    |          |
| 8                                                            | 1.4193                  | 1.7456     | 0.17692   | 0.35925   | -1.7354     | 2.0732                | -1.4990   | 4.9063   |
| 9                                                            | 0.61100                 | 1.2980     | 1.0383    | 0.94500   | -1.6228     | 0.29400               | -0.095917 | -0.75975 |
| 10                                                           | -0.71400                | 2.9345     | -1.2292   | 2.2115    | -2.3118     | -1.0687               | -1.5107   | 0.32638  |
| 11                                                           | -1.0945                 | 1.4038     | -2.7152   | 0.56892   | -1.7875     | -3.4058               | -1.5506   | -1.3159  |
| 12                                                           | 0.64812                 | 0.92654    | 0.76629   | -1.9258   | -2.2421     | -4.4867               | -0.20454  | 1.4442   |
|                                                              | 9                       | 10         | 11        | 12        |             |                       |           |          |
|                                                              |                         |            |           |           |             |                       |           |          |
| 9                                                            | 5.9297                  |            |           |           |             |                       |           |          |
| 10                                                           | 1.5215                  | 3.8372     |           |           |             |                       |           |          |
| 11                                                           | -0.12475                | 0.56571    | 2.7676    |           |             |                       |           |          |
| 12                                                           | 0.35400                 | 0.32317    | -0.020000 | 6.7276    |             |                       |           |          |
| 1 क                                                          | <b>プロフィ</b> 川.の         | が行性の検討     | まく対応なしい   |           |             |                       |           |          |
| 1.149                                                        | JUJ1 - 100.             |            |           |           |             |                       |           |          |
| F                                                            | :(11 ,20 )              | = 0.282    | P=0       | .982      |             |                       |           |          |
| i                                                            | 両群の平均値つ                 | プロフィ - ルク  | D並行性(Para | llelism)が | 支持されました     | t-                    |           |          |
|                                                              | 以後の結果                   | 【を検討して】    | 「さい。      |           |             | <b>C</b> <sup>0</sup> |           |          |
|                                                              |                         |            | -         |           |             |                       |           |          |
| 2.両                                                          | プロフィ - ルの               | の同一性(有意    | 意差)の検討    |           |             |                       |           |          |
|                                                              |                         |            |           |           |             |                       |           |          |
| t                                                            | : (df= 30)              | = 5.128    | P<0.0     | 001       |             |                       |           |          |
| İ                                                            | 両プロフィ - ル               | の同一性がさ     | 「定されました   | :: 第1     | 群のProfile > | > 第2群のPro             | ofile     |          |
| 3、荷重平均値を用いたプロフィ・ルの変数間の変動の検討                                  |                         |            |           |           |             |                       |           |          |
|                                                              |                         |            |           |           |             |                       |           |          |
| F ( 11 , 20 ) = 124.736 P<0.001<br>プロフィ - ルの変数間には有意な変動があります。 |                         |            |           |           |             |                       |           |          |
| 各変数間の平均値の差における95%信頼区間とその有意性                                  |                         |            |           |           |             |                       |           |          |
|                                                              | <br>変数間 荷重 <sup>:</sup> | <br>平均の差   | その95%信    | <br>頼区間   | <br>有意性     |                       |           |          |
|                                                              |                         |            |           |           |             |                       |           |          |
|                                                              | 1 - 2 -4                | 4.050 -8.  | 456 µ     | 0.356     | n.s.        |                       |           |          |
|                                                              | 1 - 3 -9                | 9.063 -12. | 335 µ     | -5.790    | P<0.01      |                       |           |          |
|                                                              |                         |            |           |           |             |                       |           |          |

| 1  | - | 4  | -10.381 | -14.829 | μ     | -5.934 | P<0.01 |
|----|---|----|---------|---------|-------|--------|--------|
| 1  | - | 5  | -7.313  | -11.605 | μ     | -3.020 | P<0.01 |
| 1  | - | 6  | -6.431  | -10.145 | μ     | -2.717 | P<0.01 |
| 1  | - | 7  | -3.628  | -7.419  | μ     | 0.163  | n.s.   |
| 1  | - | 8  | -2.116  | -5.187  | μ     | 0.956  | n.s.   |
| 1  | - | 9  | 0.156   | -3.239  | μ     | 3.552  | n.s.   |
| 1  | - | 10 | 2.112   | -1.348  | μ     | 5.573  | n.s.   |
| 1  | - | 11 | 4.547   | 1.122   | μ     | 7.971  | P<0.01 |
|    |   |    |         | 徐中省略    |       |        |        |
|    |   |    |         |         |       |        |        |
| 7  | - | 9  | 3.784   | 0.084   | μ     | 7.485  | P<0.05 |
| 7  | - | 10 | 5.741   | 1.962   | μ     | 9.520  | P<0.01 |
| 7  | - | 11 | 8.175   | 4.502   | μ     | 11.848 | P<0.01 |
| 7  | - | 12 | 4.125   | 0.317   | μ     | 7.933  | P<0.05 |
|    |   |    |         |         | •     |        |        |
| 8  | - | 9  | 2.272   | -0.860  | μ     | 5.404  | n.s.   |
| 8  | - | 10 | 4.228   | 1.693   | μ     | 6.763  | P<0.01 |
| 8  | - | 11 | 6.663   | 3.802   | μ     | 9.523  | P<0.01 |
| 8  | - | 12 | 2.613   | -0.023  | μ     | 5.248  | n.s.   |
|    |   |    |         |         |       |        |        |
| 9  | - | 10 | 1.956   | -0.354  | μ     | 4.267  | n.s.   |
| 9  | - | 11 | 4.391   | 1.725   | μ     | 7.056  | P<0.01 |
| 9  | - | 12 | 0.341   | -2.740  | μ     | 3.421  | n.s.   |
|    |   |    |         |         |       |        |        |
| 10 | - | 11 | 2.434   | 0.350   | μ     | 4.519  | P<0.05 |
| 10 | - | 12 | -1.616  | -4.422  | μ     | 1.191  | n.s.   |
| 11 | _ | 12 | -4.050  | -6.802  | и     | -1.298 | P<0.01 |
|    |   |    |         |         | ۳<br> |        |        |
|    |   |    |         |         |       |        |        |

µ:荷重平均の変数間の差(Mi-Mj)

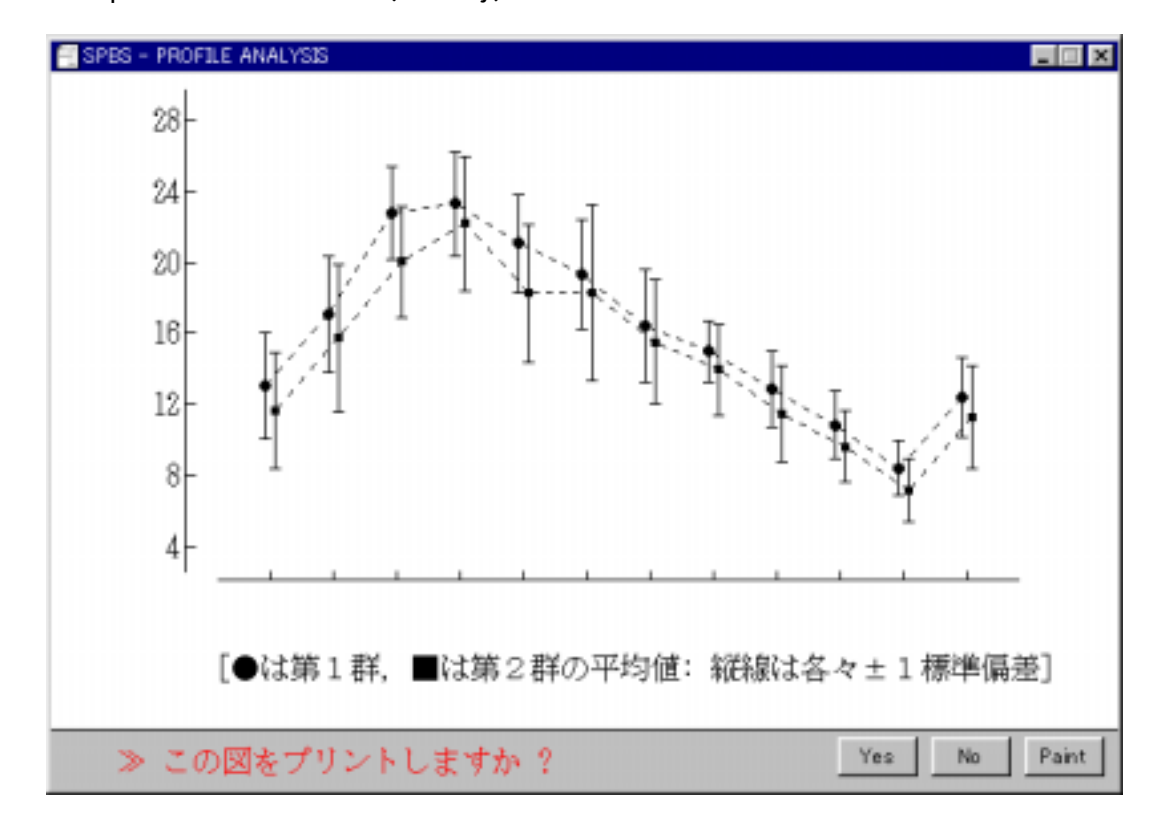

#### 28、Weibull 生存分析

多重ロジスティック回帰分析の場合、ある特定期間内、具体的には追跡調査期間内にある疾患が発症する確率が目的 変数となっているが、多重Weibull分布の場合は、観察の開始から任意の時間tまでに発症や死亡などの事象が生起する 確率分布を対象とする(古川・田中、1983)。

多重Weibull分布では、確率分布として生命表分析や機会の故障解析で用いられるWeibull分布を採用する。Weibull分 布とは、時間 t までに事象を生起させる確率p(t)とすれば、p(t) = 1 - exp(-t"/t<sub>0</sub>)で与えられる分布で、形状母数 mの値によって、0 < m < 1 ならば "初期故障"、m = 1 ならば "偶発故障"、m > 1 ならば "摩耗故障"のように各 故障モードを表すことができる。t<sub>0</sub>はこの事象生起の時間的スケールを表し、尺度母数と呼ばれている。多重Weibull 関数は尺度母数t<sub>0</sub>を各個体の属性変量の関数としたもので、t<sub>0</sub> = exp(-w)で、w= + \_tx\_1+……+ \_xrで与え られる。が大きくなると尺度母数t<sub>0</sub>が小さくなり、事象生起の時間的スケールがより小さくなるので、wが死亡の発 生などを説明する変量となる。なお、以前は生存分析にしばしばこのWeibull関数が使用されたが、近年はCoxの比例八 ザードモデルの方が好んで使われる。

| Weibull                                                                                                    | Function     | Function D:¥SPBS¥reidai¥膵癌 |             |               |            |         |     |
|----------------------------------------------------------------------------------------------------|--------------|----------------------------|-------------|---------------|------------|---------|-----|
| 基本                                                                                                    | データ          |                            |             |               | 解析の症       | 例数 = 83 | 3   |
| 変数                                                                                                    | 平均値          | 標準偏差                       | 最小値         | 最大値           | 変数名        |         |     |
| 1                                                                                                    | 61.133       | 9.651                      | 38.000      | 83.000        | 手術時の       | <br>手齢  |     |
| 2                                                                                                    | 0.422        | 0.497                      | 0.000       | 1.000         | 性別(0=      | 男性)     |     |
| 3                                                                                                    | 0.735        | 0.444                      | 0.000       | 1.000         | 術中照射(      | の有無     |     |
| 4                                                                                                    | 0.783        | 0.415                      | 0.000       | 1.000         | 占拠部位       | (0=頭部のる | ን)  |
| 5                                                                                                    | 2.422        | 1.298                      | 1.000       | 4.000         | 膵内胆管       | への浸潤の   | 程度  |
|                                                                                                    |              |                            |             |               |            |         |     |
| 説                                                                                                    | 明変数間の推定      | 主分散共分散行                    | 列           | (Ite          | ration= 8) | )       |     |
|                                                                                                    | 1            | 2                          | 3           |               | 4          | 5       |     |
| 1 0.000172370<br>2 -0.000004736 0.0521144<br>3 -0.000776344 -0.000602279 0.0923346<br>4 0.000152854 -0.0035578 -0.000672795 0.0835348 |              |                            |             |               |            |         |     |
| 3 0.000027219 -0.0042830 0.0144573 0.0004632 0.0101814<br>Weibull Functionによる推定 (Wald検定) (注:変数0は定数項)                                  |              |                            |             |               |            |         |     |
| <br>変数                                                                                                    | 推定値( )       | 標準誤差                       | 推定值 / ;     | ·····<br>標準誤差 | 2 乗値       | 有意性     | -   |
| 0                                                                                                    | -3.11307     | 0.96367                    |             |               |            |         | -   |
| 1                                                                                                    | 0.0146093    | 0.0131290                  | 1.1         | 113           | 1.238      | P=0.266 |     |
| 2                                                                                                    | -0.0293205   | 0.22829                    | -0.1        | 128           | 0.016      | P=0.898 |     |
| 3                                                                                                    | -0.89367     | 0.30387                    | -2.9        | 941           | 8.650      | P=0.003 |     |
| 4                                                                                                    | 0.51626      | 0.28902                    | 1.1         | 786           | 3.191      | P=0.074 |     |
| 5                                                                                                    | -0.0356282   | 0.10090                    | -0.3        | 353           | 0.125      | P=0.724 |     |
| 形状                                                                                                    | 马数(shape par | ameter)                    | 1.43035     | (標準誤割         | 售 0.12     | 2046)   |     |
| 4                                                                                                    | 全尤値(共変量      | によらない対数                    | <b>女尤度)</b> | 438.520       | (110       |         |     |
| 1                                                                                                    | <b>扁兀</b> 値( | からの最大対数                    | &工度)        | 426.832       | (AIC = 2   | 140.83) |     |
| モデルの尤度比検定 (-2 LOG L)                                                                                                    |              |                            |             |               | (自由度 =     | 5) P=0. | 039 |

80

# 謝辞

帝京大学法学部山岡和枝助教授、医学部衛生学公衆衛生学教室の野中浩一講師、矢野栄二教授より本書および添付ソフトに対し有益な助言を賜りました。この場を借りて感謝申し上げます。

## 参考図書および文献

本書および添付ソフトの作成にあたっては、以下の参考資料(本および論文)を参照した。

- 1. 縣俊彦. EBM 臨床医学研究の方法論. 中外医学, 1998.
- 2. Anderson S, Auquier A, Hauck WW, Oakes D, Vandaele W, Weisberg HI: *Statistical Methods for Comparative Studies: Techniques for Bias Reduction*. John Wiley & Sons (New York), 1980.
- 3. Chalmers I, Altman DG. Systematic Reviews. BMJ Publishing Group (London), 1995.
- 4. Chalmers TC, Smith H Jr, Blackburn B, Silverman B, Schroeder B, Reitman D, Ambroz A: A method for assessing the quality of a randomized control trial. *Controlled Clin Trials* 2: 31-49, 1981.
- 5. Colton T: Statistics in Medicine. Little, Brown & Co. (Boston), 1974.
- 6. Cox DR: Regression models and life-tables. J. Roy. Statist. Soc. Br. 34: 187-202, 1972.
- Dixon RA, Munro JF, Silcocks PB: The Evidence Based Medicine Workbook Critical appraisal for clinical problem solving. Reed Educational and Professional Publishing Ltd (Oxford), 1997 (野崎貞彦, 横山英世監訳: EBMワークブック. 医歯薬出版, 1999).
- 8. Dixon WJ, Masseay FJ: Introduction to Statistical Analysis, 4th edn. McGraw-Hill Book Co. (New York), 1983.
- 9. Drummond MF, Stoddart GL, Torrance GA. *Methods for the Economic Evaluation of Health Care Programmes*. Oxford University Press (Oxford), 1987.
- 10. Dunnett CW: A multiple comparison procedure for comparing several tretments with a control. *Am. Statist. Assoc. J.* 50: 1096-1121, 1955.
- 11. 疫学研究におけるインフォームド・コンセントに関する研究と倫理ガイドライン策定研究班. 疫学研究におけ るインフォームド・コンセントに関するガイドライン、Ver 1.0. 疫学研究におけるインフォームド・コンセン トに関する研究と倫理ガイドライン策定研究班, 2000.
- 12. Fleiss JL: *Statistical Methods for Rates and Proportions, 2nd edn*. John Wiley & Sons (New York), 1981.
- Fletcher RH, Fletcher SW, Wagner EH. Clinical Epidemiology: The Essentials (3<sup>rd</sup> Ed). Williams & Wilkins (Baltimore), 1996 (福井次矢監訳: 臨床疫学 EBM 実践のための必須知識. メディカル・サイエン ス・インターナショナル, 1999).
- 14. Garner TI, Dardis R. Cost-effectiveness analysis of end-stage renal disease treatment. *Med Care* 25: 25-34, 1987.
- 15. Glantz SA: Primer of Biostatistics, 2nd edn. McGraw-Hill Book Co. (New York), 1987.
- 15. Hanley JA, McNeil BJ: The meaning and use of the area under a receiver operating characteristic (ROC) curve. *Radiology* 143: 29-36, 1982.
- 17. Hanley JA, McNeil BJ: A method of comparing the area under receiver operating characteristic curves derived from the same cases. *Radiology* 148: 839-843, 1983.
- 18. 橋本英樹: RCT は最高の evidence なのか. Medicina 35: 2076-2079, 1998.
- 19. 広津千尋: 臨床試験データの統計解析. 廣川書店, 1992.
- 20. 市川伸一、大橋靖雄、岸本淳司、浜田知久馬: SASによるデータ解析入門[第2版].東京大学出版会, 1993.
- 21. 今泉洋子、稲葉 裕: 保健統計学. 培風館, 1997.
- 22. 開原成允:マイコンによる医療統計処理.中山書店, 1983.
- 23. Kleinbaum DG: Logistic Regression: A Self-Learning Text. Springer-Verlag (New York), 1994.
- 24. Kleinbaum DG, Kupper LL, Muller KE, Zizam A: *Applied Regresion Analysis and Other Multivariable Methods (3<sup>rd</sup> ed)*. Duxbury Press (Pacific Grove), 1998.
- 25. Lloyd E (ed): Handbook of Applicable Mathematics (Part A & B). John Wiley & Sons (Chichester), 1984.
- 26. 前谷俊三: 臨床生存分析 生存データと予後因子の解析. 南江堂, 1996.
- 27. Miettinen OS: Estimation of relative risk from individually matched series. *Biometrics* 26: 75-85, 1970.

- 28. 宮原英夫、丹後俊郎: 医学統計ハンドブック.朝倉書店.1995.
- 29. 三宅浩次: t-検定の誤用を避けるために 多重比較の統計学的検定 . 医学のあゆみ 136: 600-603, 1986.
- 30. Morrison DF: Multivariate Statistical Methods, 2nd edn. McGraw-Hill Book Co. (New York), 1976.
- 31. 永田 靖、吉田道弘:統計的多重比較法の基礎. サイエンテイスト社, 1997.
- 32. Namboodiri K, Suchindran CM: *Life Table Techniques and Their Applications*. Academic Press (Orlando), 1987.
- 33. 中道 実: 社会調查方法論. 恒星社厚生閣, 1997.
- 34. 大橋靖雄、浜田知久馬: 生存時間解析 SAS による生物統計.東京大学出版会, 1995.
- 35. 奥野忠一(編):応用統計ハンドブック. 養賢堂, 1984.
- 36. 奥野忠一、久米 均、芳賀敏郎、吉沢 正: 多变量解析法.日科技連, 1983.
- 37. Petitti DB. *Meta-Analysis, Decision Analysis, and Cost-Effectiveness Analysis, 1<sup>st</sup> ed.* Oxford Univ Press (New York), 1994 (福井次矢, 青木則明監訳: *EBMのためのデータ統合型研究 - メタ分析、決断分析、 費用効果分析の理論と実際*.メディカル・サイエンス・インターナショナル, 1999).
- 38. Ransohoff DF, Gracie WA, Wolfenson LB, Neuhauser D: Prophylactic cholecystectormy or expectant management for silent gallstones. *Ann Intern Med* 99: 199-204, 1983.
- 39. Robins J, Greenland S, Breslow NE: A general estimator for the variance of the Mantel-Haenszel Odds ratio. *Am. J. Epidemiol.* 124: 719-723, 1986.
- 40. Rothman KJ: The estimation of synergy or antagonism. Am. J. Epidemiol. 103: 506-511, 1976.
- 41. Rothman KJ, Greenland S: *Modern Epidemiology (2<sup>nd</sup> ed)*. Lippincott-Raven Publishers (Philadelphia), 1998.
- 42. Rushton L: Reporting of occupational and environmental research: use and misuse of statistical and epidemiological methods. *Occup. Environ. Med.* 57: 1-9, 2000.
- 43. Sackett DL, Richardson WS, Rosenberg W, Haynes RB: *Evidence-based MEDICINE*. Churchill Livingstone (London), 1997 (久繁哲徳監訳: 根拠に基づく医療-EBM の実践と教育の方法. オーシーシー, 1998).
- 44. 佐久間昭: 医学統計Q&A. 金原出版, 1990.
- 45. 柴田義貞、開原成允、小沢利男:多重 logistic モデルによる risk factor の分析. *医学のあゆみ* 106: 207-212, 1978.
- 46. 新村秀一:パソコンによるデータ解析 統計ソフトを使いこなす.講談社,1995.
- 47. Siegel S: Nonparametric Statistics for the Behavioral Sciences. McGraw-Hill Kogakusha (Tokyo), 1956.
- 48. Silagy C, Haines A (Ed): Evidence Based Practice in Primary Care. BMJ Books (London), 1998.
- 49. Snedecor GW, Cochran WG: Statistical Methods, 6th edn. Iowa State University Press (Ames), 1967.
- 50. Stewart LA, Parmar MKB. Meta-analysis of the literature or of individual patient data: is there a difference? *Lancet* 341: 418-422, 1993.
- 51. 田中 豊、垂水共之、脇本和昌:パソコン統計解析ハンドブック、 .多変量解析編.共立出版,1984.
- 52. 丹後俊郎: *医学への統計学*. 朝倉書店, 1983.
- 53. 丹後俊郎、山岡和枝、高木晴良: ロジステイック回帰分析 SAS を利用した統計解析の実際 . 朝倉書店, 1996.
- 54. Thompson SG, Pocock SJ: Can meta-analysis be trusted? Lancet 338: 1127-1130, 1991.
- 55. 鳥居敏雄、高橋晄正、土肥一郎: 医学・生物学のための推計学.東京大学出版会, 1981.
- 56. Wilson JMG, Jungner G: Principles and practice of screening for disease. WHO (Geneva), 1968.
- 57. Weinstein MC, Fineberg HV: Clinical Decision Analysis. WB Saunders Co. (Philadelphia), 1980.
- 58. 柳井晴夫、高木広文(編): 多変量解析ハンドブック.現代数学社,1986.
- 59. 矢野栄二、小林廉毅、山岡和枝(編): Evidence Based Medicine による健康診断. 医学書院, 1999.
- 60. 矢野栄二(編): 医療と保健における評価 Toward Evidence Based Medicine . 南江堂, 1999.

# 索 引

| ID 準拠によるデータファイルの合成                                                                      | 21          | ダミー変数の作成 (Partial 法)                      | 22             |
|-----------------------------------------------------------------------------------------|-------------|-------------------------------------------|----------------|
| ROC 曲線                                                                                  | 48          | 適合度検定                                     | 25,42,64,72,75 |
| 一元配置分散分析                                                                                | 31          | データ制御プログラムの起動                             | 12             |
| 一次回帰式                                                                                   | 40          | データの検索・置換(Recode)                         | 16,22          |
| 因子分析                                                                                    | 68          | データの削除・追加                                 | 22             |
| Weibull 生存分析                                                                            | 80          | データの小数点以下の桁調整                             | 21             |
| Wilcoxon 順位和検定                                                                          | 29          | データの対数・ルート変換                              | 23             |
| Wilcoxon 符号付検定                                                                          | 29          | データの並べ替え                                  | 21             |
| Welchの検定                                                                                | 28,45       | データの変数名ファイルの確認・変更                         | 20             |
| Excel(CSV) file SPBS fileの相互変                                                           | を換 18       | データファイルの合成                                | 21             |
| SPBSのヒント                                                                                | 4           | データファイルのサイズの変更                            | 22             |
| SPBS 用データファイルの確認                                                                        | 10          | データファイルの作成と修正                             | 14             |
| SPBS 用データファイルの消去                                                                        | 11          | データファイルの縦横変換                              | 20             |
| SPBS 用データファイルの複製                                                                        | 11          | 特異度                                       | 48             |
| SPBS 用データファイルの変換                                                                        | 11          | 内的整合性の検討                                  | 47             |
| Odds H                                                                                  | 43 61       | 2 群間の多重比較                                 | 36             |
| <sup>2</sup>                                                                            | 43 44 59 61 | 2 群間の有音差検定                                | 28 45          |
| 確率P值                                                                                    | 44          | 一元配置分散分析(缲り返しのある)                         | 59             |
| 曜平「扈<br>Kaplan-Meier 法によろ生存曲線                                                           | 55          |                                           | 34             |
| 点 使                                                                                     | 48          |                                           | 38             |
| 巡 <u>反</u><br>继何亚均                                                                      | 26          |                                           | 23             |
| [2] [1] [2]<br>[] [] [] [] [] [] [] [] [] [] [] [] [] [                                 | 24 25       |                                           | 20             |
| 坐 中 派 司 皇<br>廿                                                                          | 27,25       | 白本地図の下版<br>箱レゲ図                           | 32 35          |
| 六万款万加<br>Kruskal-Wallie 順位檢定                                                            |             | 相こう四<br>パーセンタイル                           | 02,00<br>25    |
|                                                                                         | 59          | A C C F T M<br>Bartlett 検定                | 20             |
| 「ronback の 低数                                                                           | 33<br>//7   | 反復測定データの有音美統定                             | 38             |
| Cox の比例ハザードモデル                                                                          | 57          |                                           | 50<br>72       |
|                                                                                         | 25          |                                           | 12             |
| 年間十25<br>Schaffaの名声比較                                                                   | 20          | に半め後足                                     |                |
| まの<br>局<br>に<br>秋<br>二<br>、<br>、<br>、<br>、<br>、<br>、<br>、<br>、<br>、<br>、<br>、<br>、<br>、 | 6/          | ファイルの比較検討                                 | 22             |
| 主成公公析                                                                                   | 66          | ファイルのListical<br>Ficher 古培確密              | 20<br>43       |
|                                                                                         | 00<br>70    | Friedman 順位檢完                             | 40             |
| Studentのtk定                                                                             | 29.45       | 「THEOMAN 順位1920<br>プリンター提所の設定(IDT1 NAの埋ぐ  | ×) 12          |
| Spearman 順位相関係数                                                                         | 20,40       |                                           | 1) 12          |
| 正相公本                                                                                    | 25          | 本数内の順位データの逆順位変換                           | 16 21          |
| 正流力但                                                                                    | 23<br>53    | を数約の限位了 700 定限位を決<br>住田関係物                | 50,52          |
| 工学们例 <i>月</i> 初<br>生存公析                                                                 | 55          | Im(旧民)(示数<br>HotollingのT <sup>2</sup> 広計量 | 36,32          |
| エけりがし                                                                                   | 50 52       |                                           | 30,72          |
|                                                                                         | 50,52       | 母力取の快進(「快進)<br>Ponforroniの名声比較            | 20<br>6 20     |
| 相来IF用相致<br>相社在除(Polotive rick)                                                          | 62          | Donnerronn の多里に牧<br>MeNemer 体空            | 0,39           |
|                                                                                         | 02          | Montal Haanazal 栓空                        | 3,02           |
| 21心ののし 快走<br>対応のない た 検空                                                                 | 20          | Wallel-Daeliszel 快走                       | 4,03           |
| 2110のないし快走<br>夕西ギ                                                                       | 28          | Wann-Wnitney 攸正                           | 29             |
| 多垻式<br>夕雲共始姓                                                                            | 42          | Meurali [est<br>Marrian の名手比較             | 29             |
| 多里共緑性                                                                                   | 64          | MOTTISON の多里CT戦                           | 6,39           |
| 多里有息性梗疋(または多里比較)                                                                        | 31,34,38    |                                           | 28,45          |
| 多里山ン人ナイツク回帰分析                                                                           | 75          |                                           | 換 24           |

The Statistical Package for the Biosciences (SPBS) User's Guide

Winesteem Villagefield, MD Winesteem Institute of Community Medicine, Toda, Saitama, Japan